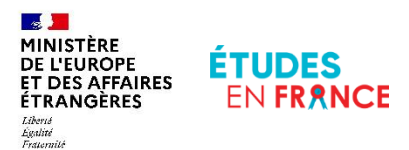

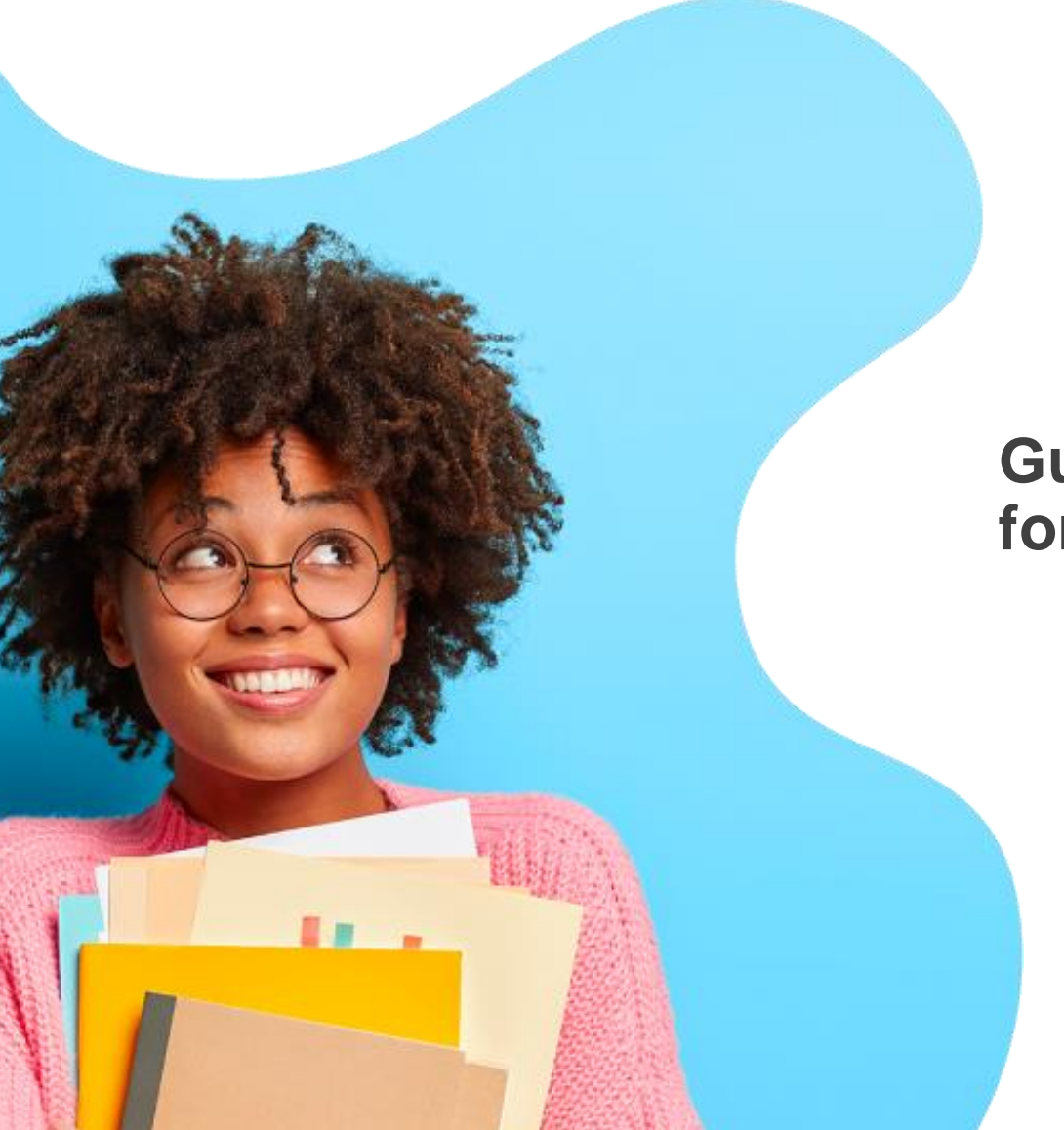

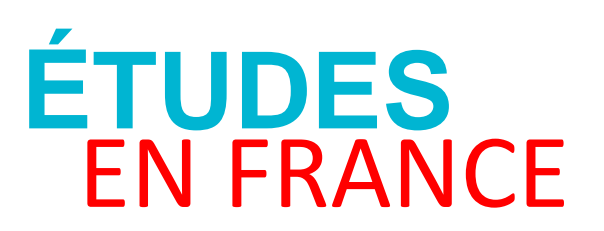

# Guide to the platform for international students

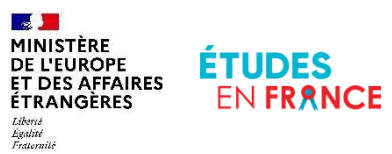

| RES      | EN FRANCE                     | <u>Welcome</u> | Platform | Your Account | How to apply       | Admission           | Your ECF |
|----------|-------------------------------|----------------|----------|--------------|--------------------|---------------------|----------|
|          |                               |                |          |              |                    |                     |          |
| 1        | . Welcon                      | ne             |          |              |                    |                     |          |
| Yo<br>st | our studies in Fr<br>art here | ance           |          |              | No the             |                     |          |
|          |                               |                |          |              | Ser and the second | A STATE OF THE REAL |          |

### Welcome

**Presentation** 

Who this booklet is for 4

<u>The role of your Espace</u> <u>Campus</u> <u>France</u> **Procedures** 

How to apply: DAP procedure......7

How to apply: specific cases

Admission......10

**Services** 

### Welcome Platform Your Account How to apply Admission Your ECF

### Who this booklet is for

#### International candidates wishing to apply for studies in France

The Études en France <u>application platform for studying in France</u> is for students meeting the following conditions:

- **Nationals from countries or territories other than the following**: Andorra, Austria, Belgium, Bulgaria, Cyprus, Croatia, Denmark, Estonia, Finland, France, Germany, Greece, Hungary, Ireland, Iceland, Italy, Latvia, Liechtenstein, Lithuania, Luxembourg, Malta, Monaco, Netherlands, Norway, Poland, Portugal, Romania, Slovakia, Slovenia, Spain, Sweden, Switzerland;
- Residing in one of the countries or territories listed on the "Études en France" website (homepage);
- Holder of a non-European high school leaving diploma;
- Wishing to study in a higher education institution exclusive of selective, non university courses.

### Who this booklet is for

International students accepted to study in France

- The pre-consular <u>"Admission</u>" procedure is for all students meeting the following conditions:
  - non-EU nationals;
  - residing in one of the countries or territories listed on the "Études en France" website (homepage);
  - Having obtained approval to enrol for studies in France;
  - Wishing to apply for a long-term visa for a stay of over 90 days in particular to:
    - Continue studies after having obtained pre-enrolment approval in France;
    - Travel on an exchange as part of a cooperation agreement.

Admission

### The role of Your Espace Campus France (ECF)

#### Your Espace Campus France is your contact point on Études en France

- <u>Contact your nearest Espace Campus France branch for help with your</u> <u>application "How to Apply" and/or if you have been accepted "Admission".</u>
- Your Espace Campus France must be connected to the "Études en France" platform.

**Consult Your Espace Campus France** 

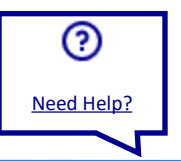

### How to apply: DAP procedure

If you wish to enrol in the first year of an undergraduate degree course or a national architecture school

- The preliminary admission application (DAP) concerns all foreign students who are not nationals from the EU, the EEA or the Swiss Confederation:
  - Requesting an initial enrolment in the first year of an undergraduate degree course in a French university (white DAP) and holders of a high school leaving diploma from another country;
  - Requesting **enrolment in a national architecture school** (yellow DAP) and holders of an a high school leaving diploma **or** an academic degree from another country **or** having acquired professional experience in the field of architecture.
- You can submit an electronic application via the Études en France platform if you are eligible and not concerned by a <u>specific procedure</u>.

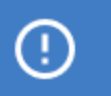

The DAP procedure has its own specific deadlines.

Admission

### How to apply: Hors-DAP procedure

#### If you wish to continue your studies in higher education

- The hors-DAP procedure concerns students wishing to continue their studies, in particular:
  - In the second or third year of an undergraduate degree course;
  - In the first or second year of a Master's Degree course;
  - In an engineering school, business school, art school, etc.

You can submit an electronic application via the Études en France platform if you are eligible and not concerned by a specific procedure.

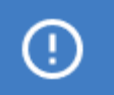

The hors-DAP procedure has its own specific deadlines.

### How to apply: specific cases

#### Application procedures not via the Études en France platform

- Even if you are eligible, there are certain cases where the application procedures are **not via the Études en France platform**:
  - Within a cooperation agreement such as individual mobility or an interacademic exchange;
  - The institution to which you want to apply is not connected to the Études en France platform;
  - Certain training courses require a **parallel application**, i.e. an application via the Études en France platform and an application via the institution in question.

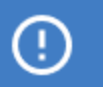

You need to contact the institution to which you wish to apply.

### **Admission**

#### You must complete a pre-consular form if you have been accepted in a course

- You must finalize your application on the Études en France platform to request a long-term study visa.
- There are some cases for exemption, for example if the studies are not the main reason for staying in France (internship, au pair experience, PhD student on a contract, etc.).

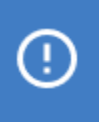

All accepted applications (electronic and those not via Études en France) are concerned.

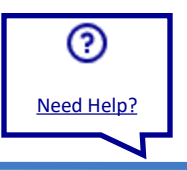

### Services available on Études en France

#### Several services are available on the platform

| Services                                                                      | Application via Études en<br>France | Other applications |
|-------------------------------------------------------------------------------|-------------------------------------|--------------------|
| Finding a training course in the<br>Études en France catalogue                | $\checkmark$                        | $\checkmark$       |
| Requesting a professional guidance appointment                                | $\checkmark$                        | $\checkmark$       |
| Submitting application files<br>electronically to the various<br>institutions | $\checkmark$                        |                    |
| Taking an appointment to assess your application                              | $\checkmark$                        |                    |
| Monitoring responses from the institutions and making a choice                | $\checkmark$                        |                    |
| Submitting a pre-consular form                                                | $\checkmark$                        | $\checkmark$       |
| Declaring acceptance on paper                                                 |                                     | $\checkmark$       |

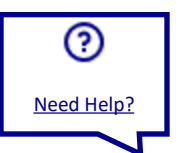

ଚ

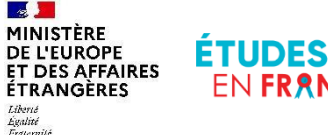

| NCE | Welcome | <u>Platform</u> | Your Account | How to |
|-----|---------|-----------------|--------------|--------|
|     |         |                 |              |        |
|     |         |                 |              |        |

## 2. The Platform

How to use the Études en France platform

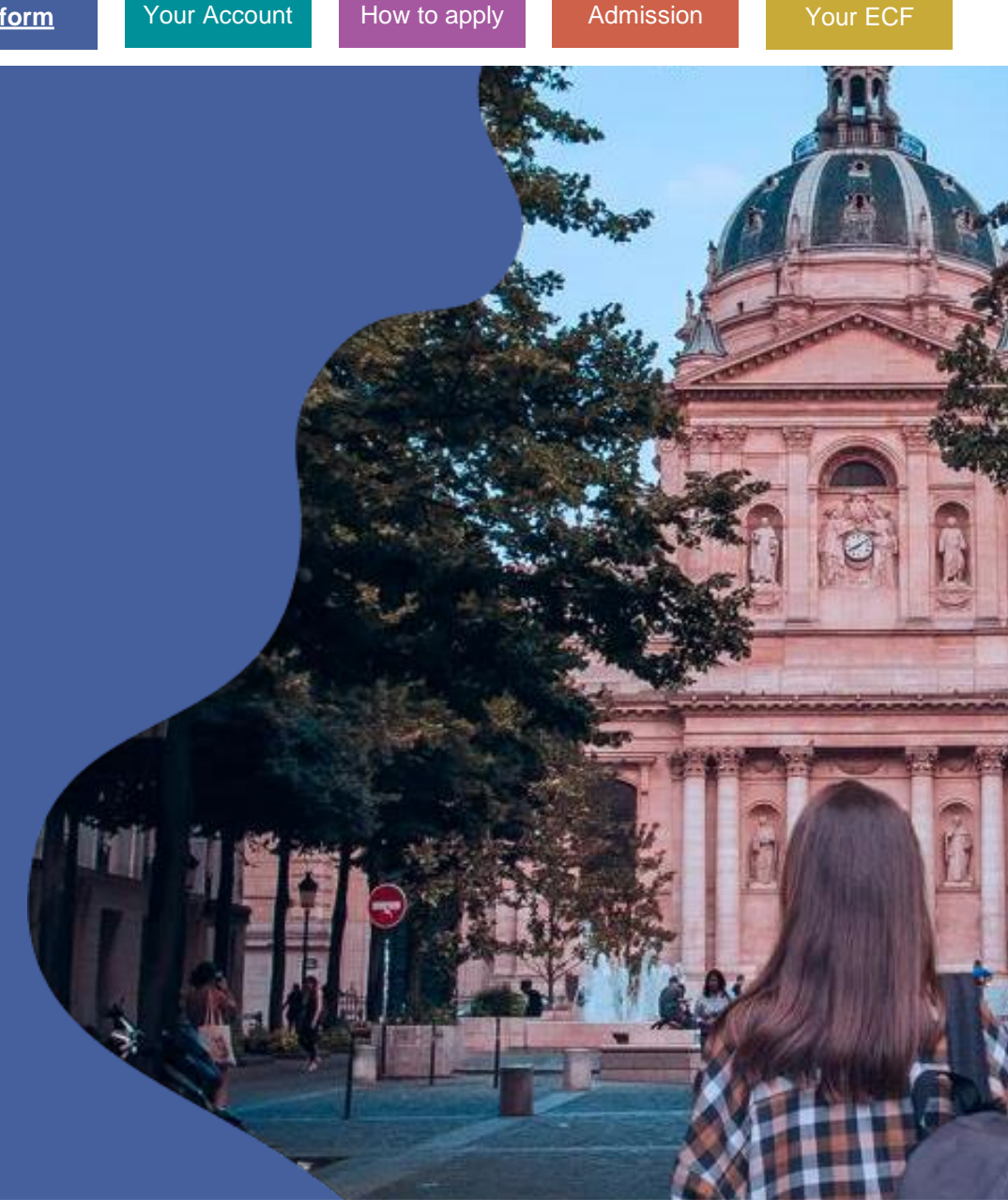

### **The Platform**

Access

 **Settings** 

×

Setting the display options.....16

Changing the website's language

## Accessing the website

Welcome

#### Accessing the website via your web browser

 The website is accessible at this address: <u>pastel.diplomatie.gouv.fr</u> /etudesenfrance/

| MINISTÈRE<br>DE L'EUROPE<br>ET DES AFFARES<br>ÉTRANGÈRES | ÉTUDES<br>EN FRANCE  |
|----------------------------------------------------------|----------------------|
| Bienven                                                  | ue sur la plateforme |
| Études                                                   | s en France          |

**Platform** 

Vous recherchez une formation ?

Your Account

How to apply

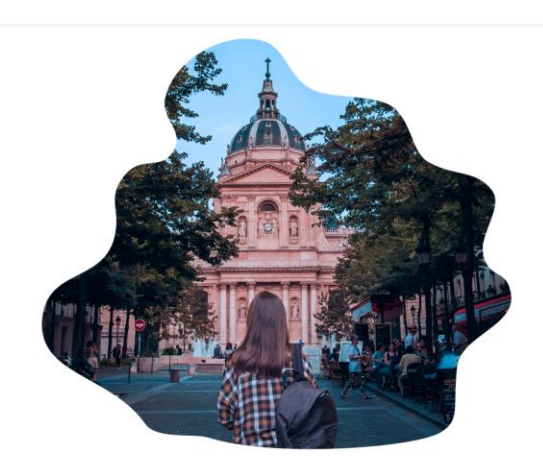

Je m'inscris 🖋 🛛 Je me connecte 🕲 🦄 FR 👻

Admission

Your ECF

Firefox is recommended for optimal use of the application.

(!)

### **Public Space/Private Space**

Welcome

#### Some services are open to the public, while others are private

Platform

- The public homepage is open to everyone. (1)
- You must create an account to access the private space. (2)

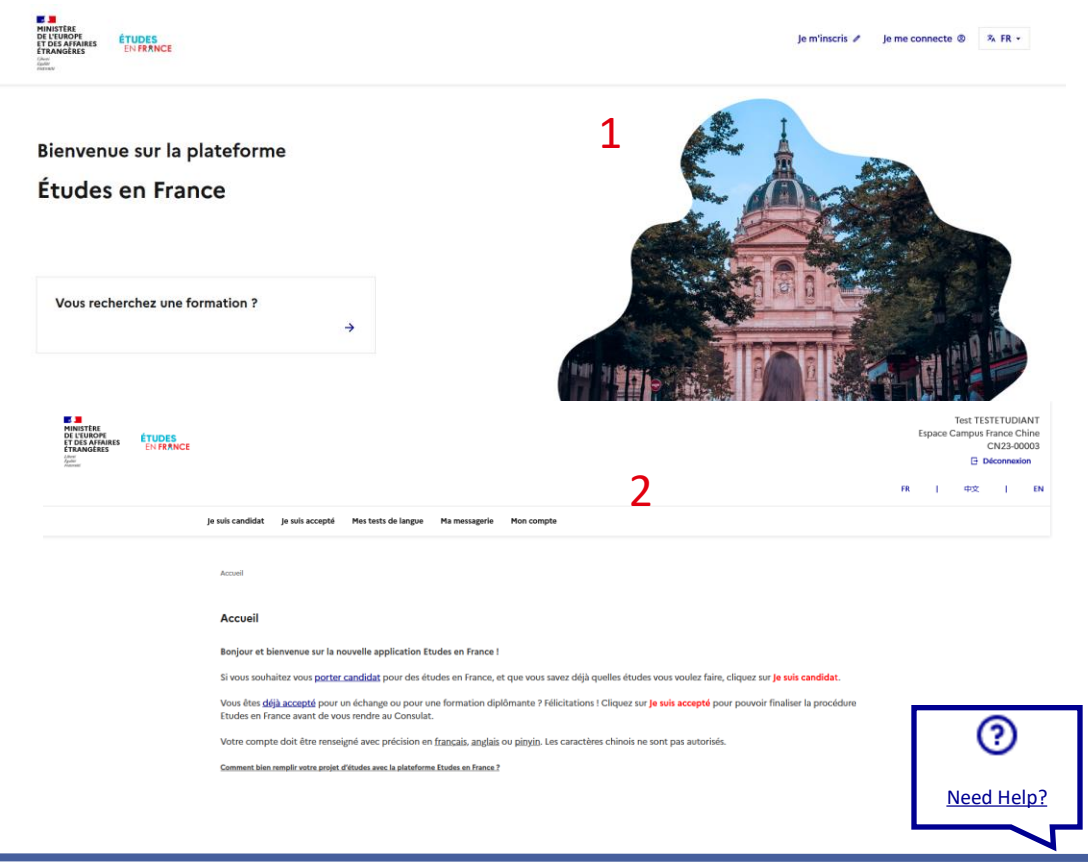

How to apply

Your Account

#### How to create an account

Your ECF

## Setting the display options

Platform

Welcome

Your Account

#### You can modify the theme to customize the website

- Access the display settings at the bottom of the page. (1)
- Choose your preferences in the list of options. The default choice is "System". (2)

| Avec la participation de                                          |                                          |                   |                    |                       |        |                      |                      |                                      |
|-------------------------------------------------------------------|------------------------------------------|-------------------|--------------------|-----------------------|--------|----------------------|----------------------|--------------------------------------|
| MINISTÈRE<br>DE L'ENSEIGNEMENT<br>SUPÉRIEUR<br>ET DE LA RECHERCHE | MINISTÈRE<br>DE LA CULTURE               |                   | CCCFF              | France<br>Universités | SANCUS | INSTITUT<br>FRANÇAIS | af AllianceFrançaise | ERANCE<br>EDUCATION<br>INTERNATIONAL |
| Accessibilité: non conforme Mentions léga                         | ales Données personnelles                | Gestion des cooki | iġ: Paramè         | tres d'affichage      | 1      |                      |                      |                                      |
| Sauf mention contraire, tous les contenus de ce                   | site sont sous <u>licence etalab-2.0</u> | 0 🖉               | Tous droits réserv | és - 2023 - v3.58.4   | 1      |                      |                      |                                      |

Fermer ×

Your ECF

#### Paramètres d'affichage

How to apply

Choisissez un thème pour personnaliser lâapparence du site.

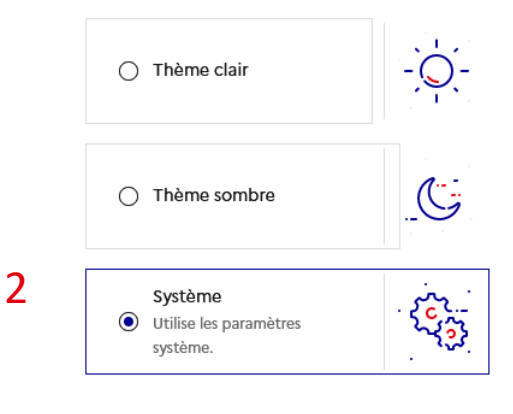

 $\mathbf{X}$ 

Settings

### Changing the website's language

Platform

Your Account

#### Changing the website's language

Welcome

- On the public homepage, 3 languages are available for selection: French, English and Spanish.
   (1)
- On your private space, your language is linked to your country of residence. (2)

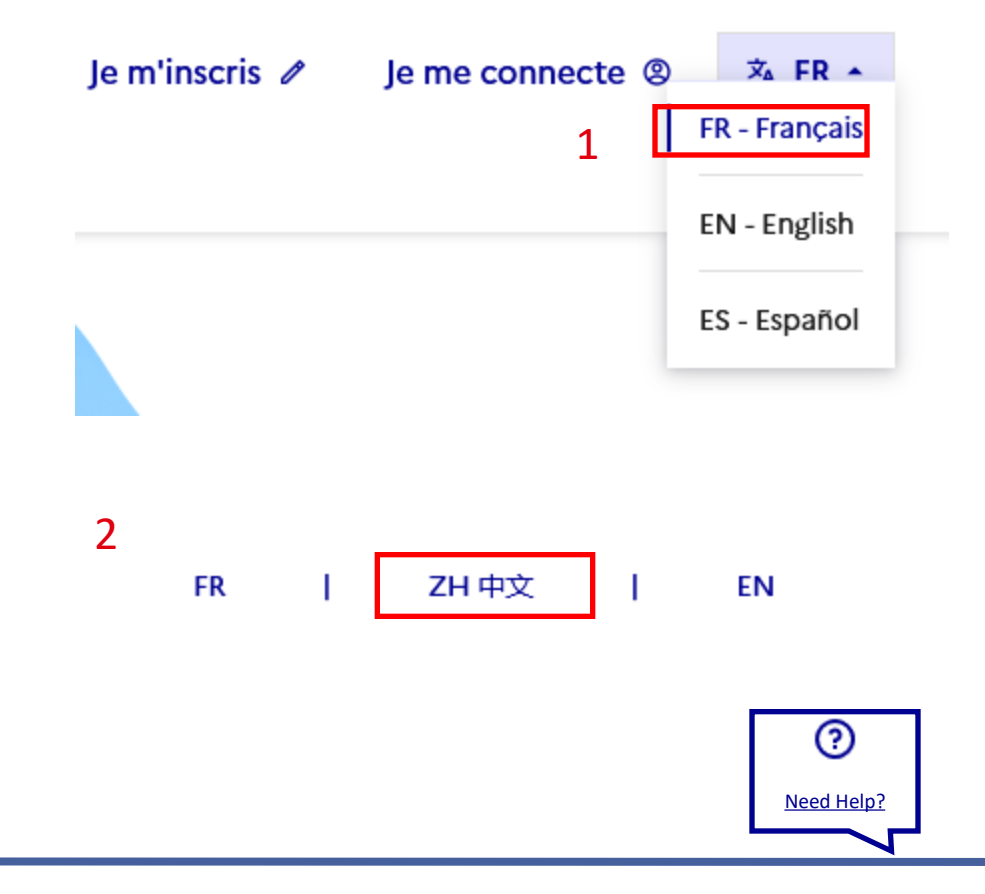

How to apply

Admission

Your ECF

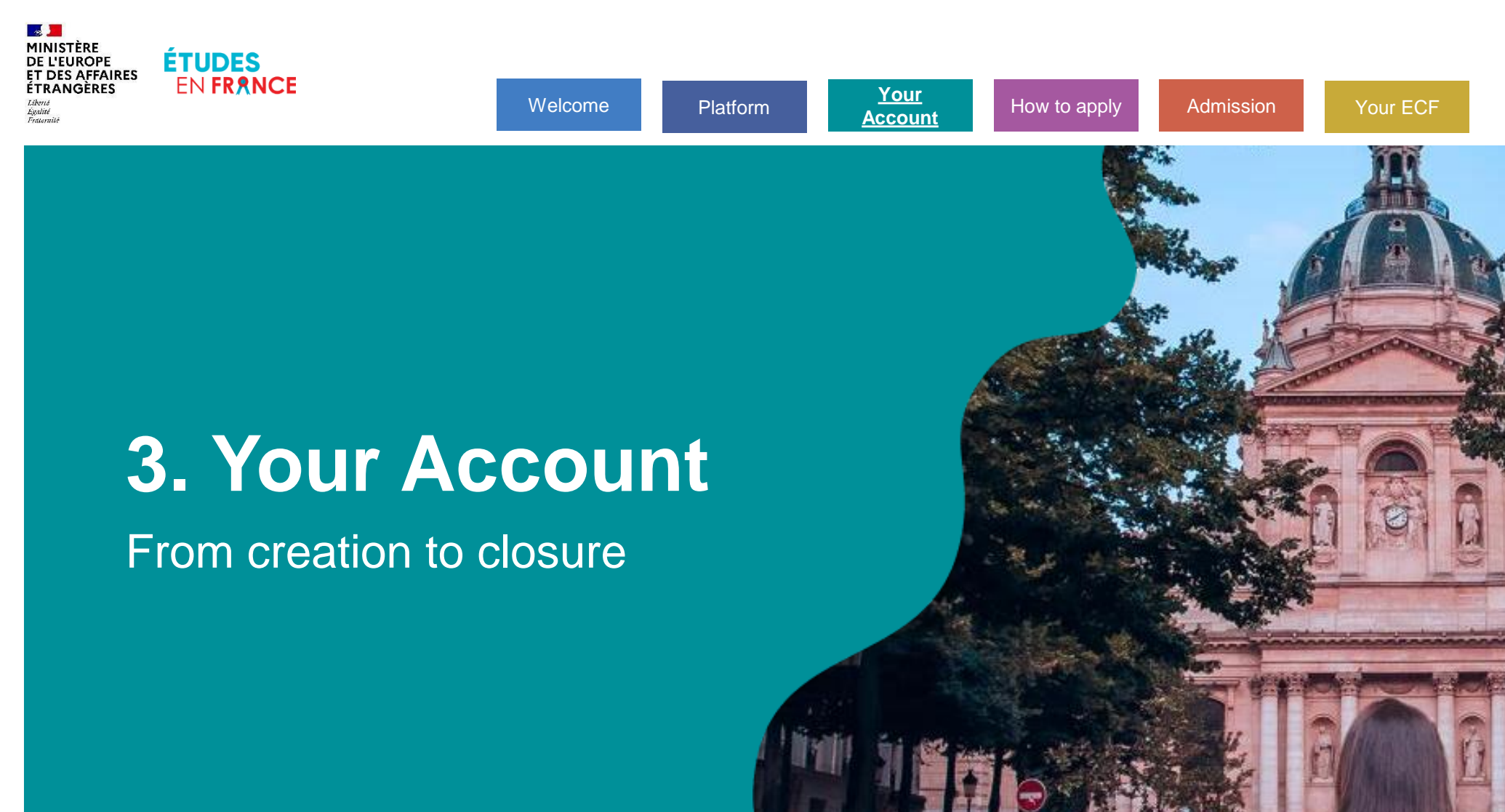

### **Your Account**

2

**Profile** 

| Applying via the<br>platform        |
|-------------------------------------|
| Creating your<br>account            |
| Modifying your<br>username/password |
| Entering your contact<br>details    |
| Closing your<br>account             |

**Authentication** 

forgotten..........

Unblocking your

Password

0

**A** 

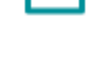

**Mailbox** 

| How to use your<br>mailbox35                        |   |
|-----------------------------------------------------|---|
| Consulting your<br>messages                         |   |
| <u>Answering</u><br><u>messages</u><br><sup>7</sup> | 3 |
| <u>Writing new</u><br><u>messages</u><br>8          | 3 |

#### 19

2

### Applying via the platform

#### If you wish to make an application, make sure to check your profile

On the homepage, complete the questionnaire "Do I need to apply via Études en France?"

- If the answer is no: you will be redirected towards another procedure (<u>DAP</u> not via Études en France, <u>Parcoursup</u>, etc.). (1)
- If the answer is yes: you will be asked to consult the training catalogue. (2)

| Dois-je candidater par Études en<br>France ?<br>Je réside dans l'un des pays et territoires suivants :                              | 1                                                                                                    |
|----------------------------------------------------------------------------------------------------|----------------------------------------------------------------------------------------------------|
| Algérie                                                                                                    | ~                                                                                                    |
| Je suis ressortissant de l'un des pays suivants :                                                                                   |                                                                                                    |
| Irlande                                                                                                    | ~                                                                                                    |
| Je ne candidate pas par la<br>plateforme Études en France                                                                           | Dois-je candidater par Études en<br>France ?<br>Je réside dans l'un des pays et territoires suivants :                                                                                                    |
| Je contacte directement l'établissement ou je consulte le<br>site https://www.campusfrance.org/fr/candidature-etudiant-<br>europeen | Algérie <ul> <li>Je suis ressortissant de l'un des pays suivants :</li> <li>Aucun</li> <li>Je prépare ou je suis titulaire d'un baccalauréat français ou européen :</li> <li>Oui              <li>Non</li> <li>Je souhaite candidater à l'une des formations suivantes : filières sélectives non universitaires (BTS, BTSA, CPGE, Écoles) :</li> <li>Oui              <li>Oui              <li>Non</li> </li></li></li></ul> |
|                                                                                                    | Je consulte le catalogue de la<br>plateforme Études en France pour<br>trouver ma formation<br>Je consulte le catalogue de formations : ./dyn/public<br>/pa@catalogueFormation.html                                                                                                    |

Your ECF

#### Accessing the registration form

 Click on the registration button "Sign up" in the header. (1)

| E<br>MINISTER<br>DE L'UNOPH<br>ET DIS AFAVARSE<br>ET DIS AFAVARSE<br>EN FRANCE<br>EN FRANCE |          |          |
|---------------------------------------------------------------------------------------------|----------|----------|
| Bienvenue sur la plateforme<br>Études en France                                             |          |          |
| Vous recherchez une formation ?                                                             |          |          |
|                                                                                             | <b>→</b> | line are |

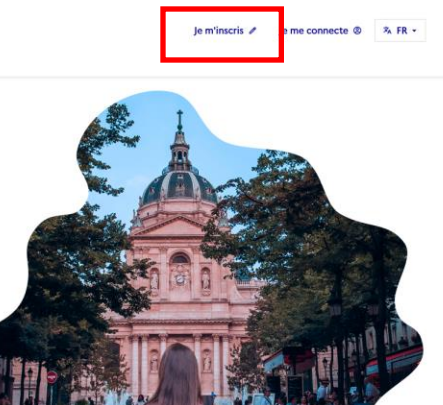

1

2

Welcome

#### Completing the required fields "Create your account" in the form

Platform

- Please pay attention to the following points:
  - Choose the Espace Campus France that corresponds to your country of residence. (1)
  - Ensure that your email address has not already been assigned to an active account. (2)
  - In the "First name" field, enter all the first names on your ID card, separated by a space. (3)

|   | Accueil > je crée mon compte                                                                                                    |
|---|----------------------------------------------------------------------------------------------------|
|   |                                                                                                    |
|   | Je crée mon compte                                                                                                    |
|   | Les champs marqués d'un astérisque (*) doivent être renseignés.                                                                                                    |
|   | Espace Campus France                                                                                                    |
|   | Tout d'abord, je sélectionne mon Espace Campus France.                                                                                                    |
| 4 | Mon Espace Campus France * :                                                                                                    |
| 1 | Espace Campus France Afrique du Sud 🗸                                                                                                    |
|   | Adresse électronique<br>Cette adresse me servira d'identifiant pour accéder à mon compte, et, si je l'accepte, pour recevoir des messages d'information de la part de mon Espace<br>Campus France et des établissements auprès desquels je souhaite candidater.<br>Adresse électronique *: |
| 2 | Confirmation de l'adresse électronique • :                                                                                                    |
|   | Identité<br>Nom de famille * :                                                                                                    |
|   | Autres noms (patronyme) :                                                                                                    |
| 3 | Prénom * :                                                                                                    |
|   |                                                                                                    |

Your

Account

How to apply

Admission

Your ECF

Welcome

Platform

#### Validating and activating your account

- You must tick the first box. (1)
- You may tick the second box if you wish to join the network of former students, France Alumni, allowing you to keep contact with other graduates and increase future professional opportunities. (2)
- Click on the "Create your account" button. (3)
- Click on the activation link received by email before it expires (48 hours). (4)
- Contact your Espace Campus France if you have not received an email within 24 hours.

| Divers              | 1                                                                                                    |  |  |  |  |  |
|---------------------|----------------------------------------------------------------------------------------------------|--|--|--|--|--|
| vaccepte            | e que les informations saisies soient exploitées dans le cadre de la procédure de candidature aux études en France                                                                                                    |  |  |  |  |  |
| e souha<br>J'obtent | ite m'inscrire au réseau France Alumni. Les données suivantes seront transmises à France Alumni : nom, prénom, email, cursus académique (diplôme, année<br>tion, établissement d'enseignement secondaire ou supérieur), cursus professionnel s'il existe, formation pour laquelle je demande un visa. |  |  |  |  |  |
| 2                   | 2 3 Créer mon compte +                                                                                                    |  |  |  |  |  |
|                     |                                                                                                    |  |  |  |  |  |
|                     |                                                                                                    |  |  |  |  |  |
|                     | Votre demande de création de compte Etudes en France a été traitée.                                                                                                    |  |  |  |  |  |
|                     | Vous devez maintenant cliquer sur le lien suivant :                                                                                                    |  |  |  |  |  |
|                     | http://pastel.prep.dsi.diplomatie.gouv.fr/etudesenfrance/dyn/public/confirmerCompte.html?ticket=b501986f-c998-4246-a6c6-0ad0a4097011                                                                                                    |  |  |  |  |  |
|                     | Si le lien ne s'affiche pas correctement, copier le texte ci-dessus dans la barre de votre navigateur.                                                                                                    |  |  |  |  |  |
|                     | Attention, ce lien expirera dans 48 heures.                                                                                                    |  |  |  |  |  |
|                     | Cordialement,                                                                                                    |  |  |  |  |  |
|                     | Ce message a été envoyé automatiquement. Nous vous remercions de ne pas répondre.                                                                                                    |  |  |  |  |  |
|                     |                                                                                                    |  |  |  |  |  |

How to apply

Your

Account

Your ECF

Welcome

Platform

#### Entering a password upon activating your account

- Enter the email address • used when you created your account. (1)
- Enter and confirm your password, ensuring it meets the required level of strength. (2)
- Confirm. (3)
- A confirmation message will ask you to connect. (4)

|                                        | Saisie du mot de passe                                                                                          |                  |
|----------------------------------------|----------------------------------------------------------------------------------------------------|------------------|
|                                        | Pour confirmer la création de votre compte, vous devez saisir votre email et définir votre mot de passe.        |                  |
| 1                                      | Adresse diectronique * :                                                                                        |                  |
|                                        | Mot de pase * :                                                                                                 |                  |
| 2                                      | Confirmation du mot de passe * :                                                                                |                  |
| 2                                      |                                                                                                    |                  |
|                                        | Le mot de passe doit :<br>- contenir minimum 11 caractères<br>- respecter les règles suburtes :                 |                  |
|                                        | avoir au moins une minuscule     avoir au moins une majuscule                                                   |                  |
|                                        | avoir au moins un chiffre     avoir au moins un caractère spécial (hors caractères alphabétiques et numériques) |                  |
|                                        | Confirmer la création de mon compte                                                                             |                  |
| Accueil > Confirmatio                  | on de la création                                                                                               |                  |
| Votre compte est o<br>Vous pouvez vous | désormais actif<br>connecter à l'application Etudes en France en cliquant sur l                                 | e lien suivant : |
| → Me connecter à                       | l'application Etudes en France                                                                                  |                  |

Your

Account

How to apply

Your ECF

2

## Modifying your username/password

Platform

Your

Account

#### You can modify your username and password in "Your Account"

2

Welcome

- In the navigation bar select "Your Account". (1)
- In the form, modify and confirm your username and/or password, (2) ensuring it meets the required level of strength. (3)
- Ensure that your email address selected has not already been assigned to an active account.
- Click on the "Save" button. (4)

|                                                                                                    |                              |                 |                     |               | 1          |
|----------------------------------------------------------------------------------------------------|------------------------------|-----------------|---------------------|---------------|------------|
|                                                                                                    | Je suis candidat             | Je suis accepté | Mes tests de langue | Ma messagerie | Mon compte |
| Mon compte                                                                                                    |                              |                 |                     | L             |            |
| i Les champs marqués d'un astérisque (*) doivent                                                                                            | être renseignés.             |                 |                     |               |            |
| Adresse électronique * :                                                                                                    |                              |                 |                     |               | 1          |
| un.etudiant@prep.dsi.diplomatie.gouv.fr                                                                                                    |                              |                 |                     |               |            |
| Confirmation de l'adresse électronique * :<br>un etudianteoreo.dsi.diplomatie.rouv.fr                                                       |                              |                 |                     |               |            |
| Nouveau mot de passe :                                                                                                    |                              |                 |                     |               |            |
|                                                                                                    |                              |                 |                     |               |            |
| Confirmation du nouveau mot de passe :                                                                                                    |                              |                 |                     |               |            |
|                                                                                                    |                              |                 |                     |               | •          |
| Le mot de passe doit :                                                                                                    |                              |                 |                     |               |            |
| contenir minimum 11 caractères                                                                                                    |                              |                 |                     |               |            |
| respecter les regies sulvantes :                                                                                                    |                              |                 |                     |               |            |
| avoir au moins une minuscule                                                                                                    |                              |                 |                     |               |            |
| avoir au moins une minuscule     avoir au moins une majuscule                                                                               |                              |                 |                     |               |            |
| avoir au moins une minuscule     avoir au moins une majuscule     avoir au moins une majuscule     avoir au moins un chiffre                |                              |                 |                     |               |            |
| avoir au moins une minuscule     avoir au moins une majuscule     avoir au moins un chiffre     avoir au moins un caractère spécial (hors o | aractères alphabétiques et r | numériques)     |                     |               |            |

How to apply

Admission

Your ECF

2

# Modifying your username/password

Platform

Your

Account

#### Confirming your new username/password (email address)

Welcome

- The login username will not change until the new address has been confirmed.
- Click on the confirmation link received by email before it expires (72 hours). (1)
- You will be redirected and a confirmation message will be displayed.
- Click on the "Access the application" button. (2)

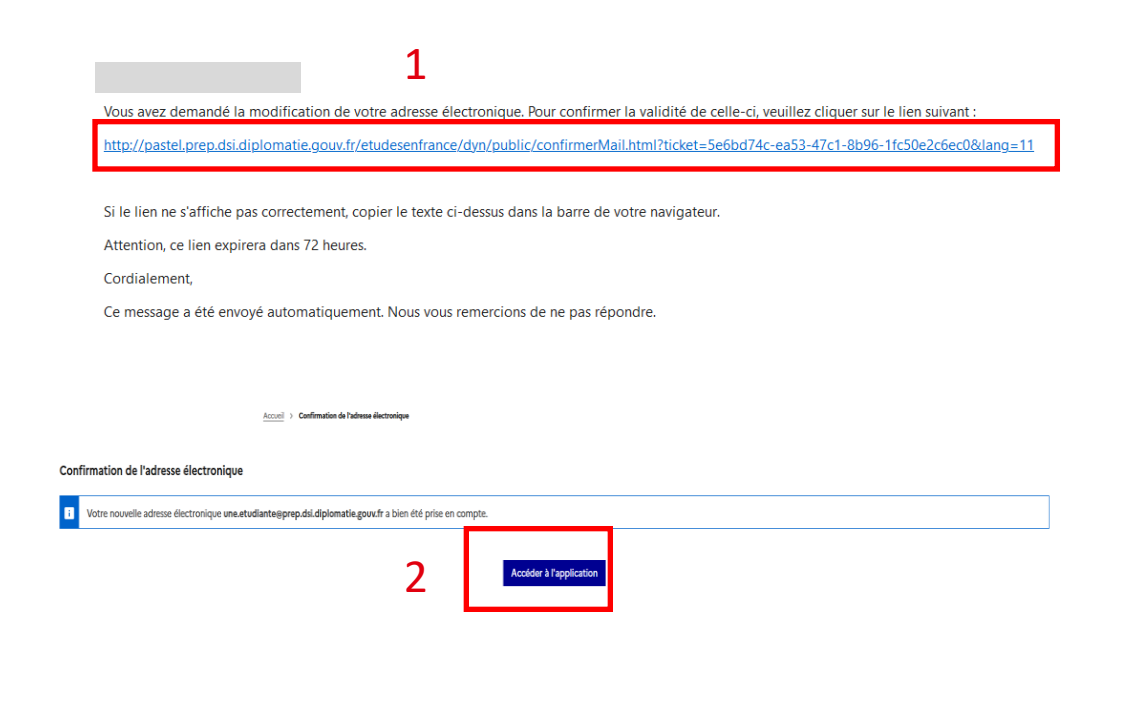

How to apply

Admission

Your ECF

### **Entering your contact details**

#### Entering your contact details to customize your services

- Click on the "How to Apply" button". (1)
- Enter your personal contact details. (2)

Do you want to do this now?

No

Yes

|                                                                                                    | ET DES AFFAIRES<br>ETRANGERES<br>Guilt<br>Autor<br>Autor                                      |                                                               |                                |          |
|----------------------------------------------------------------------------------------------------|-----------------------------------------------------------------------------------------------|---------------------------------------------------------------|--------------------------------|----------|
| Accueil > Jowis candidat                                                                                                    | 1                                                                                             | uis candidat 🛛 suis accepté Mes tes                           | is de langue Ma messagerie Mor | n compte |
|                                                                                                    |                                                                                               |                                                               |                                |          |
|                                                                                                    |                                                                                               |                                                               |                                |          |
| Le dossier de candidature électronique e<br>France. Nous vous conseillons de le remp                                                                                             | st obligatoire pour se porter candidat auprè<br>lir en accomplissant dans l'ordre les 3 étape | s des établissements respectant la procédur<br>s qui suivent. | e Etudes en                    |          |
| → 1,1 - Je saisis mes informations personnelles                                                                                                    | ncomplet 2                                                                                    |                                                               |                                |          |
|                                                                                                    |                                                                                               |                                                               |                                |          |
| <ul> <li>→ 1.3 - Je soumets mon dossier à l'espace Camp</li> </ul>                                                                                                    | us France                                                                                     |                                                               |                                |          |
| 10 Jo semplin men posies de fermations     1.3 - Je soumets mon dossier à l'espace Camp  2 - L'espace Campus france vérifie mon dossier                                          | us France                                                                                     |                                                               | +                              |          |
| <ul> <li>3.3 - Je soumets mon dossier à l'espace Camp</li> <li>2 - L'espace Campus France vérifie mon dossier</li> <li>3 - Les établissements examinent mes candidati</li> </ul> | ures                                                                                          |                                                               | *                              |          |

branch.

2

ies

### **Closing your account**

You must contact your Espace Campus France branch to request closure of your account

- <u>Contact your local branch</u> to close your account.
- If your local branch has configured the option to close your account in your internal mailbox, you can make the request via internal message. (1)
- If necessary, enter an additional subject heading. (2)
- Click on the "Send" button. (3)

|   | 1                                                 |                                                     | Fermer × |
|---|---------------------------------------------------|-----------------------------------------------------|----------|
|   | A:                                                | Espace Campus France Chine                          |          |
|   | Objet * :                                         | Demander la fermeture de votre compte               | ~        |
| 2 | Merci d'indiquer<br>l'objet de votre<br>message : | Paiement<br>Procédure pre-visa                      | -        |
|   | Message * :                                       | Test de français                                    |          |
|   | Caractères : 0 / 1500                             | Demander la fermeture de votre compte               |          |
|   |                                                   |                                                     | 4        |
|   | Je souhaite rec                                   | evoir une copie du message sur ma boîte personnelle |          |
|   |                                                   | 3 Envoyer ⊠ Annuler ×                               |          |

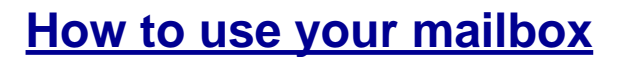

2

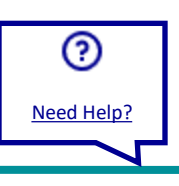

### Login/logout

#### Accessing the login form

- Click on the "Login" button in the top right-hand corner. (1)
- Enter your username and password and click on the "Login" button. (2)
- If the login is successful, you will be redirected to the homepage of your account. Otherwise, an error message will appear.
- Do not forget to logout when no longer using the application. (3)

### Password forgotten Account locked

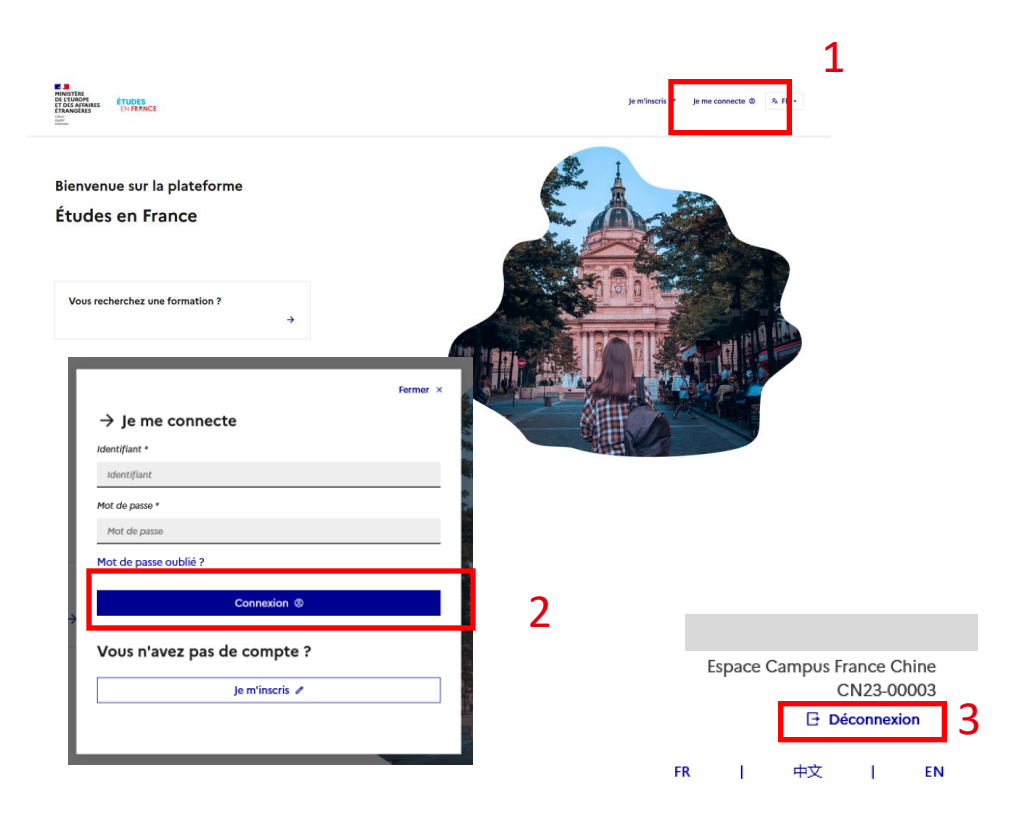

**(** 

### **Unblocking your account**

#### Your account has been blocked after 5 attempts.

- You have two options to unblock your account:
  - Wait 24 hours and then try to <u>login</u> <u>again;</u>
  - <u>Modify your</u> <u>password.</u>

| ightarrow Je me connecte |         |
|--------------------------|---------|
| dentifiant *             |         |
| Identifiant              |         |
| Mot de passe *           |         |
| Mot de passe             |         |
| le mot de passe          |         |
| CO                       |         |
|                          |         |
| Vous n'avez pas de c     | ompte ? |
| Vous n'avez pas de c     | ompte ? |

1

### **Password forgotten**

#### If you are not logged in and wish to change your password

- Click on the "Password forgotten" link in the login section. (1)
- Enter your email address and click on the "Request a new password" link. (2)

|                     | nacto           |  |
|---------------------|-----------------|--|
| → je me con         | inecte          |  |
| Identifiant *       |                 |  |
| Identifiant         |                 |  |
| Mot de passe *      |                 |  |
| Mot de passe        |                 |  |
| Mot de passe oublie | é ?             |  |
|                     | Connexion ®     |  |
| Vous n'avez j       | pas de compte ? |  |
|                     |                 |  |
|                     | Je m'inscris 🥒  |  |

Informations de connexion perdues

Si vous ne connaissez pas l'adresse électronique vous permettant d'accéder à votre compte Etudes en France Faites une demande auprès de votre Espace Campus France en indiquant votre nom, prénom, date de naissance et numéro de pièce d'identité.

#### Do you remember your username?

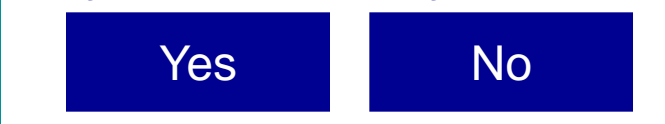

#### Si vous avez oublié votre mot de passe

Saisissez votre adresse électronique dans le champ ci-dessous et cliquer sur le bouton "Demander un nouveau mot de passe". Un email permettant de changer votre mot de passe vous sera envoyé.

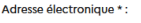

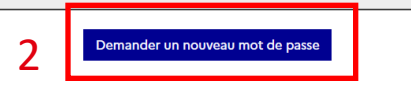

(A)

### **Password forgotten**

#### If you are not logged in and do not remember your username

- You do not remember the email address used as the username. (1)
- Contact your Espace Campus France.

#### Informations de connexion perdues

Si vous ne connaissez pas l'adresse électronique vous permettant d'accéder à votre compte Etudes en France Faites une demande auprès de votre Espace Campus France en indiquant votre nom, prénom, date de naissance et numéro de pièce d'identité.

#### Si vous avez oublié votre mot de passe

- 1 Saisissez votre adresse électronique dans le champ ci-dessous et cliquer sur le bouton "Demander un nouveau mot de passe". Un email permettant de changer
  - votre mot de passe vous sera envoyé.

Adresse électronique \* :

Demander un nouveau mot de passe

(A)

### **Password forgotten**

#### If you are not logged in and you know your username

- If your request is successful, click on the link received by email.
   (1)
- You will be redirected towards the "Password modification" page.

|            | Votre demande a été prise en compte. Si les informations saisies sont correctes, vous recevrez un courrier électronique vous permettant e choisir un nouveau mot de passe. |
|------------|----------------------------------------------------------------------------------------------------|
| Bonjour    |                                                                                                    |
| Vous avez  | demandé la réinitialisation de votre mot de passe associé à votre compte Etudes en France.                                                                                 |
| Pour cela, | veuillez cliquer sur le lien suivant :                                                                                                    |
| http://pas | tel.prep.dsi.diplomatie.gouv.fr/etudesenfrance/dyn/public/changerMotDePasse.html?ticket=7321aca8-acef-4619-8215-a0e3129c20fa                                               |

Attention, ce lien expirera dans 24 heures.

Cordialement,

Ce message a été envoyé automatiquement. Nous vous remercions de ne pas répondre.

**e** 

### **Password forgotten**

#### If you are not logged in and wish to modify your password

Modification du mot de passe

- Enter the email address of your account. (1)
- Enter a new password, ensuring it meets the required level of strength. (2)
- Click on the "Modify password" button. (3)
- If this is successful, you will be asked to click on the "Login" link. (4)

| Artesse électronique *:          Mot de passe *:         Confirmation du mot de passe *:         Confirmation du mot de passe *:         Image: Confirmation du mot de passe *:         Image: Confirmation du mot de passe *:         Image: Confirmation du mot de passe *:         Image: Confirmation du mot de passe doit :         Image: Confirmation du mot de passe doit :         Image: Confirmation du mot du passe doit :< |   |
|----------------------------------------------------------------------------------------------------|---|
| Mot de passe *:     Confirmation du mot de passe *:     Confirmation du mot de passe *:     Confirmation du mot de passe *:       Contenir minimum T1 caractéres      • contenir minimum T1 caractéres     • contenir minimum T1 caractéres <td< th=""><th></th></td<>                                                                                                    |   |
| Confirmation du mot de passe *:          Image: Confirmation du mot de passe *:         Image: Confirmation du mot de passe e *:         Image: Confirmation du mot de passe e *:         Image: Confirmation du mot d |   |
| <ul> <li>Le mot de passe doit :         <ul> <li>contenir minimum 11 caractères</li> <li>respecter les règles suivantes :                 <ul></ul></li></ul></li></ul>                                                                                                    |   |
| <ul> <li>avoir au moins une minuscule</li> <li>avoir au moins un emijuscule</li> <li>avoir au moins un chiffre</li> <li>avoir au moins un caractère spécial (hors caractères alphabétiques et numériques)</li> </ul> Odii <b>Succès</b> <ul> <li>• Votre mot de passe a été changé, un courrier électronique de confirmation vous a été envoyé.</li> </ul>                                                                                                    |   |
| 3     Modifier mon mot de passe ∠       Succès     •       • Votre mot de passe a été changé, un courrier électronique de confirmation vous a été envoyé.                                                                                                    |   |
| Succès     • Votre mot de passe a été changé, un courrier électronique de confirmation vous a été envoyé.                                                                                                    |   |
| e connecter                                                                                                    | _ |
| 4                                                                                                    |   |
| Need                                                                                                    | ) |

How to apply

**e** 

Authentication

Your ECF

### How to use your mailbox

Welcome

Platform

#### Clicking on "Your mailbox" in the navigation bar

- To use your internal mailbox (1), you must enter your contact details. (2)
- You will be put in contact with your nearest Espace Campus France branch.

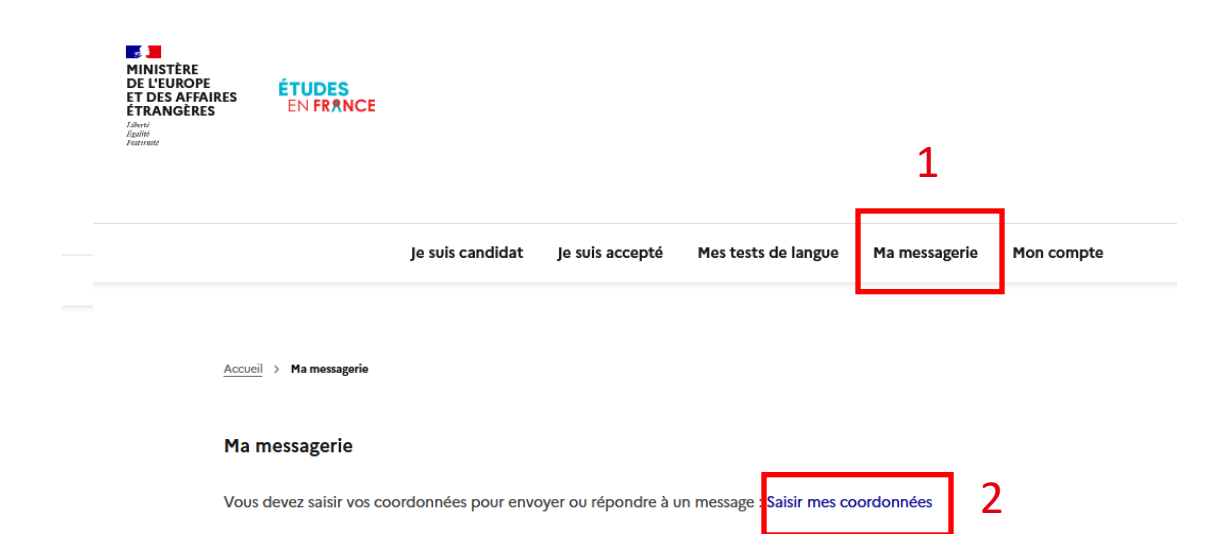

Vous n'avez aucun message

How to apply

Your

Account

#### Have you already entered your details?

Yes No

Your ECF

## **Consulting your messages**

Platform

Welcome

#### Consulting your sent and received messages in the list

- You will receive a notification for new messages. (1)
- Click on the + or icons to display or hide the message. (2)
- Messages received and sent have an arrow pointing inwards or outwards. (3)

| Je suis candidat             | Je suis accepté | 1<br>Mes tests de langue | 1<br>Ma messagerie  | Mon compte        |
|------------------------------|-----------------|--------------------------|---------------------|-------------------|
| 1                            |                 |                          |                     |                   |
| a messagerie                 |                 |                          |                     |                   |
| Vous avez 1 nouveau(x) messa | ge(s) !         |                          |                     |                   |
|                              |                 |                          |                     | Nouveau message + |
| → Archivage                  |                 |                          | reçu le 16/02/202   | 23 à 11:25 +      |
| ← Archivage                  |                 |                          | envoyé le 13/02/202 | 23 à 15:43 +      |
| 3                            |                 |                          |                     | 2                 |

How to apply

Admission

Your ECF

Your

Account
### **Answering messages**

#### Accessing your mailbox to reply to your Espace Campus France

Ma messagerie

- Click on the "Reply" button when consulting a message. (1)
- Write your message. (2)
- Click on the "Send" button. (3)

|                                           | Nouveau message +            |
|-------------------------------------------|------------------------------|
| → Archivage                               | reçu le 16/02/2023 à 11:25 — |
| De Espace Campus France Chine<br>Bonjour, |                              |
| Nous avons bien reçu votre demande.       |                              |
| Nous la traitons dès que possible,        |                              |
| Votre conseiller                          |                              |
|                                           | 1 Répondre                   |
| A matching of                             |                              |

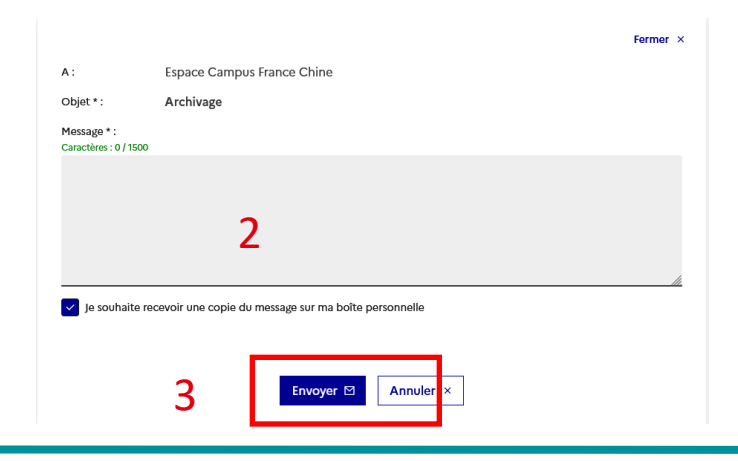

 $\mathbf{\nabla}$ 

 $\mathbf{\nabla}$ 

### Writing new messages

Welcome

#### Accessing your mailbox to write to your Espace Campus France

Ma messagerie

Platform

Your

Account

- Click on the "New message" button. (1)
- Choose the type of file concerned. (2)
- Choose the subject from the "Subject" drop-down menu. (3)
- Write your message. (4)
- Click on the "Send" button.
   (5)
- You can choose if you want to receive an email copy of the message. (6)

| A         Vous avez 1 nouveau(x) message(s) !                                                               | 1                              |
|----------------------------------------------------------------------------------------------------|--------------------------------|
|                                                                                                    | Nouveau message +              |
| → Archivage                                                                                                 | reçu le 16/02/2023 à 11:25 +   |
| ← Archivage                                                                                                 | envoyé le 13/02/2023 à 15:43 + |
| 2<br>                                                                                                    | Fermer ×                       |
| O Mon dossier pour acceptation électronique                                                                 |                                |
| A : Espace Campus Erance Chipe<br>Objet * :<br>Merci d'indiquer l'objet e<br>votre message :<br>Message * : | ~                              |
| Caractères : 0 / 1500                                                                                       |                                |
| 6                                                                                                    | Need Help?                     |

How to apply

Admission

Your ECF

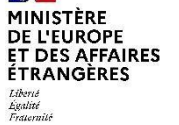

| Welcome | Platform | Your Account | <u>How to</u><br><u>apply</u> | Admis |
|---------|----------|--------------|-------------------------------|-------|
|         |          |              |                               |       |

# 4. How to Apply

From starting your search to completing your electronic application

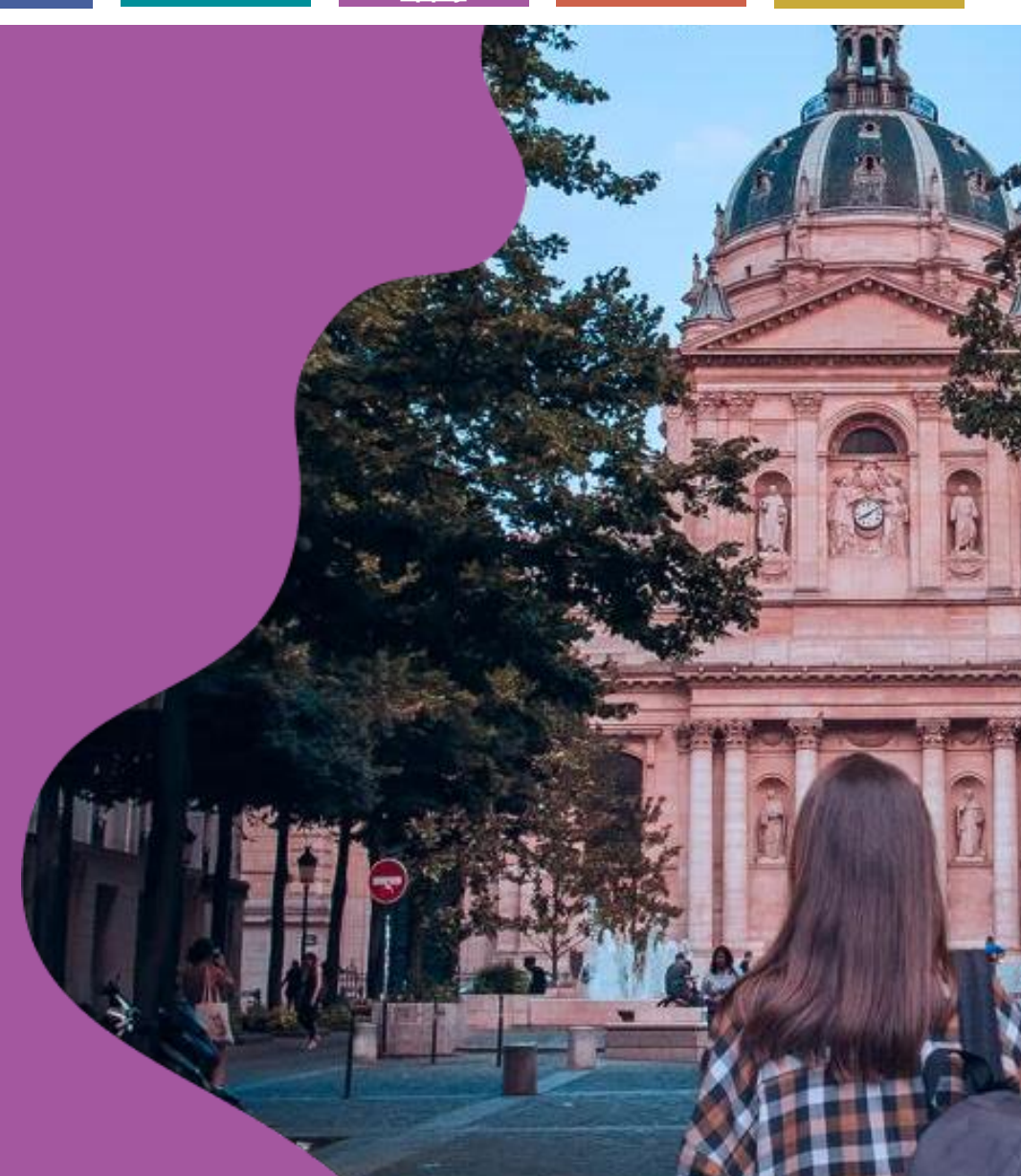

sion

### How to Apply

2

### 1

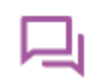

**Interview** 

#### **Preparation**

| Knowing the local    |   |
|----------------------|---|
| procedures           |   |
|                      |   |
| Finding a training   |   |
| COURSE               |   |
| Making a counselling |   |
| appointment          | 3 |
| Taking a language    |   |
| test 45              |   |

#### **Electronic application**

....

| Your personal                  |           |
|--------------------------------|-----------|
| nformation                     | <u>50</u> |
| Selecting your training        |           |
| courses                        | 68        |
| Submitting your<br>application |           |
| 82                             |           |
|                                |           |

| Takiı | ng an | interview |  |
|-------|-------|-----------|--|
|       |       |           |  |

| Dealing | with  | res      | ponses |    |
|---------|-------|----------|--------|----|
| from sc | hools | <b>.</b> |        | 92 |

# Knowing the local procedures

Platform

#### Procedures may differ from country to country

Welcome

- Carefully read the information on your Espace Campus France homepage. (1)
- Become acquainted with the different steps at the bottom of the page. (2)
- Find out about local procedures by consulting <u>"Your</u>
   Espace Campus
   France".

| je suis candidat je suis accepté Mes tests de langue Ma messagerie Mon compte                                                                                                    |             |
|----------------------------------------------------------------------------------------------------|-------------|
|                                                                                                    |             |
| Accuel                                                                                                    |             |
|                                                                                                    |             |
| Accuen                                                                                                    |             |
| Bonjour et bienvenue sur la nouvelle application Etudes en France !                                                                                                    |             |
| Si vous souhaitez vous porter cas didat pour des études en France, et que vous savez déjà quelles études vous voulez faire, cliquez sur Je suis candi                                                                                                    | dat.        |
| Vous êtes déjà accepté pour un echange ou pour une formation diplômante ? Félicitations ! Cliquez sur Je suis accepté pour pouvoir finaliser la pro                                                                                                    | océdure     |
| Etudes en France avant de vous rendre au Consulat.                                                                                                    |             |
| Votre compte doit être renseigné avec précision en français, anglais ou pinyin. Les caractères chinois ne sont pas autorisés.                                                                                                    |             |
| Comment bien remplir sotre projet d'études avec la plateforme. Etudes en France.?                                                                                                    |             |
| 1, Je suis « Accepté » par un établissement en France dans le cadre d'un échange inter-établissements. Comment faire ?                                                                                                    |             |
| Je dois renseigner EXACTEMENT l'accord d'échange sur mon compte (noms des établissements, dates de début et de fin, spécialité).                                                                                                    |             |
| Si l'accord n'est pas encore référencé sur l'application, je renseigne <u>manuellement</u> l'échange via « échange » « hors catalogue ».                                                                                                    |             |
| Pièce justificative : scan de la preuve d'échange et de l'accord de coopération                                                                                                    |             |
| 2a. Je svis « Accepté » par un établissement en France dans le cadre d'une mobilité individuelle et je dois ajouter une période préparatoire antérie<br>mon projet de spécialité (exemple : période de FLE ou DU). Comment faire ?                                                            | sure à      |
| Je dois d'abord renseigner mon projet de spécialité aux dates envisagées. C'est mon « projet principal «. Je dois ensuite « ajouter une acceptation p<br>reçue en dehors de l'application tudes en france « correspondant LXACTEMINF à la période préparatoire pour laquelle je suis inscrit. | sapier<br>- |

Your Account

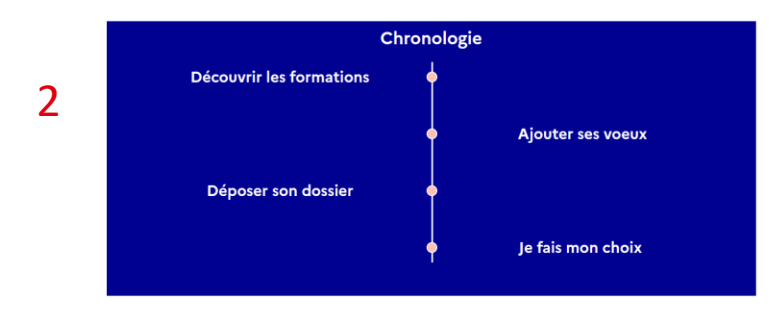

How to

apply

Your ECF

Admission

# Finding a training course

Platform

Welcome

You can search on the homepage or via your account

- To consult the catalogue without logging in, click on "Finding a training course". (1)
- To select a training course for your basket you must <u>login to your</u> <u>account.</u>

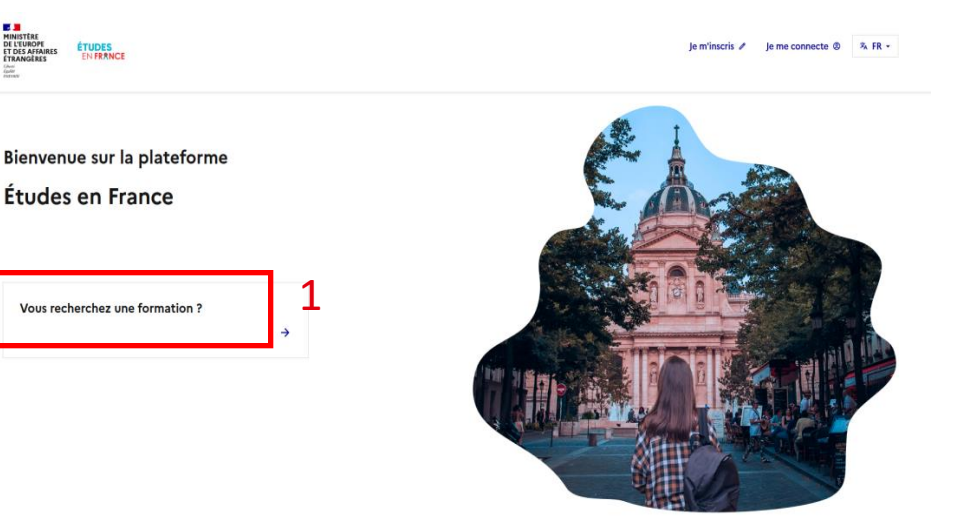

<u>How to</u>

apply

Admission

Your ECF

Your Account

#### Do you wish to find a training course?

Yes No

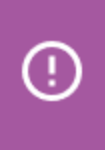

It is important to find out about prerequisites and application procedures for the training course selected.

### Making a counselling appointment

Platform

#### If you have questions for a guidance counsellor

Welcome

- Click on the "Homepage" link to access the homepage of your account. (1)
- Click on "Make a counselling appointment" at the bottom of the page. (2)

|   | Je suis candidat                                                                           | Je suis accepté                                                                        | Mes tests de langue                                                | Ma messagerie                                           | Mon compte                                                                   |
|---|--------------------------------------------------------------------------------------------|----------------------------------------------------------------------------------------|--------------------------------------------------------------------|---------------------------------------------------------|------------------------------------------------------------------------------|
| C | 1<br>Accueil > .e su                                                                       | vis candidat                                                                           |                                                                    |                                                         |                                                                              |
| 6 | Bonjour,<br>Pour vous guider da<br>Merci de bien vouk<br>Chaoyang Qu, Gon<br>Cordialement, | ans vos projets d'étude, v<br>oir prendre un rendez-vou<br>gti Xilu 18 Beijing 100020) | otre Espace Campus France vo<br>us pour CampusFrance Chine, c<br>) | us propose un rendez-vou<br>entre de Pékin (Institut Fr | us d'information et d'orientation.<br>rançais de Pékin Guangcai Guoji Gongyu |
|   | Votre Espace Camp<br>Prendre un rende<br>d'orientation                                     | ous France<br>ez-vous                                                                  | 2                                                                  |                                                         |                                                                              |

How to

<u>apply</u>

Admission

Your ECF

Your Account

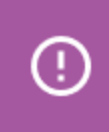

If the button does not appear, contact your Espace Campus France branch for information.

### Making a counselling appointment

Accueil > le prends rendez-vou

Platform

#### Choosing the time slot for your appointment

Welcome

- The default appointment ٠ venue is your Espace Campus France branch. You can modify this if necessary. (1)
- Select a time slot. (2) ٠
- Validate and confirm your choice. (3)
- You can download the appointment details on the homepage.

| Lieu du rendez vous: CampusFrance Chine, centre de Pékin   Adresse exacte: Institut Français de Pékin Guangeai Guoji Gongyu Chaoyang Qu, Gongti Xilu   Te sélectionne un créneau disponible (o), et je valide mon choix en cliquant sur le bouton en dessous de l'agenda. Les heures sont ex boraire du lieu de l'entretien.     Semaine suívante     Horaire Lundi   Mardi Marcredi   Joudi Yendredi   Semaine suívante     Intervention     Horaire   Lundi   Mardi   Mardi   Joudi 2002     Pe 08:03 à 09:00   De 09:00 à 09:30     De 09:00 à 10:30   De 10:00 à 11:30   De 11:00 à 11:30   De 11:00 à 11:30                    Prendre rendez-vous pour le créneau sélectionné                                                                                                    | Je prends                    | rendez-vous po                            | our un entre                                                                                   | tien d'orier        | ntation                |                     |                        |                      |                        |
|----------------------------------------------------------------------------------------------------|------------------------------|-------------------------------------------|------------------------------------------------------------------------------------------------|---------------------|------------------------|---------------------|------------------------|----------------------|------------------------|
| Institut Francis de Pékin Guangcai Guoji Gongyu Chaoyang Qu, Gongti Xilu 18 Beijing 100020         Je selectionne un créneau disponible (o), et je valide mon choix en cliquant sur le bouton en dessous de l'agenda. Les heures sont ex horaire du lieu de l'entretien.         Semaine suivante         Horaire       Lundi       Mardia       Mercredi       Jeudi       Vendredi       Samedi       Dimanche         De 06:30 à 09:30       De 06:30 à 09:30       O       O       O       O       O       O       O         De 06:30 à 10:30       De 10:00 à 10:30       De 11:30 à 12:00       O       O <tho< td=""><td>Lieu du rende</td><td>az-vous :</td><td>Car</td><td>npusFrance Chir</td><td>ne, centre de Pék</td><td>in</td><td></td><td>*</td><td>ן :</td></tho<>                                                                                                    | Lieu du rende                | az-vous :                                 | Car                                                                                            | npusFrance Chir     | ne, centre de Pék      | in                  |                        | *                    | ן :                    |
| Je sélectionne un créneau disponible (o), et je valide mon choix en cliquant sur le bouton en dessous de l'agenda. Les heures sont ex<br>horaire du lieu de l'entretien.                                                                                                    | Adresse exac                 | te :                                      | Institut Français de Pékin Guangcai Guoji Gongyu Chaoyang Qu, Gongti Xilu<br>18 Beijing 100020 |                     |                        |                     |                        |                      |                        |
| Image: Semaine suivance         Lundi         Mardi         Mercredi         jeudi         Vendredi         Samedi         Dimanche           be 0630 à 09:00         21/02/2023         22/02/2023         23/02/2023         23/02/2023         23/02/2023         23/02/2023         23/02/2023         28/02/2023         28/02/2023         28/02/2023         28/02/2023         28/02/2023         28/02/2023         28/02/2023         28/02/2023         28/02/2023         28/02/2023         28/02/2023         28/02/2023         28/02/2023         28/02/2023         28/02/2023         28/02/2023         28/02/2023         28/02/2023         28/02/2023         28/02/2023         28/02/2023         28/02/2023         28/02/2023         28/02/2023         28/02/2023         28/02/2023         28/02/2023         28/02/2023         28/02/2023         28/02/2023         28/02/2023         28/02/2023         28/02/2023         28/02/2023         28/02/2023         28/02/2023         28/02/2023         28/02/2023         28/02/2023         28/02/2023         28/02/2023         28/02/2023         28/02/2023         28/02/2023         28/02/2023         28/02/2023         28/02/2023         28/02/2023         28/02/2023         28/02/2023         28/02/2023         28/02/2023         28/02/2023         28/02/2023         28/02/2023         28/02/2023     | Je sélection<br>horaire du l | ne un créneau disp<br>ieu de l'entretien. | onible (o), et je                                                                              | valide mon ch       | noix en cliquan        | t sur le bouton     | en dessous de          | e l'agenda. Les      | heures sont ex         |
| Lundi         Mardi         Mercredi         jeudi         Vendredi         Samedi         Dimanche           De 06:30 à 09:00         23/02/2023         23/02/2023         23/02/2023         25/02/2023         25/02/2023         25/02/2023         25/02/2023         25/02/2023         25/02/2023         25/02/2023         25/02/2023         25/02/2023         25/02/2023         25/02/2023         25/02/2023         25/02/2023         25/02/2023         25/02/2023         25/02/2023         25/02/2023         25/02/2023         25/02/2023         25/02/2023         25/02/2023         25/02/2023         25/02/2023         25/02/2023         25/02/2023         25/02/2023         25/02/2023         25/02/2023         25/02/2023         25/02/2023         25/02/2023         25/02/2023         25/02/2023         25/02/2023         25/02/2023         25/02/2023         25/02/2023         25/02/2023         25/02/2023         25/02/2023         25/02/2023         25/02/2023         25/02/2023         25/02/2023         25/02/2023         25/02/2023         25/02/2023         25/02/2023         25/02/2023         25/02/2023         25/02/2023         25/02/2023         25/02/2023         25/02/2023         25/02/2023         25/02/2023         25/02/2023         25/02/2023         25/02/2023         25/02/2023         25/02/2023         25/02/2 |                              | Semaine suivante                          | e                                                                                              |                     |                        |                     |                        |                      |                        |
| De 08:30 à 09:00<br>De 09:30 à 09:30<br>De 09:30 à 10:00<br>De 10:30 à 10:30<br>De 10:30 à 11:30<br>De 11:30 à 11:30<br>De 11:30 à 11:30<br>Prendre rendez-vous pour le créneau sélectionné                                                                                                    |                              | Horaire                                   | Lundi<br>20/02/2023                                                                            | Mardi<br>21/02/2023 | Mercredi<br>22/02/2023 | Jeudi<br>23/02/2023 | Vendredi<br>24/02/2023 | Samedi<br>25/02/2023 | Dimanche<br>26/02/2023 |
| De 09:00 à 09:30<br>De 09:30 à 10:30<br>De 10:30 à 10:30<br>De 10:30 à 11:30<br>De 11:30 à 12:00<br>Prendre rendez-vous pour le créneau sélectionné 3                                                                                                    |                              | De 08:30 à 09:00                          |                                                                                                |                     |                        |                     | 0                      |                      |                        |
| De 09:30 à 10:00       2         De 10:00 à 10:30       2         De 10:30 à 11:30       0         De 11:30 à 11:30       0         Pe 11:30 à 12:00       0                                                                                                    |                              | De 09:00 à 09:30                          |                                                                                                |                     |                        |                     | 0                      |                      |                        |
| De 10:00 à 10:30 <ul> <li>2</li> <li>De 10:30 à 11:30</li> <li>De 11:30 à 12:00</li> <li>Prendre rendez-vous pour le créneau sélectionné</li> <li>3</li> </ul>                                                                                                    |                              | De 09:30 à 10:00                          |                                                                                                |                     |                        |                     | 0                      | •                    |                        |
| De 10:30 à 11:00 De 11:00 à 11:30 De 11:30 à 12:00 Prendre rendez-vous pour le créneau sélectionné                                                                                                    |                              | De 10:00 à 10:30                          |                                                                                                |                     |                        |                     | ۲                      | 2                    |                        |
| De 11:00 à 11:30 De 11:30 à 12:00 Prendre rendez-vous pour le créneau sélectionné                                                                                                    |                              | De 10:30 à 11:00                          |                                                                                                |                     |                        |                     | 0                      |                      |                        |
| De 11:30 à 12:00 Prendre rendez-vous pour le créneau sélectionné 3                                                                                                    |                              | De 11:00 à 11:30                          |                                                                                                |                     |                        |                     | $\bigcirc$             |                      |                        |
| Prendre rendez-vous pour le créneau sélectionné                                                                                                    |                              | De 11:30 à 12:00                          |                                                                                                |                     |                        |                     | $\bigcirc$             |                      |                        |
|                                                                                                    |                              |                                           | [                                                                                              | Prendre re          | endez-vous p           | oour le créne       | eau sélection          | nné                  | 3                      |

How to

apply

Your Account

Your ECF

Admission

#### If you wish to take a French language test organized by your branch

 If you have a local branch that organizes tests, this service appears in the navigation bar. (1)

<sup>></sup>reparation

 If you have not yet entered your contact details, you will be requested to do so. (2)

| Je suis candidat | Je suis accepté | Mes tests de langue | Ma messagerie | Mon compte |   |
|------------------|-----------------|---------------------|---------------|------------|---|
| Accueil > Je s   | vis candidat    | 1                   |               |            |   |
|                  |                 |                     |               |            | 2 |

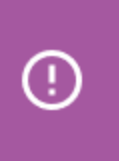

This function is only available if your Espace Campus France branch organizes language tests on Études en France.

#### Have you entered your details?

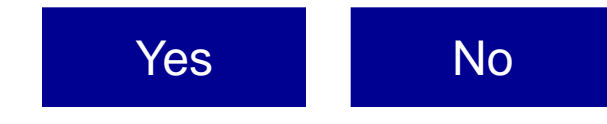

#### Contacting your local branch to pay for your test outside the platform

- Contact your Espace Campus France branch directly for information on the organization and payment of your French test.
- Click on the new language test button "Taking another language test". (1)

#### Accueil > Mes tests de langu

#### Mes tests de langue

Pour passer un test de langue, vous devez :

1) Choisir le type de test et le payer via le mode de paiement de votre choix (Pour un virement bancaire : Contacter l'Espace Campus France pour obtenir les références du compte).

2) Attendre que l'Espace Campus France valide votre paiement.

3) Vous inscrire à une session de test de français. Vous recevrez plus tard une convocation pour une date et une heure précise.

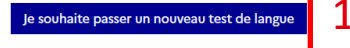

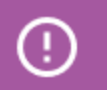

You must pay for your test before submitting your request on line.

Welcome

#### Confirming payment of a language test organized by your branch

Platform

- Complete the form and confirm payment of your test. (1)
- Click on the "Save" button. (2)
- Confirm your payment. (3)

|                                                                  | L                                                                          | Fermer × |
|------------------------------------------------------------------|----------------------------------------------------------------------------|----------|
| → 1- Je choisis et je pa                                         | ye mon test de langue                                                      |          |
| Je souhaite passer un test * :                                   |                                                                            |          |
| Test de français pré-consulaire                                  |                                                                            | ~        |
| Le montant à payer est de 1750.00                                | RMB                                                                        |          |
| J'ai payé la somme de * :<br>RMB                                 |                                                                            |          |
| 1750                                                             |                                                                            |          |
| le * :<br>formatjj/mm/aaaa<br>27/02/2023<br>Mode de paiement * : | Vous vous apprêtere) déclarer un paiement de test de langue. Etes-vous sûr |          |
| Virement                                                         | Oui Non                                                                    | ~        |
| Nom du payeur * :<br>Test etudiant w                             |                                                                            |          |
| Référence bancaire, Ville, Agence ban                            | nim t                                                                      |          |
| 2323 Dekin arence hangue                                         | ane                                                                        |          |
| Loco Form aBorloc Dandoc                                         |                                                                            |          |
| Référence du paiement * :                                        |                                                                            |          |
| 2323                                                             |                                                                            |          |
|                                                                  | 2<br>Enregistrer                                                           |          |

How to

apply

Admission

Your ECF

Your Account

Welcome

Platform

#### Waiting for validation of your payment confirmation

- You can find a summary of your confirmation by clicking on the test. (1)
- While waiting for validation, the payment status is "Declared". (2)

| Mes tests de langue                                                                    |                                                                                                    |
|----------------------------------------------------------------------------------------|----------------------------------------------------------------------------------------------------|
| Pour passer un test de langue,                                                         | vous devez :                                                                                                    |
| <ol> <li>Choisir le type de test et le p<br/>obtenir les références du comp</li> </ol> | vayer via le mode de paiement de votre choix (Pour un virement bancaire : Contacter l'Espace Campus France pou<br>ote). |
| 2) Attendre que l'Espace Camp                                                          | bus France valide votre paiement.                                                                                       |
| 3) Vous inscrire à une session d                                                       | le test de français. Vous recevrez plus tard une convocation pour une date et une heure précise.                        |
|                                                                                        |                                                                                                    |
|                                                                                        | <b>1</b>                                                                                                    |
| Test de français pré-consulaire (Ne                                                    | ouveau)                                                                                                    |
|                                                                                        |                                                                                                    |
| 1- Je choisis et je paye mon                                                           | test de langue                                                                                                    |
|                                                                                        |                                                                                                    |
| Je souhaite passer un test :                                                           | Test de français pré-consulaire                                                                                         |
| Le montant à payer est de :                                                            | 1750.00 RMB                                                                                                    |
| J'ai payé la somme de :                                                                | 1750.00 RMB                                                                                                    |
| le :                                                                                   | 27/02/2023                                                                                                    |
| Mode de paiement :                                                                     | Virement                                                                                                    |
| Nom du payeur :                                                                        | Test etudiant w                                                                                                    |
| Référence bancaire - Ville - Agence<br>bancaire :                                      | 2323 - Pekin - agence banque                                                                                            |
| Référence du paiement :                                                                | 2323                                                                                                    |
| 2- Etat de validation de moi                                                           | n paiement Déclaré 2                                                                                                    |

How to

apply

Admission

Your ECF

Your Account

Welcome

Platform

#### **Registering for a French test session**

- You may register when your payment status is "Validated" (1).
- Choose a test centre.
   (2)
- Choose a session. (3)
- Save your request. (4)
- Confirm. (5)

| Centre de test *: 2                                                                                                    |            |
|----------------------------------------------------------------------------------------------------|------------|
| CampusFrance Chine, centre de Pékin                                                                                                    |            |
| Session *: 3                                                                                                    |            |
| du 29/03/2023 au 12/06/2023                                                                                                    |            |
| 4 Enregistrer D Annuler ×                                                                                                    | ]          |
| férence du paiement : 2323                                                                                                    |            |
| Vous vous apprêtez à vous inscrire à une session de test de langue. Cette<br>- Etat de validation de mon pa inscription ne pourra pas être annulée. Vous serez convoqué plus tard pour<br>une épreuve à CampusFrance Chine, centre de Pékin qui se déroulera entre<br>le 29/03/2023 et le 12/06/2023. Etes-vous sûr de vouloir continuer ? |            |
| Je m'inscris à une session de Oui Non                                                                                                    |            |
| intre de test * :                                                                                                    |            |
| CampusFrance Chine, centre de Pékin                                                                                                    | ~          |
| ssion * :                                                                                                    |            |
| du 29/03/2023 au 12/06/2023                                                                                                    | ~          |
| Enregistrer 🛱 🛛 Annuler ×                                                                                                    | ?          |
|                                                                                                    | Need Hele? |
|                                                                                                    | Need Help? |

How to

<u>apply</u>

Your Account

2- Etat de validation de mon paiement Validé

Your ECF

Admission

### Welcome Platform Your Account How to apply Admission Your ECF

### Your personal information

#### Accessing your electronic application form

 In the "How to Apply" section (1), complete your information until the status appears as "Complete". (2)

| MINISTÈRE<br>DE L'EUROPE<br>ET DES AFFAIRES<br>ÉTRANGÈRES<br>Juere<br>Patrint<br>Patrint | ÉTUDES<br>En France |                  |                 |                     |               |            |
|------------------------------------------------------------------------------------------|---------------------|------------------|-----------------|---------------------|---------------|------------|
|                                                                                          |                     | 1                |                 |                     |               |            |
|                                                                                          |                     | Je suis candidat | Je suis accepté | Mes tests de langue | Ma messagerie | Mon compte |

| <u>A</u> | uel > Je svis candidat                                                                                                    |   |                                                                                                    |  |
|----------|----------------------------------------------------------------------------------------------------|---|----------------------------------------------------------------------------------------------------|--|
|          |                                                                                                    |   | Accord > je solo candidat                                                                                                    |  |
| Je       | suis candidat                                                                                                    |   | Je svis candidat                                                                                                    |  |
|          | i - je salsis mon dossler –                                                                                                    |   | 1 - Je salsis mon dossier -                                                                                                    |  |
|          | Le dostier de candidature electronique est obligatoire poor se porter candidat auprès des établissements respectant la procédure Etudes en<br>France. Nous vous conseillons de le remplir en accomplisant dans l'ordre les 3 étapes qui suivent. |   | I la dossier de candidature électronique est obligatoire pour se porter candidat aupris des établissements respectant la procédure Etudes en<br>France. Nous vous conseillons de le rempiir en accomplissant dans Tordre les 3 étapes qui suivent. |  |
|          | 13 - je salsti mes informations personnelles incomplet                                                                                                    | r | → 13- je zakis mes informations personnelles Complet                                                                                                    |  |
|          | 1.2 - Je remplis mon panier de formations                                                                                                    |   | Z                                                                                                    |  |
|          | 1.3 - Je soumets mon dossler à l'espace Campus France                                                                                                    |   | ♦ 1.3 - je soumets mon dossier à l'espace Campus France                                                                                                    |  |
|          | 2 - L'espace Campus France vérifie mon dossier +                                                                                                    |   | 2 - L'espace Campus France vérifie mon dossier +                                                                                                    |  |
|          | 3 - Les établissements examinent mes candidatures +                                                                                                    |   | 3 - Les établissements examinent mes candidatures +                                                                                                    |  |
|          |                                                                                                    |   |                                                                                                    |  |

衄

### Your personal information

### Uploading your photo in "login details and photo"

- Modify your photo by clicking on the "Modify your photo" button. (1)
- Your photo must be in JPG or PNG format and must not exceed 50 ko. (2)
- The term "Complete" will appear on completion of the upload. (3)
- Your photo will be displayed.

| Identifiants et photo<br>Mangue justificatif                             |                                                         |                        |                                                                                                    |
|--------------------------------------------------------------------------|---------------------------------------------------------|------------------------|----------------------------------------------------------------------------------------------------|
| Mon email (connexion et contact) :<br>Mon identifiant Etudes en France : |                                                         | otographie d'identité: | Non renseigné                                                                                                    |
| Antenne qui traite mon dossier :                                         | Sera connue après saisie des<br>coordonnées cl-dessous. | 2                      | Scanner une<br>photographie<br>d'identité d'environ 26<br>mm de large et 32 mm<br>de haut de qualité 300<br>DPI. Le fichier doit être<br>au format JPG ou PNG<br>et ne doit pas dépasser<br>une taille de 50 ko. |
|                                                                          |                                                         | 1                      | odifier ma photo 🖉                                                                                                    |

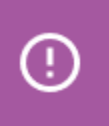

It is recommended to use a passport type photo for a more professional image.

### **Your personal information**

#### Uploading your proof of identity in the "ID" section

- You can attach your proof of identity by clicking on the "Proof" button. (1)
- Upload the proof of identity that you have declared. (2)
- For minors: you must attach your birth certificate with the proof of identity of one of your parents.
- Click on the "Browse" button and follow the instructions to upload your document. (3)
- If you need help in scanning your document, click on the "How to make a legible scan". (4)

| Identité                                                                                                    |                                                                                                    |                                                                                               |                                  |                  |
|----------------------------------------------------------------------------------------------------|----------------------------------------------------------------------------------------------------|-----------------------------------------------------------------------------------------------|----------------------------------|------------------|
| Manque justificatif                                                                                                    |                                                                                                    |                                                                                               |                                  | Modifier 🖉       |
|                                                                                                    |                                                                                                    |                                                                                               | 1                                | Justificatifs(0) |
| i Vous devez joindre une pr                                                                                                    | notocopie de votre pièce d'identité                                                                               |                                                                                               |                                  |                  |
| Nom de famille :                                                                                                    |                                                                                                    | Prénom :                                                                                      |                                  |                  |
| Autre nom (patronyme) :                                                                                                    |                                                                                                    | Sexe :                                                                                        | Masculin                         |                  |
| Date de naissance :                                                                                                    |                                                                                                    | Type de pièce d'identité :                                                                    | Passeport                        | 2                |
| Pays et territoires de naissance :                                                                                                    | Chine                                                                                                    | Numéro de pièce d'identité :                                                                  | 1111                             |                  |
| Lieu de naissance :                                                                                                    | Pékin                                                                                                    | Pays de délivrance de la pièce<br>d'identité :                                                |                                  |                  |
| Pays et territoires de nationalité :                                                                                                    | Chine                                                                                                    | Date limite de validité :                                                                     | 11/11/2027                       |                  |
| Je suis en situation de handicap :                                                                                                    | Non                                                                                                    |                                                                                               |                                  |                  |
|                                                                                                    |                                                                                                    |                                                                                               |                                  | Fermer X         |
| Vous pouvez ajouter vos justificatif<br>Pour faciliter leur exploitation, vou<br>triés par ordre alphabétique du cor<br>Assurez-vous que vos fichiers sont | s au format PDF, JPG ou PNG. La taille de<br>s pouvez ajouter une brève description de<br>nmentaire.<br>lisibles. | chaque fichier ne doit pas dépasser 500 ko.<br>c chaque fichier (par exemple : "notes du pren | iler trimestre"). Les fichiers s | iont             |
| mment faire un scan lisible ?                                                                                                    | 4                                                                                                    | Ajouter un nouveau justificatif :<br>Parcourir) Aucun fichier sélectionné.                    | 3                                |                  |
|                                                                                                    |                                                                                                    |                                                                                               |                                  |                  |
|                                                                                                    |                                                                                                    |                                                                                               |                                  |                  |

### **Your personal information**

#### You can manage your proof of identity at any time

- You can consult the uploaded proof of identity. (1)
- If you make a comment
   (2), you must save the changes. (3)
- You can also delete your proof of identity. (4)

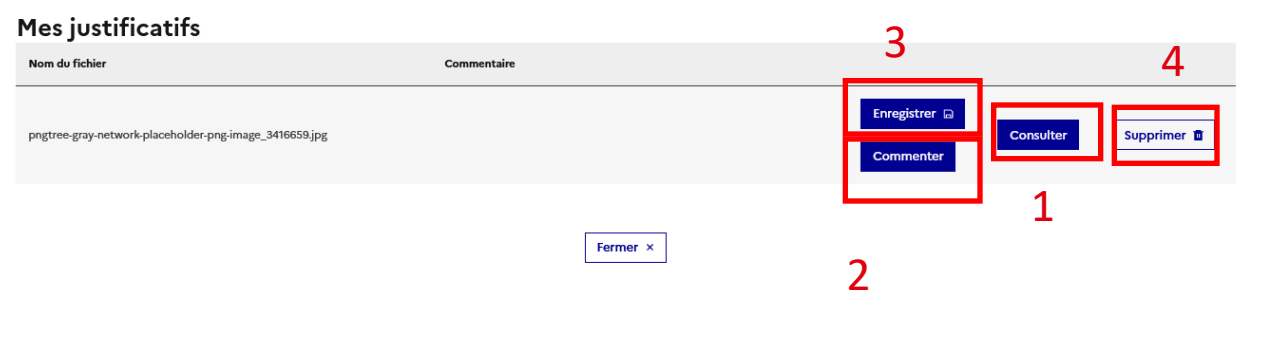

### Your personal information

#### Entering your ID information and contact details

- Click on the "Modify" button to complete the "ID" and "Contact details" sections. (1)
- A drop-down form field will appear for completion. (2)
- Fill in the required fields and click on the save button "Save". (3)
- Check that the status displays "Complete". (4)

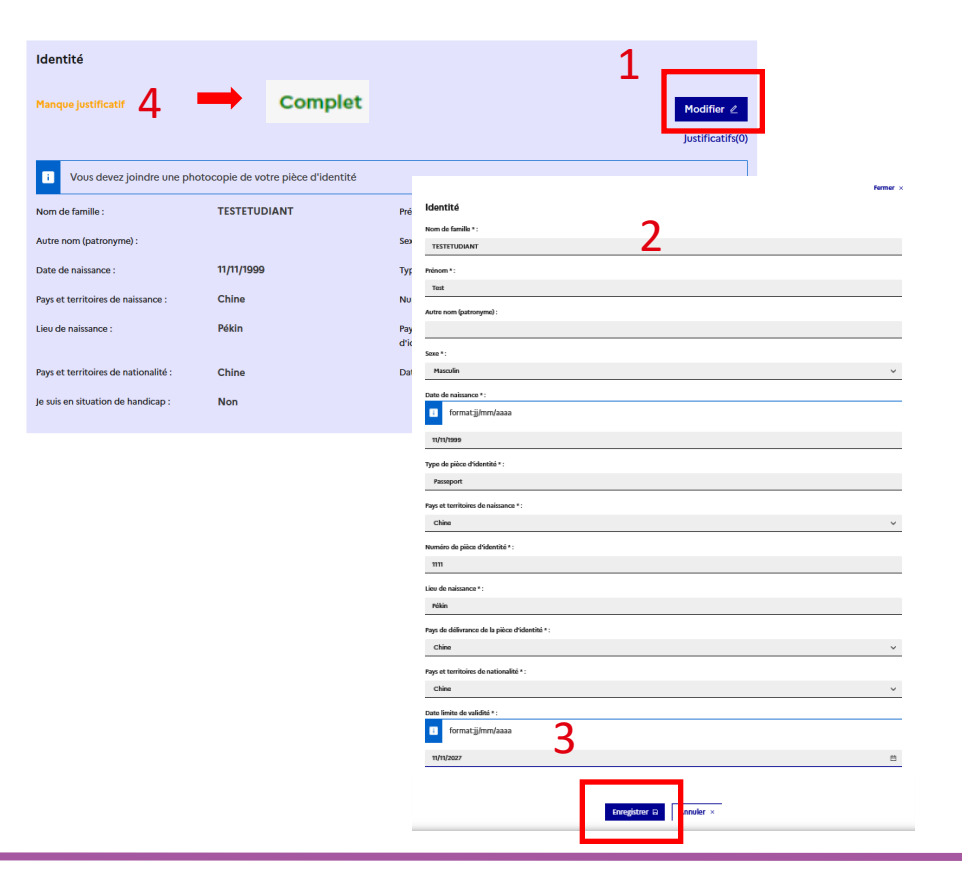

畾

### Your personal information

#### You may enter a specific status if you wish

- If you have a specific status (i.e. scholarship recipient), click on the "Modify" button. (1)
- Select your specific status in the drop-down lists. (2)
- Otherwise, tick "None of the above cases". (3)
- Click "Save". (4)
- Verify that the status displays "Complete". (5)

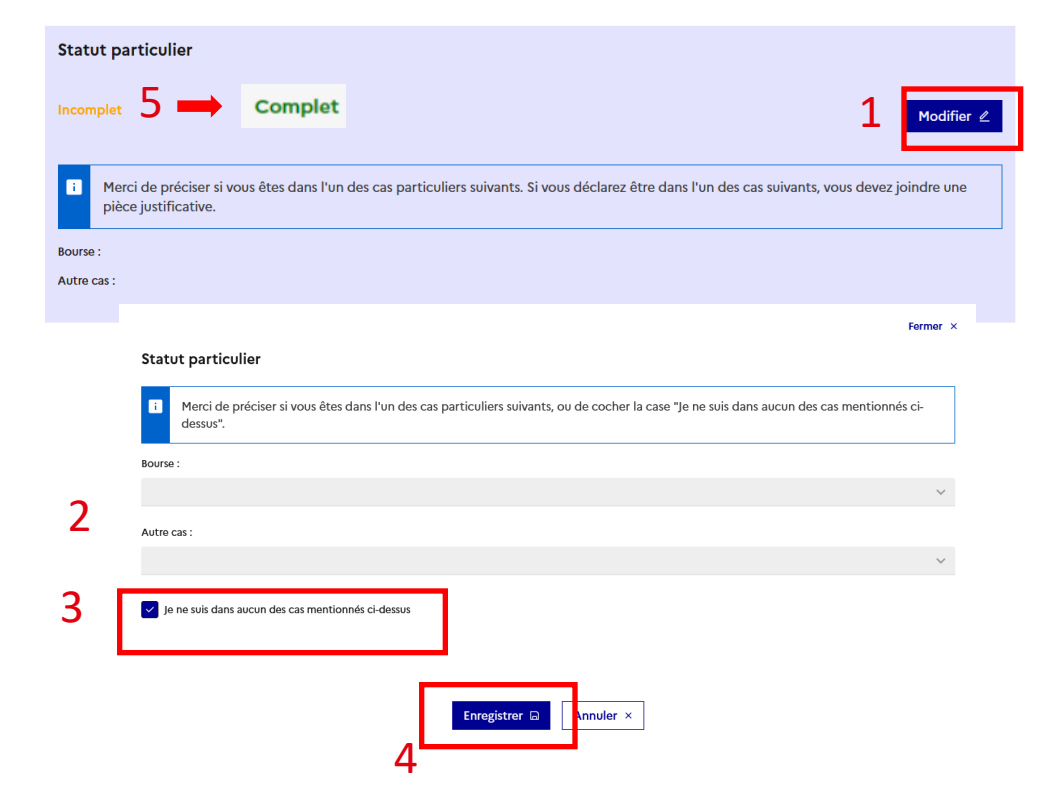

衄

### **Your personal information**

2

#### You may also attach your CV

- Upload your CV by clicking on the "Browse" button. (1)
- If you need help scanning, click on "How to make a legible scan".
   (2)

Mon Curriculum Vitae (CV)

Comment faire un scan lisible ? Ajouter un fichier : <u>Vous pouvez ajouter votre CV au format PDF, PNG ou JPEG. Le fichier ne doit pas dépasser 500 ko.</u> Parcourir... Au cun fichier sélectionné. 畾

### **Your personal information**

#### Entering Your Studies in relation to your profile

- The term "Complete" must appear at all levels. (1)
- If you are still at high school, enter all your high school years up to the final exam (baccalauréat level).
- If you are currently a student, enter all your experience from your final year of secondary school to your last year of studies.

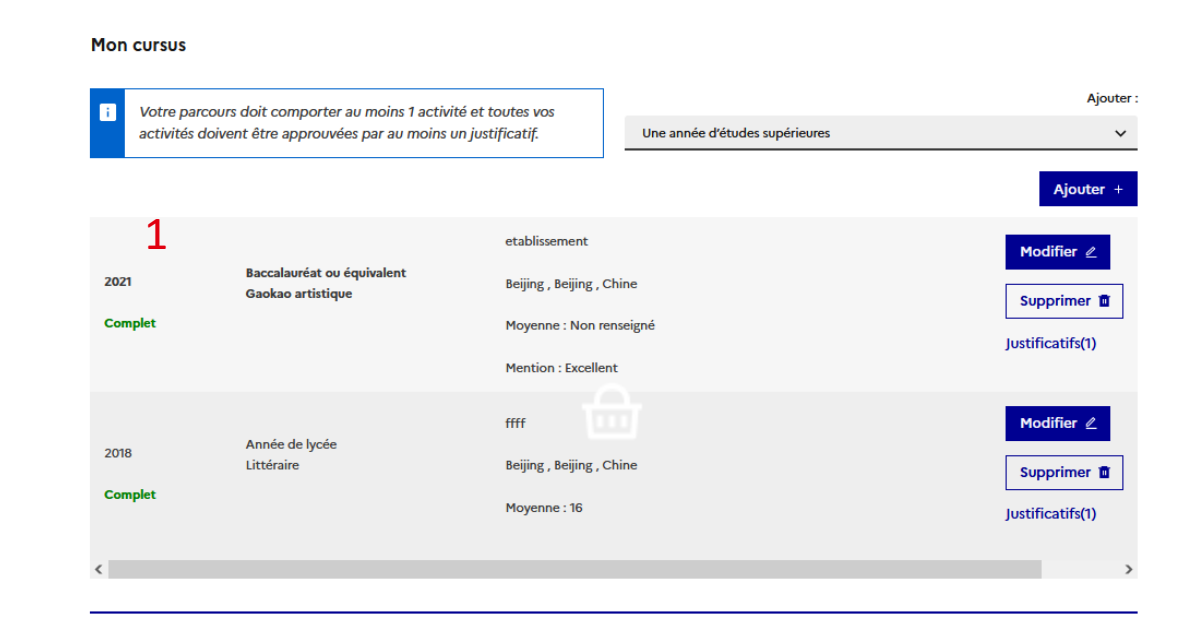

### Your personal information

#### Adding your various study experiences

- Click on add "Add" (1):
  - Select "One year of high school" (2) and your high school major "Bac-1" for 10 and 11 grades.
  - For the last year of high school, select "high school diploma or equivalent". (2)
  - For university studies, select "one year of university studies". (2)
  - For the current year, select your current studies "Currently in this course". (3)
- Complete the form and click on "Save". (4)
- You can modify the details by clicking on "Modify". (5)

| i Votre parcou<br>activités dois                                                                                                    | rs doit comporter au moins 1 activi                                                                                                    | té et toutes vos                                             | Ajouter                   |
|----------------------------------------------------------------------------------------------------|----------------------------------------------------------------------------------------------------|--------------------------------------------------------------|---------------------------|
| activites doi                                                                                                    |                                                                                                    | In Josuficaul.                                               | 1 Ajouter +               |
| 2021                                                                                                    | Baccalauréat ou équivalent<br>Gaokao artistique                                                                                                    | etablissement<br>Beijing , Beijing , Chine                   | Modifier ∠<br>Supprimer ₫ |
| Manque justificatif                                                                                                    |                                                                                                    | Moyenne : Non renseigné<br>Mention : Excellent               | Justificatifs(0)          |
|                                                                                                    |                                                                                                    |                                                              |                           |
| Cette formation     Je suis actuelleme Pays *:                                                                                                    | est terminée. Je peux en fournir les notes :<br>int cette formation, je complèterai les not                                                                    | at les justificatifs.<br>Les et les justificatifs plus tard. |                           |
| Cette formation o     Je suis actuelleme Pays * : Chine Province / état / région Beijing                                                            | ast terminée. Je peux en fournir les notes e<br>Int cette formation, je complèterai les not                                                                    | et les justificatifs.<br>Les et les justificatifs plus tard. | ~                         |
| Cette formation of Je suis actuelleme Pays * : Chine Province / état / région Beijing Ville * :                                                     | est terminée. Je peux en fournir les notes e<br>int cette formation, je complèterai les not<br>*:                                                              | et les justificatifs.<br>Les et les justificatifs plus tard. | ~                         |
| Cette formation o     Je suis actuelleme Pays *: Chine Province / état / région Beijing Ville *: Beijing                                            | est terminée. Je peux en fournir les notes e<br>Int cette formation, je complèterai les not                                                                    | et les justificatifs.<br>Les et les justificatifs plus tard. | ~<br>~<br>~               |
| Cette formation o Je suis actuelleme Pays *: Chine Province / état / région Beijing Ville *: Beijing Si la ville r/est pas présent                  | est terminée. Je peux en fournir les notes e<br>Int cette formation, je complèterai les not<br>* :<br>* :                                                      | et les justificatifs.<br>Les et les justificatifs plus tard. | ~                         |
| Cette formation + Je suis actuelleme Pays *: Chine Province / état / région Beijing Ville *: Beijing Si la ville n'est pas présent Établissement *: | est terminée. Je peux en fournir les notes e<br>Int cette formation, je complèterai les not<br>1*:<br>e dans la liste, je sélectionne la mention Autre el<br>4 | et les justificatifs.<br>Les et les justificatifs plus tard. | ~<br>~<br>~               |

衄

### Your personal information

#### **Proof of studies**

- Attach proof (grade transcripts, diplomas obtained) for each year entered by clicking on the link "Proof". (1)
- If you have not yet received any grades for the current year, add your proof of enrolment.
- If you have ticked "Currently in this course", you may provide proof at a later date.

#### Mon cursus

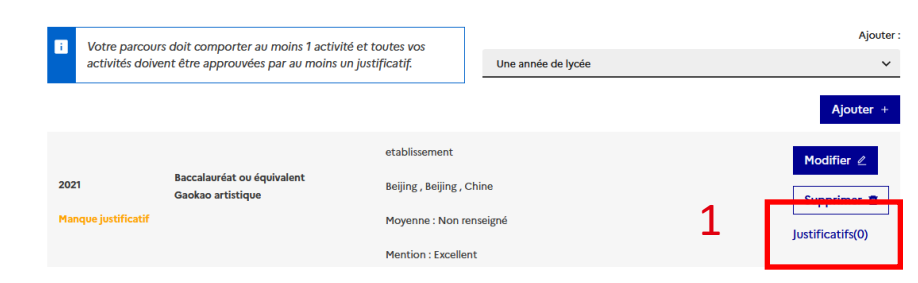

읍

### Your personal information

### **Confirming the required French tests**

- Check the **level of language skills required** for your application.
- Select a type of test in the drop-down menu. (1)
- Click on add "Add" (2). A form will appear.
- Complete the required fields and click on "Save". (3)

#### Have you obtained your test results?

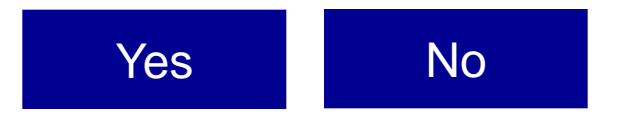

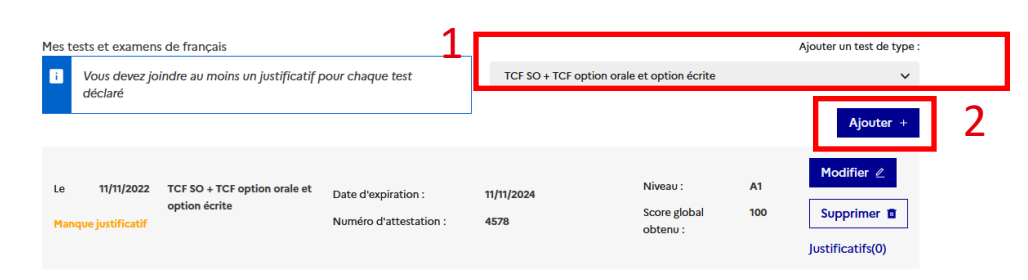

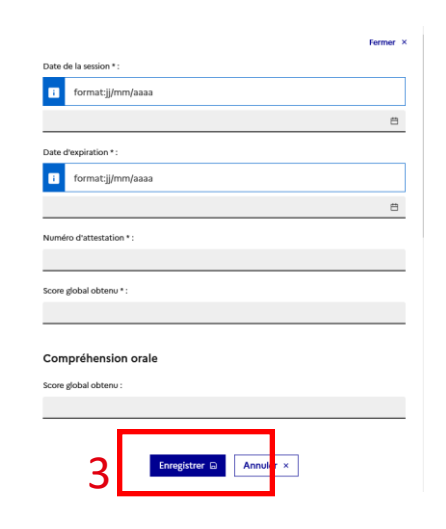

畾

### **Your personal information**

#### Attaching the proof of your language tests

- Attach a certificate for each test by clicking on the "Proof" button (1). The term "Complete" will appear. (2)
- Repeat the operation if you have taken several tests.
- You can make changes by clicking on "Modify".
   (3)

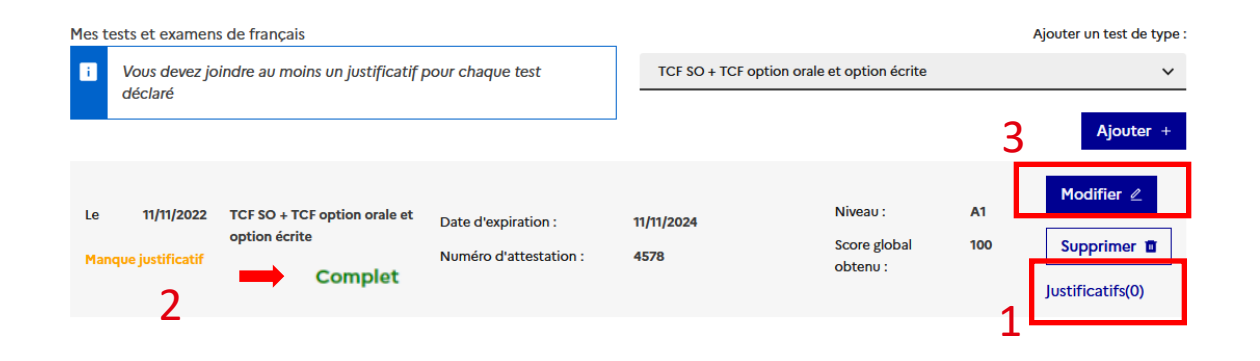

읍

### **Your personal information**

#### **Stating Your level of French**

- You must complete this part only if:
  - You have taken a language test but have not yet received the results;
  - You have not taken a language test.
- Click on "Modify". (1)

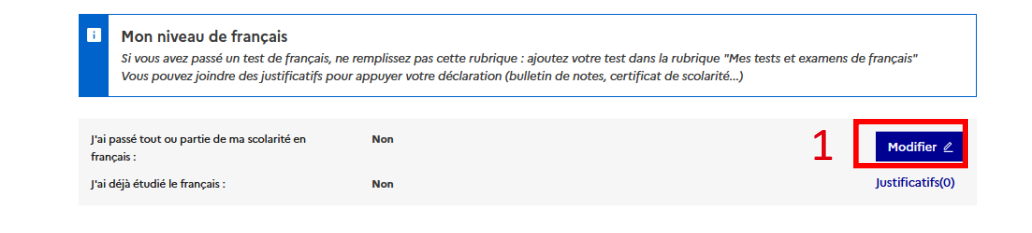

#### Did you take your secondary school leaving examination in French?

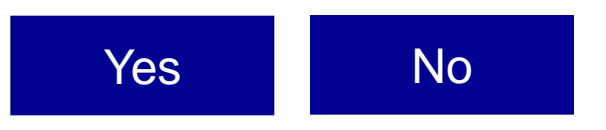

衄

### Your personal information

Your level of French: if you studied for your high school leaving diploma in French

- If you studied for your non-European high school diploma in French, please complete the form as follows:
  - Select "Yes" for the first two questions; (1)
  - Number of hours of French classes: "Over 1,000 hours"; (2)
  - Over a period of: "4 years and more";(3)
  - Level attained: "Advanced". (4)

| Avancé 4                                                                                                    | ~ |
|----------------------------------------------------------------------------------------------------|---|
| 4 ans et plus                                                                                                    | ~ |
| Sur une durée de * : 3                                                                                                    |   |
| Plus de 1000 heures                                                                                                    | ~ |
| Volume d'heures de cours de Français * : 2                                                                                                    |   |
| (Indiquer le dernier établissement dans lequel vous avez étudié le français)                                                                             |   |
| Oui 🗸                                                                                                    |   |
| J'ai déjà étudié le français * :                                                                                                    |   |
| Oui Y                                                                                                    |   |
| J'ai passé tout ou partie de ma scolarité en français * :                                                                                                |   |
| i (Si vous avez passé un test de français, ne remplissez pas cette rubrique :<br>ajoutez votre test dans la rubrique "Mes tests et examens de français") |   |
|                                                                                                    |   |

畾

How to apply

### Your personal information

#### Stating your level of French

- Click on "Modify". (1)
- Complete the form. (2)
- If you are from an officially Frenchspeaking country, select "Mother tongue" for the section "You have already studied French". (3)
- "Save". (4)

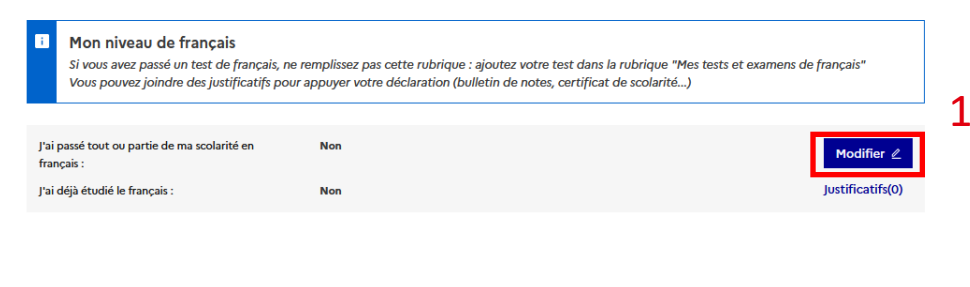

| Mon  | niveau | de | francais |
|------|--------|----|----------|
| FION | mveau  | ue | manyais  |

| i       | (Si vous avez pa<br>ajoutez votre te | ssé un test d<br>st dans la ru | le français,<br>brique "Me | ne remplisse<br>es tests et ex | z pas cette rubr<br>amens de frança | ique :<br>is") |
|---------|--------------------------------------|--------------------------------|----------------------------|--------------------------------|-------------------------------------|----------------|
| J'ai pa | ssé tout ou partie de                | e ma scolarité                 | en français *              | :                              |                                     |                |
| No      | n                                    |                                |                            |                                |                                     |                |
| _       |                                      |                                |                            |                                |                                     |                |
|         | ià átudiá la francais i              | *1                             |                            |                                | _                                   |                |
| J'ai de | ja etodie ie français -              |                                |                            |                                | 2                                   |                |

畾

How to apply

Admission

Your ECF

### Your personal information

#### Adding the proof of your level of French

- You can add the formal notice to attend a language test or any other form of proof.
   (1)
- Click on "Browse". (2)

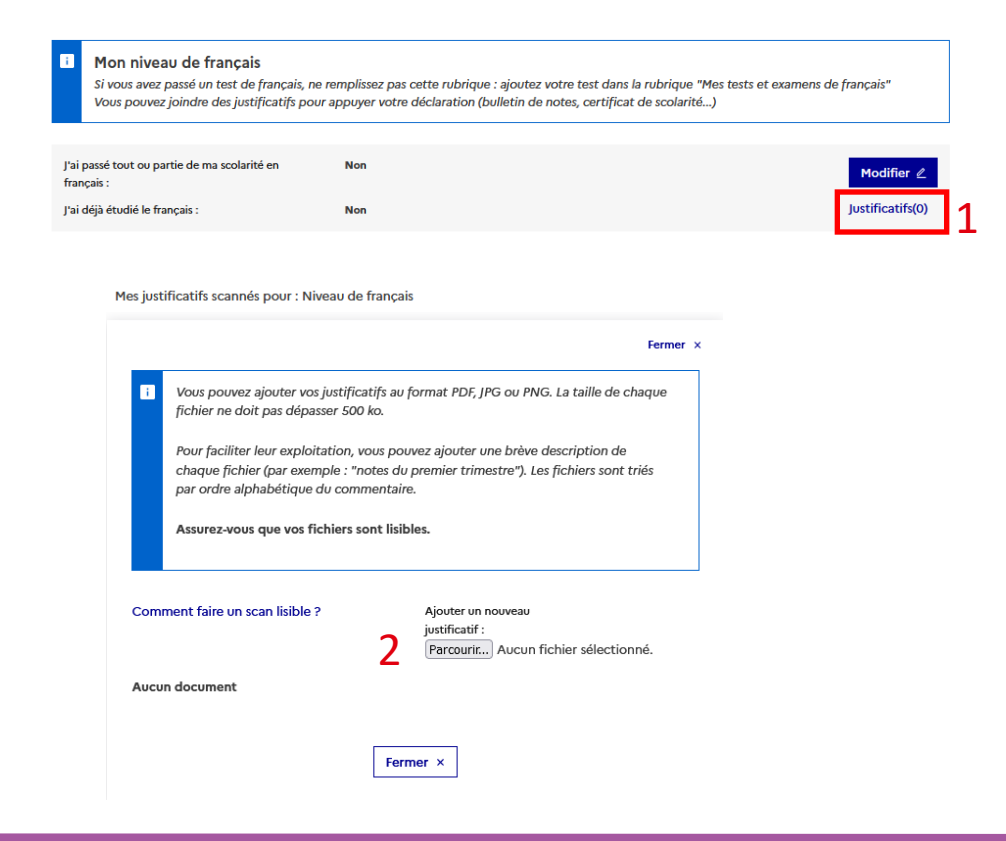

Your Account

### Your personal information

#### Optionally, you can mention any stays in France

- Complete this part only if you have already stayed in France by clicking on "Add". (1)
- Validate by clicking on "Save". (2)
- Repeat for each individual stay.

|                                                                                                    | 1 1       | Aiouter + |
|----------------------------------------------------------------------------------------------------|-----------|-----------|
| Mes séjours en France<br>Vous pouvez, si vous le désirez, joindre un justificatif pour chaque séjour (visa, billet de transport,<br>attestation)         | -         | - Ajoutta |
| Aucun séjour en France                                                                                                    | L         |           |
|                                                                                                    | Fermer ×  |           |
| Date de début du séjour * :                                                                                                    |           |           |
| format:jj/mm/aaaa                                                                                                    |           |           |
|                                                                                                    | 白         |           |
| Date de fin du séjour * :                                                                                                    |           |           |
| formatjj/mm/aaaa                                                                                                    |           |           |
|                                                                                                    | Ë         |           |
| Lieu*:                                                                                                    |           |           |
|                                                                                                    |           |           |
| Description *:                                                                                                    |           |           |
| <ul> <li>(Décrivez en quelques mots ce que vous avez fait en France, et comment vous avez mis en pratique vos connaissances de<br/>française)</li> </ul> | la langue |           |
| Caractères : 0 / 1000                                                                                                    |           |           |
|                                                                                                    |           |           |
|                                                                                                    | 11.       |           |
| Enregistrer D Annuler ×                                                                                                    |           |           |

### Your personal information

#### Stating your level of English

- If you wish to pursue studies in an English-language programme, you must complete this section. (1)
- You may add another language level as an option. (2)
- Save. (3)

(

 Upload the documentary proof (3). The term "Complete" should appear. (4)

| Verify all the language            |
|------------------------------------|
| prerequisites for the course being |
| requested.                         |

| 4                                | Com     | 1.4                   |        |                  | 1 |
|----------------------------------|---------|-----------------------|--------|------------------|---|
| étudié l'anglais :               | Comp    | ture de l'examen :    | GMAT   | Modifier 🖉       |   |
| déja passé un examen<br>nglais : | Oui     | Score global obtenu : | 100.00 | Justificatifs(0) | 3 |
|                                  |         | Sur un total de :     | 100    |                  | - |
|                                  |         | •                     |        | Fermer ×         |   |
| J'ai étudié l'anglais * :        |         |                       |        |                  |   |
| Oui                              |         |                       |        | ~                |   |
| J'ai déja passé un examen d'ang  | ais * : |                       |        |                  |   |
| GMAT                             |         |                       |        | <u> </u>         |   |
| Score global obtenu * :          |         |                       |        |                  |   |
|                                  |         |                       |        |                  |   |
| Sur un total de * :              |         |                       |        |                  |   |
|                                  |         |                       |        |                  |   |
| Anno .                           |         |                       |        | ~                |   |
| Autre langue pratiquée :         |         |                       |        |                  |   |
| 2                                |         |                       |        |                  |   |
|                                  |         |                       |        |                  | 0 |
|                                  |         |                       |        |                  |   |

ക

#### How to Your Account Welcome Platform Admission Your ECF apply

### Selecting your training courses

You may choose your training courses after entering your personal information

- Return to the "How to Apply" tab (1) and click on "Complete your file". (2)
- Click on "Add to basket" to choose your training courses. (3)

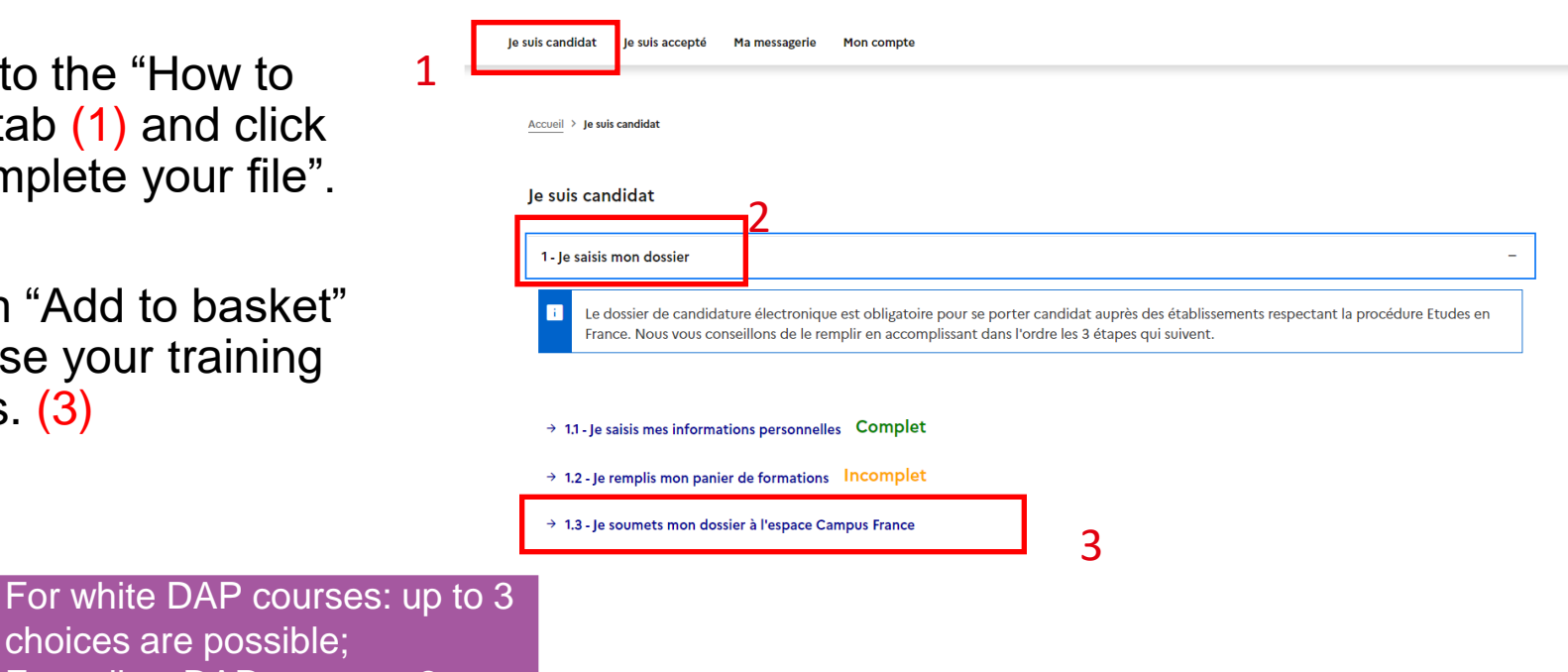

- choices are possible; For yellow DAP courses: 2 choices are mandatory;
- For Hors DAP: up to 7 choices are possible.

衄

# **Selecting your training courses**

1

Welcome

#### Finding out more in relation to your personal plans before adding courses

Platform

- Take note of all the rules regarding adding courses to the basket. (1)
- Read the entire document. (2)
- Click on "Add a course". (3)
- Your status should go from "Incomplete" to "Complete". (3)

| Apply to a white DAP  |
|-----------------------|
| Apply to a yellow DAP |
| Apply Hors DAP        |

| Mon panier de f                                | ormations                                                                                                    | Incomplet                                                                                                    | Complet                                                                                                    | Votre panier ne contient pas d<br>formations                               |
|------------------------------------------------|----------------------------------------------------------------------------------------------------|----------------------------------------------------------------------------------------------------|----------------------------------------------------------------------------------------------------|----------------------------------------------------------------------------|
| i Vous savez q<br>formations q<br>ou prenez ur | uelles formations vous souhait<br>ui vous intéressent. Si vous ne s<br>rendez-vous d'orientation.                                                                                                    | ez suivre en France. Vous allez po<br>savez pas quelle formation suivre                                                                                                    | uvoir vous porter candidat<br>. consultez le catalogue des                                                                                                    | en ajoutant dans votre panier les<br>formations sur le site Campus France, |
| ègles de constitutio                           | on du panier de formation                                                                                                    | Ajouter une formation +                                                                                                    | 3                                                                                                    |                                                                            |
| otre panier ne con                             | tient aucune demande de form                                                                                                    | ation. Cliquer sur le bouton "Ajo                                                                                                    | uter une formation" pour re                                                                                                    | emplir votre panier.                                                       |
|                                                | Vous povez, ajuntar jusqu'à 7 demandi<br>lêre années de licence ou de PA<br>Ces formations sont scoumises à la règle<br>simultanément par les établissements :<br>Diplômes d'architecture (licence<br>Ces formations sont scoumises à la règle<br>Vous devez obligatorement sélections<br>pour l'oblications d'architecture de sont | et de formation dans votre panier. Certaines de ces demans<br>CES<br>mentation dire « DAP blanche ». Vous pouvez selectionans<br>bou derezer répondre dans le cerineau de date indiqué<br>re, master, HIMONP)<br>mentation du comba en ». IDMONP deiague l'Habilit<br>r 2 formations du même type de diplieux. Par sort pas co<br>taisons en achieture (DAS), d'un diploite paper sus é | es obéasent à des règles particulières :<br>r junqu'à 3 demandes. Vos demandes seront étu<br>nion à exercer la Maîtrise d'œuvre en son Nom<br>remés par la DAP junce, les candidates à ucure i | lides<br>Propos                                                            |
|                                                | Vous devez prioriser vos demandes. Si<br>Vous devez également envoyer un doss<br>veuillez consulter la fiche d'information                                                                                                    | vous êtes refusé par l'établissement de ler vœu, il transme<br>ier de travaux au Ministère de la Culture, qui le fera suivre<br>a accessible à partir de votre panier (lien « Consulter » à d                                                                                                    | ttra votre candidature à l'établissement de 2nd v<br>à l'établissement de 1er vœu. Pour plus de déta<br>coite).                                                                                | veru.<br>ils,                                                              |
|                                                | Attention, pour les deux procedures de<br>IUT<br>Vous devez prioriser vos demandes. To                                                                                                    | demande d'admission préalable (DAP), la date limite de d<br>ites les demandes sont transmises simultanément aux étab                                                                                                    | pot des dossiers est fixée au 22 janvier.<br>lissements concernés.                                                                                                    |                                                                            |
|                                                | Ecoles Polytech                                                                                                    |                                                                                                    |                                                                                                    |                                                                            |
|                                                | Vous pouvez ajouter jusqu'à 3 demande                                                                                                    | s de formation pour les écoles du groupe Polytech.                                                                                                    |                                                                                                    |                                                                            |
|                                                | Vous devez prioriser vos demandes. En<br>L'ordre est donc important. Par exempl<br>C ont répondu Oui, l'entretien portera s                                                                                                    | cas d'admissibilité, vous serez convoqué par Polytech po<br>e si vous avez classé (dans cet ordre) les Ecoles A, B et C<br>ur l'intégration de l'Ecole B.                                                                                                    | u la spécialité la mieux classée dans votre liste e<br>et que l'Ecole A a répondu Non, alors que les éc                                                                                        | de værux.<br>coles B et                                                    |
|                                                | Recommandations importantes                                                                                                    |                                                                                                    |                                                                                                    |                                                                            |
|                                                | Si vous avez postulé pour des formation<br>d'entrée (IUT par exemple) dans des de                                                                                                    | as en 1ère année de licence (DAP blanche), vous pouvez a<br>maines similaires.                                                                                                    | assi postuler pour d'autres formations du même                                                                                                    | niveau                                                                     |
|                                                | Les places en IUT étant limitées, l'adm                                                                                                    | ission pour ces formations est très sélective.                                                                                                    |                                                                                                    |                                                                            |
|                                                |                                                                                                    | demonder and the metalogical demonstration of Miner                                                                                                    | many comment allower incom \$ 7 formations on a                                                                                                    | Aug                                                                        |

How to

apply

Admission

Your ECF

Your Account

衄

How to apply

### **Selecting your training courses**

#### Finding a white DAP training course

- Select a maximum of 3 training courses in the 1<sup>st</sup> year of an undergraduate degree.
- Click on "1 year of undergraduate degree in a university". (1)
- You can search using keywords. For example: "chemistry Nantes". (2)

| J'ajoute une formation à mon panier                            | Voir le panier                                  |   |
|----------------------------------------------------------------|-------------------------------------------------|---|
| Je cherche une formation particulière                          |                                                 |   |
| i (L'accès à certaines formations est soumis à d               | es règles particulières)                        |   |
| Règles de constitution du panier de formations 1               | 1ère année de licence au sein d'une université  | 0 |
|                                                                | Diplôme d'Architecture (licence, master, HMONP) | 0 |
|                                                                | O Toutes les autres formations                  | 0 |
| Je recherche des formations * : 2<br>ex.: master chimie Nantes |                                                 |   |
| chimie nantes                                                  |                                                 |   |
|                                                                |                                                 |   |

### **Selecting your training courses**

#### Finding a yellow DAP training course

- You must select 2 diplomas of the same type.
- Click on "Architecture diploma". (1)
- You can search using keywords. For example: "architecture". (2)

| J'ajoute une formation à mon panier              | Voir le panier                                                          |   |   |
|--------------------------------------------------|-------------------------------------------------------------------------|---|---|
| Je cherche une formation particulière            |                                                                         |   |   |
| i (L'accès à certaines formations est soumis à c | des règles particulières)                                               |   |   |
| Règles de constitution du panier de formations   | O 1ère année de licence au sein d'une université                        | 0 |   |
|                                                  | <ul> <li>Diplôme d'Architecture (licence, master,<br/>HMONP)</li> </ul> | 0 | 1 |
| Je recherche des formations * : 2                | O Toutes les autres formations                                          | Ø |   |
| ex.: master chimie Nantes architecture           |                                                                         |   |   |

衄

### **Selecting your training courses**

#### Finding a Hors DAP training course

- You can select up to 7 courses.
- Select "All other courses". (1)
- You can search using keywords. (2) For example: "master's degree cinema".

| J'ajoute une formation à mon panier            | Voir le panier                                     |   |   |
|------------------------------------------------|----------------------------------------------------|---|---|
| Je cherche une formation particulière          |                                                    |   |   |
| i (L'accès à certaines formations est soumis à | des règles particulières)                          |   |   |
| Règles de constitution du panier de formations | 1ère année de licence au sein d'une université     | 0 |   |
|                                                | Diplôme d'Architecture (licence, master,<br>HMONP) | 0 |   |
|                                                | • Toutes les autres formations                     | 0 | - |
| e recherche des formations * :                 | Ŭ                                                  |   |   |
| master cinéma                                  |                                                    |   |   |
# **Selecting your training courses**

### Refining your search if necessary

- You can activate more research options. (1)
- Open the map of France to search by regions or departments.
   (2)
- Validate by clicking on "Search". (3)
- You can delete search filters by clicking on "Reset". (4)

| Plus d'options/Moins d'opt                                                                                                    | tions 1                   |  |
|----------------------------------------------------------------------------------------------------|---------------------------|--|
| dans le catalogue * : 🛛 😗                                                                                                    | -                         |  |
| Tous                                                                                                    |                           |  |
| de type :                                                                                                    |                           |  |
| Indifférent                                                                                                    |                           |  |
|                                                                                                    |                           |  |
| Domaine :                                                                                                    |                           |  |
| Indifférent                                                                                                    |                           |  |
|                                                                                                    |                           |  |
| Sous-domaine :                                                                                                    |                           |  |
| Sous-domaine :<br>Indifférent                                                                                                    |                           |  |
| Sous-domaine :<br>Indifférent<br>Voir la carte de France avec les région<br>Region :                                                          | ons et les départements 2 |  |
| Sous-domaine :<br>Indifférent<br>Voir la carte de France avec les régio<br>Region :<br>Indifférent                                            | ons et les départements 2 |  |
| Sous-domaine :<br>Indifférent<br>Voir la carte de France avec les régio<br>Region :<br>Indifférent<br>Département :                           | ons et les départements 2 |  |
| Sous-domaine :<br>Indifférent<br>Voir la carte de France avec les régie<br>Region :<br>Indifférent<br>Département :<br>Indifférent            | ons et les départements 2 |  |
| Sous-domaine :<br>Indifférent<br>Voir la carte de France avec les régie<br>Region :<br>Indifférent<br>Département :<br>Indifférent<br>Ville : | ons et les départements 2 |  |

Your Account

How to apply

## **Selecting your training courses**

### Selecting a course and a school

- In the search results, click on all the "+" buttons to show a drop-down list of all the courses. (1)
- To select a course that interests you click on "Select". (2)
- If possible, choose an entrance year. (3)
- If several schools appear, please select one. (4)

| clences, technologies, sance     fechinie                                                                                                    | 2                  |
|----------------------------------------------------------------------------------------------------|--------------------|
| Lumière, molécules, matière année 1, année 2                                                                                                    | Sélectio           |
| analyse, molécules, matériaux et médicaments Année 1 année 1                                                                                                    | Sélectio           |
| <sup></sup> chimie fine et thérapeutique Année 1 année 1                                                                                                    | Sélectio           |
| <sup></sup> chimie moléculaire et thérapeutique année 1, année 2                                                                                                    | Sélectio           |
| " énergies nouvelles et renouvelables - C'Nanosciences, nanomatériaux, nanotechnologies année 1, année 2                                                               | Sélectio           |
| énergies nouvelles et renouvelables Année 1 année 1                                                                                                    | Sélectio           |
| ingénierie chimique et biologique <sup>L</sup> chimie biologie année 1                                                                                                 | Sélectio           |
| aught In English<br>Je choisis mon année d'entrée 3                                                                                                    | Ø                  |
| année 1 (bac + 4)                                                                                                    |                    |
| Je sélectionne un établissement parmi ceux qui proposent cette formation<br>Pour la formation suivante : Master Sciences, technologies, santé mention chimie, parcours | Umière, molécules, |
| matière                                                                                                    |                    |

# **Selecting your training courses**

Platform

### Verifying the status of the training course

Welcome

- Before selecting a course, verify:
  - Its availability; (1)
  - If the school is connected; (2)
  - If a parallel application procedure is required. (3)

| Faculté des sciences et technologies                                                                                                    |                                         |
|----------------------------------------------------------------------------------------------------|-----------------------------------------|
| Département Biologie                                                                                                    | Formation fermée par l'établissem       |
|                                                                                                    |                                         |
|                                                                                                    |                                         |
|                                                                                                    |                                         |
|                                                                                                    |                                         |
| Ensemble scolaire La Salle - Lycée général (non connecté)                                                                                                    |                                         |
| Eite de Lille                                                                                                    | Sélection                               |
| Lycée Faidherbe (non connecté)                                                                                                    |                                         |
| L. Site de Lille                                                                                                    | Sélection                               |
|                                                                                                    |                                         |
|                                                                                                    |                                         |
|                                                                                                    |                                         |
| o cóloctionno un átabliccomont parmi coux qui proporant cotto formation                                                                                                 | 82                                      |
| e sélectionne un établissement parmi ceux qui proposent cette formation                                                                                                 | e de Daunhine (Dinlôme d'établissement) |
| e sélectionne un établissement parmi ceux qui proposent cette formation<br>Pour la formation suivante : DU Gestion et économie appliqué                                 | e de Dauphine (Diplôme d'établissement) |
| e sélectionne un établissement parmi ceux qui proposent cette formation<br>Pour la formation suivante : DU Gestion et économie appliqué                                 | e de Dauphine (Diplôme d'établissement) |
| e sélectionne un établissement parmi ceux qui proposent cette formation<br>Pour la formation suivante : DU Gestion et économie appliqué                                 | e de Dauphine (Diplôme d'établissement) |
| e sélectionne un établissement parmi ceux qui proposent cette formation<br>Pour la formation suivante : DU Gestion et économie appliqué                                 | e de Dauphine (Diplôme d'établissement) |
| e sélectionne un établissement parmi ceux qui proposent cette formation Pour la formation suivante : DU Gestion et économie appliqué  Université Toulouse - Jean Jaurès | e de Dauphine (Diplôme d'établissement) |

How to

apply

Your Account

Your ECF

Admission

<u>How to</u> <u>apply</u>

# **Selecting your training courses**

### Adding a course offered by a school

- Read the course information sheet again to verify the prerequisites. (1)
- Click on "Add the selected course to your basket". (2)
- A success message will appear. (3)
- You can consult the selected course by returning to your basket. (4)

| natière                                                                                                    |                                                                                                    |                    |
|----------------------------------------------------------------------------------------------------|----------------------------------------------------------------------------------------------------|--------------------|
| <sup>†</sup> Université de Nantes                                                                                                    |                                                                                                    |                    |
| UFR de sciences et techniques                                                                                                    |                                                                                                    |                    |
| Site de Nantes                                                                                                    |                                                                                                    | Sélectio           |
| relis la fiche de la formation choisie<br>aster Sciences, technologies, santé mention chimie, parcours Lum                                                             | ière, molécules, matière (année 1) Université de Nantes - UFR de sci                                                    | ciences et technic |
| relis la fiche de la formation choisie<br>aster Sciences, technologies, santé mention chimie, parcours Lum<br>te de Nantes<br>Ajouter la formation sélectionnée à      | nière, molécules, matière (année 1) Université de Nantes - UFR de sci                                                   | ciences et technic |
| relis la fiche de la formation choisie<br>aster Sciences, technologies, santé mention chimie, parcours Lum<br>te de Nantes<br>Ajouter la formation sélectionnée à<br>2 | ière, molécules, matière (année 1) Université de Nantes - UFR de sci<br>mon panier + etourner au panier de formations × | ciences et technic |

Ajouter la formation sélectionnée à mon panier + Retourner au panier de formations ×

4

How to apply

# **Selecting your training courses**

### Consulting the selected courses in your basket

- Click on the "Consult" button. (1)
- A link will open with the course description. (2)

 $( \cdot )$ 

Check the prerequisites for the

selected course one last time.

| rade de master)<br>portfolio au format                                                                         | Année<br>d'entrée<br>(bac + 4)                                                                                                    | Établissement<br>Ecole nationale supérieure<br>d'architecture de Lyon<br>e doit pas dépasser 50 Mo.                                                                                                    | Vile<br>Vaulx-en-<br>Velin                                                                                                    | Action<br>Consulter<br>Supprimer                                                                                                    |
|----------------------------------------------------------------------------------------------------|----------------------------------------------------------------------------------------------------|----------------------------------------------------------------------------------------------------|----------------------------------------------------------------------------------------------------|----------------------------------------------------------------------------------------------------|
| rade de master)<br>portfolio au format                                                                         | année 1<br>(bac + 4)<br>t PDF. Le fichier ne                                                                                                    | Ecole nationale supérieure<br>d'architecture de Lyon                                                                                                    | ø Vaulx-en-<br>Velin                                                                                                    | Consulter                                                                                                    |
| portfolio au format                                                                                            | t PDF. Le fichier ne                                                                                                    | e doit pas dépasser 50 Mo.                                                                                                    |                                                                                                    |                                                                                                    |
| ution :                                                                                                    | Diplôme d'Etat d'a                                                                                                    | architecte (grade de master)                                                                                                    | 4                                                                                                    | Fermer ×                                                                                                    |
| issement :                                                                                                    | Ecole nationale su<br>Vaulx-en-Velin<br>Etablissement con                                                                                                    | spérieure d'architecture de Lyon<br>neocté à l'application Etudes en France                                                                                                    |                                                                                                    |                                                                                                    |
| de diplôme envisagé :<br>bre d'années de la formation :<br>ue d'ensaignement :<br>de la formation :<br>equis : | Diplôme des école<br>5 an(s)<br>Français<br>1000 Euros<br>• riveau de françai                                                                                | es d'architecture<br>is su moins £2 voire C1                                                                                                    | daar waa farma amadalaan ad daalaa daariin Ood                                                                                                    | 2 mil déclarant la                                                                                                    |
|                                                                                                    | compétences suitu<br>prise de recul sur<br>synthèse et autono<br>Nilveau d'anglais re<br>Le candidat justifi<br>être titulaire d'un ri<br>Les candidats doir | enters: Thereacies et analyse bibliographicage letters or they<br>no perdocimenter pristic functionation doni delet, mise en<br>orme, indiaction d'un resumi en français et en anglais.<br>expáis: 182<br>eara da la relatación de stagas covrier et de pratique en agen<br>diplôme d'unsuignement supérieur en architecture équivale<br>ente forerra". | ue de textes, faculté de comprendre et décrire u<br>servire de méthodes d'investigation du sujet, é<br>nos d'architecture d'au moins 6 semaines<br>ent à la licence                                                                                                    | un contexta architectural,<br>critture, capacités de                                                                                                    |
|                                                                                                    |                                                                                                    | Nilveau d'anglai i t<br>in candidat just<br>étre trubuier de<br>la contradicat de<br>- la contradicat de<br>- la contra deten<br>- la no CV<br>- un CV                                                                                                    | Moneso d'anglain respin 122<br>Le candidat justifiers de la vialitation de stages souveire et de protifique en age<br>des trabails dont de displaces d'anaigements bajohise en au chitecture depuixa<br>Les candidats dontes faces d'anaigement de gladone depuixelent<br>- les inotes obtennes partacette la vande d'actues seglements<br>- les roctes obtennes partacette la vande d'actues seglements<br>- en CV<br>- en les tiers de montaval | Novano d'anglais requis 182<br>Le condicité patificar a las inicianses de segure soverer et de prestayar en agence d'architecture d'au moins 6 semaines<br>d'ans titulaire d'an digitalisat devent le normarie<br>Les condicités devent le normarie :<br>- las inotes obtenent au baccitauriest e digitalise deplaneent<br>- las inotes notemans au baccitauriest e digitalise deplaneent<br>- las condicitations primeira de availe difficulte availament<br>- une feite de enclusions<br>- une feite de enclusions |

# **Selecting your training courses**

### Adding a motivation note

- Click on the link "Write a motivation note". (1)
- Select the course for which you wish to write a motivation note. (2)
- If you have already written a motivation note, you can reuse it by clicking on "Combine". (3)

|     | Formation                                     | Année<br>d'entrée    | Établissement                                        |   | Ville              | Action    |
|-----|-----------------------------------------------|----------------------|------------------------------------------------------|---|--------------------|-----------|
|     | Diplôme d'Etat d'architecte (grade de master) | année 1<br>(bac + 4) | Ecole nationale supérieure<br>d'architecture de Lyon | ø | Vaulx-en-<br>Velin | Consulter |
| tfi | lie -                                         |                      |                                                      |   |                    |           |

#### Liste des demandes de formation pour lesquelles je dois rédiger mes motivations

|   |          | Formation                                   |        | Année<br>d'entrée    | Établissement                                            | Ville                  | Action                     |
|---|----------|---------------------------------------------|--------|----------------------|----------------------------------------------------------|------------------------|----------------------------|
|   | <b>~</b> | Diplôme d'Etat d'architecte (grade de maste | r)     | année 2<br>(bac + 5) | Ecole nationale supérieure d'architecture<br>de Bretagne | Rennes                 | Consulter                  |
| C | Nouve    | 2<br>elle motivation                        | Mon pi | rojet en école d'a   | j'affecte                                                | les demandes de format | ion sélectionnées à :<br>V |
|   | Mon p    | rojet en école d'architecture               |        |                      | Modifier 🖉                                               | 3                      | Associer                   |
|   |          |                                             |        |                      |                                                          |                        |                            |

# **Selecting your training courses**

Platform

Welcome

### Writing a motivation note

- Give the motivation note a title. (1)
- If possible, write the note in the language of the training course. (2)
- Click on "Save". (3)
- You can change the note if necessary. (4)

#### Are you in the yellow DAP?

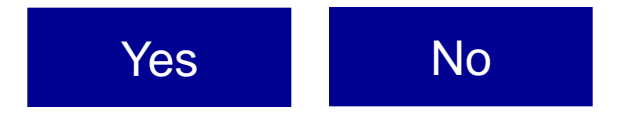

| ivantes :      |                             |                                           |                                               |
|----------------|-----------------------------|-------------------------------------------|-----------------------------------------------|
| Année d'entrée | Établissement               | Ville                                     | Action                                        |
|                | ivantes :<br>Année d'entrée | Ivantes :<br>Année d'entrée Établissement | IVANGE :<br>Année d'entrée Établisement Ville |

<u>How to</u>

apply

Your Account

Pourquoi je choisis cette (ou ces) formation ? Pourquoi je choisis cet établissement ? Quel est mon projet professionnel à l'issue de cette formation ? (Les motivations doivent être rédigées en français) Cuertaires () Ceurtaires () Ceurtair

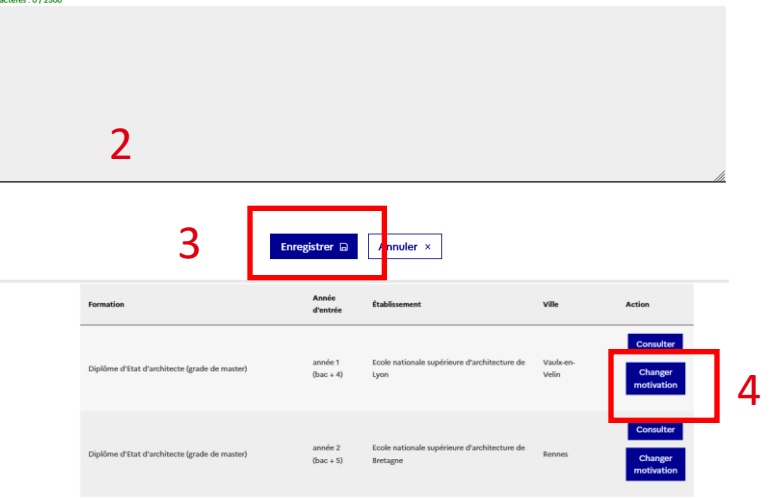

Your ECF

Admission

# **Selecting your training courses**

Add a portfolio if you are pursuing an Architecture course

- You can add your portfolio by clicking on "Browse". (1)
- You can consult your portfolio (2) or delete it.
   (3)

| Portfolio :                                                                               |
|-------------------------------------------------------------------------------------------|
| Vous pouvez ajouter votre portfolio au format PDF. Le fichier ne doit pas dépasser 50 Mo. |
| Parcaurir) A Jucun fichier sélectionné.                                                   |
| 1                                                                                         |
| Portfolio :                                                                               |
| Vous pouvez ajouter votre portfolio au format PDF. Le fichier ne doit pas dépasser 50 Mo. |
| 2 Consulter Supprimer                                                                     |
| 3                                                                                         |

Platform

### **Selecting your training courses**

Welcome

### Ensure that all fields have been completed before submitting your file

- Select the correct number of courses and add your motivation notes. (1)
- "Enter your personal information" and "Select your training courses" will appear as "Complete". (2)

|                                 | n panier de formations                                                                                                    | Complet                                                                                                    | 1 Votre par                                                              | ier contient 2 formation                |
|---------------------------------|----------------------------------------------------------------------------------------------------|----------------------------------------------------------------------------------------------------|--------------------------------------------------------------------------|-----------------------------------------|
| i                               | Vous savez quelles formations vous sou<br>formations qui vous intéressent. Si vous<br>ou prenez un rendez-vous d'orientation                                                                                                    | nhaitez suivre en France. Vous allez pouvoir vous<br>s ne savez pas quelle formation suivre, consultez<br>n.                         | porter candidat en ajoutant dans v<br>le catalogue des formations sur le | rotre panier les<br>site Campus France, |
| Règle                           | es de constitution du panier de formation                                                                                                    | Ajouter une formation +                                                                                                    |                                                                          |                                         |
| Ø                               | Mes formations demandées en<br>(DAP jaune)                                                                                                    | Diplôme d'architecture C                                                                                                    | omplet<br>Ø Rédiger mes motivations                                      |                                         |
|                                 |                                                                                                    | Année                                                                                                    | Ville                                                                    | Action                                  |
|                                 | Formation                                                                                                    | d'entrée Etablissement                                                                                                    |                                                                          |                                         |
| Je su<br>1-J                    | Formation<br>uis candidat<br>Je saisis mon dossier                                                                                                    | d'entrée Etablissement                                                                                                    |                                                                          |                                         |
| Je su<br>1-J                    | Formation<br>uis candidat<br>Je saisis mon dossier<br>Le dossier de candidature électronique<br>France. Nous vous conseillons de le rem                                                                                                 | d'entrée<br>est obligatoire pour se porter candidat auprès de<br>nplir en accomplissant dans l'ordre les 3 étapes qu                 | es établissements respectant la proc<br>i suivent.                       | -<br>édure Etudes en                    |
| Je su<br>1-J                    | Formation<br>uis candidat<br>Je saisis mon dossier<br>Le dossier de candidature électronique<br>France. Nous vous conseillons de le rem                                                                                                 | d'entrée<br>e est obligatoire pour se porter candidat auprès de<br>nplir en accomplissant dans l'ordre les 3 étapes qu               | es établissements respectant la proc<br>ai suivent.                      | -<br>:édure Etudes en                   |
| Je su<br>1-J<br>€<br>→ 1<br>→ 1 | Formation<br>uis candidat<br>Je saisis mon dossier<br>Le dossier de candidature électronique<br>France. Nous vous conseillons de le rem<br>1.1 - Je saisis mes informations personnelles<br>1.2 - Je remplis mon panier de formations C | d'entrée<br>est obligatoire pour se porter candidat auprès de<br>nplir en accomplissant dans l'ordre les 3 étapes qu<br>Complet<br>2 | es établissements respectant la proc<br>i suivent.                       | -<br>:édure Etudes en                   |

How to

apply

Admission

Your ECF

Your Account

읍

# **Submitting your application**

### Verify all the information before submitting your application

- Confirm that you have re-read your application form and that the information is correct by ticking the box. (1)
- Confirm that you are aware of the prerequisites of the courses for which you have applied by ticking the box. (2)
- Submit your file. (3)

#### Je soumets mon dossier

1 Quand votre dossier de candidature électronique est terminé, assurez-vous qu'il est complet et soumettez-le à votre espace Campus France.

#### Je vérifie que mon dossier est complet, et je le complète si besoin

| 1a situation personnelle                                                                                                    | Complet                                                                                                    | Accéder à la section |
|----------------------------------------------------------------------------------------------------|----------------------------------------------------------------------------------------------------|----------------------|
| 1on parcours et mes diplômes                                                                                                    | Complet                                                                                                    | Accéder à la section |
| les compétences linguistiques                                                                                                    | Complet                                                                                                    | Accéder à la section |
| 1on panier de formations                                                                                                    |                                                                                                    |                      |
| piplôme d'architecture (DAP jaune)                                                                                                    | Complet                                                                                                    | Accèder à la section |
| o volio mon dossios at io lo soumat                                                                                                    | à man annan Campus France                                                                                               |                      |
| e relis mon dossier et je le soumet:<br>J'a bien relu mon dossier et je certifie l'exacti<br>Je ertifie avoir pris connaissance des prérequ     | s à mon espace Campus France<br>tude des informations qu'il contient<br>is relatifs aux formations auxquelles je candid | ate                  |
| e relis mon dossier et je le soumet:<br>) l'a bien relu mon dossier et je certifie l'exacti<br>) je ertifie avoir pris connaissance des prérequ | s à mon espace Campus France<br>tude des informations qu'il contient<br>is relatifs aux formations auxquelles je candid | ate                  |

# **Submitting your application**

### Confirm the transfer of your electronic application form

- Confirm your request.
   (1)
- A success message will appear. (2)
- You can no longer modify your form but you can still consult the various sections. (3)

 $( \cdot )$ 

Once confirmed, the form can no longer be modified.

| rér  |                                                                                               | 1 oui                                                              | Non                                                        |         |
|------|-----------------------------------------------------------------------------------------------|--------------------------------------------------------------------|------------------------------------------------------------|---------|
| de v | otre dossier. vous ne                                                                         | ourrez plus                                                        | e modifier !                                               |         |
|      | Je soumets mon dossier                                                                        |                                                                    |                                                            |         |
|      | Quand votre dossier de candidature                                                            | électronique est terminé, assurez-vo                               | as qu'il est complet et soumettez-le à votre espace Campus | France. |
|      | Je vérifie que mon dossier est comp                                                           | olet, et je le complète si besc                                    | n                                                          |         |
|      | Attention il faut prendre connaissance                                                        | e des prérequis relatifs aux formatio                              | s auxquelles vous candidatez                               |         |
|      | Mes informations personnelles                                                                 | Carriero                                                           |                                                            |         |
|      | Ma situation personnelle<br>Mon parcours et mes diplômes                                      | Complet                                                            | Accéder à la section                                       |         |
|      | Mes compétences linguistiques                                                                 | Complet                                                            | Accéder à la section                                       |         |
|      | Mon panier de formations<br>Diplôme d'architecture (DAP jaune)                                | Complet                                                            | Accéder à la section                                       |         |
|      | Je relis mon dossier et je le soumet:                                                         | s à mon espace Campus Fran                                         | e e                                                        |         |
|      |                                                                                               |                                                                    |                                                            |         |
|      | <ul> <li>Votre dossier a bien été sour</li> <li>Merci de vous reconnecter régulièr</li> </ul> | nis auprès de votre Espace Ca<br>ement pour suivre l'avancement de | mpus France                                                |         |
| 2    | Vous recevrez des informations de                                                             | suivi sur votre messagerie personne                                | le                                                         |         |
|      | 🤟 J'ai bien relu mon dossier et je certifie l'exacti                                          | tude des informations qu'il contient                               |                                                            |         |
|      | je cereme avoir pris convascance des prerequ                                                  | ia reastra aux rormations aoxidocales Je es                        |                                                            |         |
|      | Attention, après la soumission de vo                                                          | tre dossier, vous ne pourrez plus le r                             | odifier !                                                  |         |
|      | Je soumets mon dossier à l'Espace Campu                                                       | s France                                                           |                                                            |         |
|      |                                                                                               |                                                                    |                                                            |         |

# **Submitting your application**

### Following the progress of your application

- If the message "Rectify"

   appears in the "How to apply" section, or if you receive an email, you must rectify your form.
- Follow the instructions in the section "Espace Campus France is reviewing your application". (2)
- Click on the links for quick access to the points to rectify. (3)

| Le dossier de candidature électronique est obligatoire pour se porter candidat aup<br>France. Nous vous conseillons de le remplir en accomplissant dans l'ordre les 3 étaj | rès des établissements respectant la procédure Etudes en<br>es qui suivent. |
|----------------------------------------------------------------------------------------------------|-----------------------------------------------------------------------------|
|                                                                                                    |                                                                             |
| The je saisis mes mormations personnelles A corriger                                                                                                    |                                                                             |

| Je suis candidat                                                                                                    |   |
|----------------------------------------------------------------------------------------------------|---|
| 1 - Je saisis mon dossier                                                                                                    | + |
| 2 - L'espace Campus France vérifie mon dossier                                                                                                    | - |
| Votre dossler a été vérifié par Nespace Campus France. Il nécessite des corrections.<br>Bonjour Test TESTETUDANT,<br>L'espace Espace Campus France Chine a vérifié votre dossier. Merci d'apporter au plus vite les corrections suivantes (n'hésitez pas à nous contacter si<br>vous avez des questions) :                                                                                                    |   |
| Informations personnelles<br>• Identifiants et photo à corriger 3                                                                                                    |   |
| Les sections à corriger sont repérées par une mention rouge "A corriger" dans votre dossier. Quand vous aurez apporté les corrections nécessaires, vou<br>devrez à nouveau soumettre votre dossier pour que votre Espace Campus France Chine puisse le vérifier à nouveau. Faites attention aux<br>corrections apportées, car chaque renvoi diminue les chances que vos demandes soient acceptées.<br>Cordialement,<br>Votre Espace CampusFrance. | s |
| Je soumets mon dossier à l'Espace Campus France                                                                                                    |   |
| 3 - Les établissements examinent mes candidatures                                                                                                    | + |

2

# **Submitting your application**

### Rectifying your application form and submitting it again

- Access the points to be rectified and follow the instructions. (1)
- Submit your rectified application form. (2)

by email.

 $( \cdot )$ 

Your Espace Campus France may take over your application file. If

this is the case, you will be alerted

| Identifiants et p              | hoto                                                                               |                                                                                                    |                                                                                                    |                                                                   |
|--------------------------------|------------------------------------------------------------------------------------|----------------------------------------------------------------------------------------------------|----------------------------------------------------------------------------------------------------|-------------------------------------------------------------------|
| À corriger<br>Photo à corriger | 1                                                                                  |                                                                                                    |                                                                                                    |                                                                   |
| Mon email (connexion e         | t contact) :                                                                       |                                                                                                    | Photographie d'identité:                                                                           |                                                                   |
| Mon identifiant Etudes         | en France :                                                                        |                                                                                                    |                                                                                                    |                                                                   |
| Antenne qui traite mon         | dossier :                                                                          | CampusFrance Chine, centre de<br>Pékin<br>Institut Français de Pékin Guangcai<br>Guoji Gongyu Chaoyang Qu,<br>Gongti Xilu 18 Beijing 100020<br>mail:<br>tél:                             |                                                                                                    |                                                                   |
|                                | Je suis candidat                                                                   |                                                                                                    |                                                                                                    |                                                                   |
|                                | 1 - Je saisis mon de                                                               | ossier                                                                                                    |                                                                                                    | +                                                                 |
|                                | 2 - L'espace Camp                                                                  | us France vérifie mon dossier                                                                                                    |                                                                                                    | -                                                                 |
|                                | Votre dossier a été<br>Bonjour Test TEST<br>L'espace Espace C<br>vous avez des que | i vérifié par l'espace Campus France. Il nécessite des correctior<br>ETUDIANT,<br>ampus France Chine a vérifié votre dossier. Merci d'apporter au<br>stions) :                           | IS.<br>plus vite les corrections suivantes (n                                                      | hésitez pas à nous contacter si                                   |
|                                | Informations pers                                                                  | onnelles                                                                                                    |                                                                                                    |                                                                   |
|                                | <ul> <li>Identifiants et p</li> </ul>                                              | hoto : Photo à corriger                                                                                                    |                                                                                                    |                                                                   |
|                                | Les sections à corr<br>devrez à nouveau<br>corrections apport<br>Cordialement,     | iger sont repérées par une prontion rouge "A corriger" dans vot<br>soumettre votre dossier pour que votre Espace Campus<br>tées, car chaque renvoi dirinnec les chances que vos demandes | re dossier. Quand vous aurez apporte<br>France Chine puisse le vérifier à nou<br>soient acceptées. | é les corrections nécessaires, vous<br>veau. Faites attention aux |
| _                              | votre Espace Cam<br>Ce message a été e                                             | pustrance.<br>envoyé automatiquement. Nous yous remercions de ne pas rép                                                                                                    | ondre.                                                                                             |                                                                   |
|                                | Je soumets mon                                                                     | dossier à l'Espace Campus France                                                                                                    | Je donne<br>mon avis                                                                               |                                                                   |
|                                | 3 - Les établissem                                                                 | ents examinent mes candidatures                                                                                                    |                                                                                                    | +                                                                 |

# **Submitting your application**

### Validation of your application by Espace Campus France

- If "Your application has been verified by Espace Campus France" appears, this means that you have been accepted for an interview. (1)
- You will receive a confirmation by email.
   (2)

| 1 - Je saisis mon dossier –                                                                                                    |
|----------------------------------------------------------------------------------------------------|
| Le dossier de candidature électronique est obligatoire pour se porter candidat auprès des établissements respectant la procédure Etudes en<br>France. Nous vous conseillons de le remplir en accomplissant dans l'ordre les 3 étapes qui suivent. |
|                                                                                                    |
| → 1.1 - Je saisis mes informations personnelles Validé par l'Espace Campus France                                                                                                    |
| → 1.2 - Je remplis mon panier de formations                                                                                                    |
| → 1.3 - Je soumets mon dossier à l'espace Campus France                                                                                                    |
|                                                                                                    |
| 2 - L'espace Campus France vérifie mon dossier –                                                                                                    |
| Votre dossier a été vérifié par l'espace Campus France.                                                                                                    |
| 3 - Les établissements examinent mes candidatures +                                                                                                    |
|                                                                                                    |
| 0                                                                                                    |
| Bonjour<br>Votre dossier de candidature a été vérifié par l'espace Espace Campus France Chine.<br>Cordialement,<br>Votre Espace CampusFrance.<br>Ce message a été envoyé automatiquement. Nous vous remercions de ne pas répondre.                |

品

# **Paying for application fees**

### Verify if you have received an email from your Espace Campus France

- Your Espace Campus France will request payment of application fees, unless you are exempt.
- You will receive an email specifying the amount to be paid. (1)
- You can follow the progress of the payment on "How to Apply"(2) and declare payment if requested by your Espace Campus France. (3)

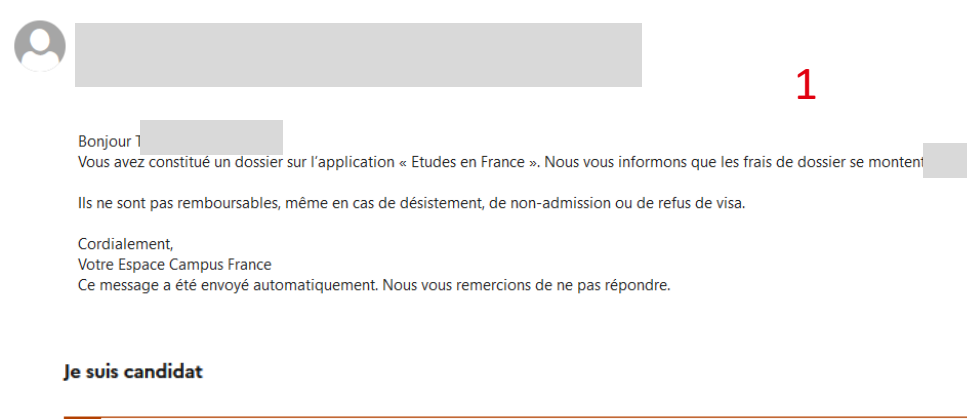

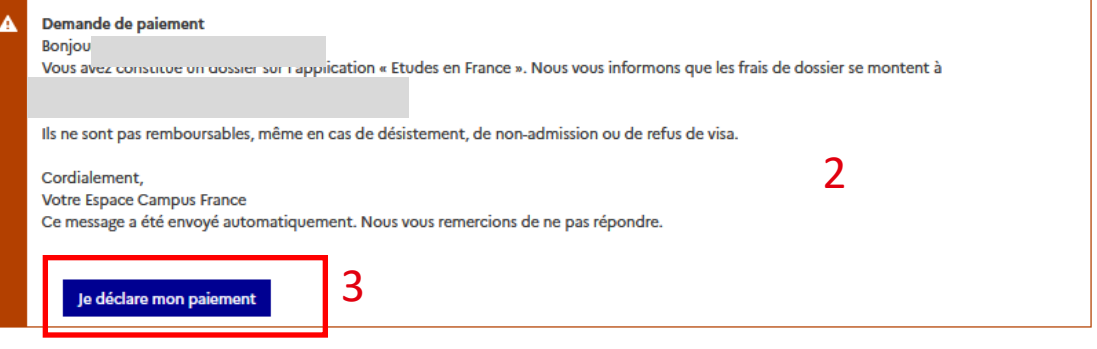

Your ECF

읍

# **Paying for application fees**

### **Declaring payment**

- Complete the payment declaration form (1) and save. (2)
- You can <u>contact your</u> <u>Espace Campus</u> <u>France</u> for any payment questions.
- If your branch has configured payment as part of the subject line, you can request information via internal <u>message</u>.

| informations ci-desso                                                                                                    | a vijeuou in paremoni on ros pars de dosser, roos devez en aren ni roue espace campos Hande en rempinsant les<br>US                                                                                                    |
|----------------------------------------------------------------------------------------------------|----------------------------------------------------------------------------------------------------|
| Dossier concerné :                                                                                                    | 1                                                                                                    |
| 1oyen de paiement * :                                                                                                    | 1                                                                                                    |
| Virement                                                                                                    |                                                                                                    |
| ate à laquelle vous avez effe                                                                                                    | ctué votre paiement * :                                                                                                    |
| i format:jj/mm/aaaa                                                                                                    |                                                                                                    |
|                                                                                                    |                                                                                                    |
| lom du pavour * :                                                                                                    |                                                                                                    |
| on do payeor                                                                                                    |                                                                                                    |
| Pour les paiements                                                                                                    | par cheque et par virement bancaire, il s'agit du titulaire du compte                                                                                                    |
|                                                                                                    |                                                                                                    |
|                                                                                                    |                                                                                                    |
| anque, ville, agence bancaire                                                                                                    | *:                                                                                                    |
| anque, ville, agence bancaire<br>Saisissez le nom de<br>nom de l'agence ba                                                                              | •:<br>la banque du titulaire du compte où de celle dans laquelle vous avez effectué votre dépôt, ainsi que la ville et le<br>ncaire s'il y a plusieurs agences de cette banque dans la ville                                                                                                    |
| anque, ville, agence bancaire<br>Saisissez le nom de<br>nom de l'agence ba                                                                              | • :<br>la banque du titulaire du compte où de celle dans laquelle vous avez effectué votre dépôt, ainsi que la ville et le<br>ncaire s'il y a plusieurs agences de cette banque dans la ville                                                                                                    |
| anque, ville, agence bancaire<br>Saisissez le nom de<br>nom de l'agence ba                                                                              | • :<br>la banque du titulaire du compte où de celle dans laquelle vous avez effectué votre dépôt, ainsi que la ville et le<br>ncaire s'il y a plusieurs agences de cette banque dans la ville                                                                                                    |
| anque, ville, agence bancaire<br>Saisissez le nom de<br>nom de l'agence ba<br>éférence du paiement * :                                                  | • :<br>la banque du titulaire du compte où de celle dans laquelle vous avez effectué votre dépôt, ainsi que la ville et le<br>ncaire s'îl y a plusieurs agences de cette banque dans la ville                                                                                                    |
| anque, ville, agence bancaire     Saisissez le nom de<br>nom de l'agence ba<br>éférence du paierment * :     Dans le cas d'un pa<br>référence du viremu |                                                                                                    |
| anque, ville, agence bancaire Gaussiesez le nom de nom de l'agence ba éférence du paiement *: Dans le cas d'un pa référence du vireme                   | •:<br>la banque du titulaire du compte où de celle dans laquelle vous avez effectué votre dépôt, ainsi que la ville et le<br>ncaire s'il y a plusieurs agences de cette banque dans la ville<br>iement par chèque, saisissez le numéro du chèque. Pour un virement bancaire ou un dépôt bancaire, saisissez la<br>ent communiquée par la banque                                                      |
| anque, ville, agence bancaire<br>Saisissez le nom de<br>nom de l'agence ba<br>éférence du paiement * :<br>Dans le cas d'un pa<br>référence du vireme    | <ul> <li>              i abanque du titulaire du compte où de celle dans laquelle vous avez effectué votre dépôt, ainsi que la ville et le ncaire s'il y a plusieurs agences de cette banque dans la ville      </li> <li>             ierrent par chèque, saisissez le numéro du chèque. Pour un virement bancaire ou un dépôt bancaire, saisissez la nt communiquée par la banque      </li> </ul> |

畾

# **Paying for application fees**

### Validation of payment

- You can follow the validation progress of your payment on "How to Apply". (1)
- You can download your receipt as proof of payment. (2)

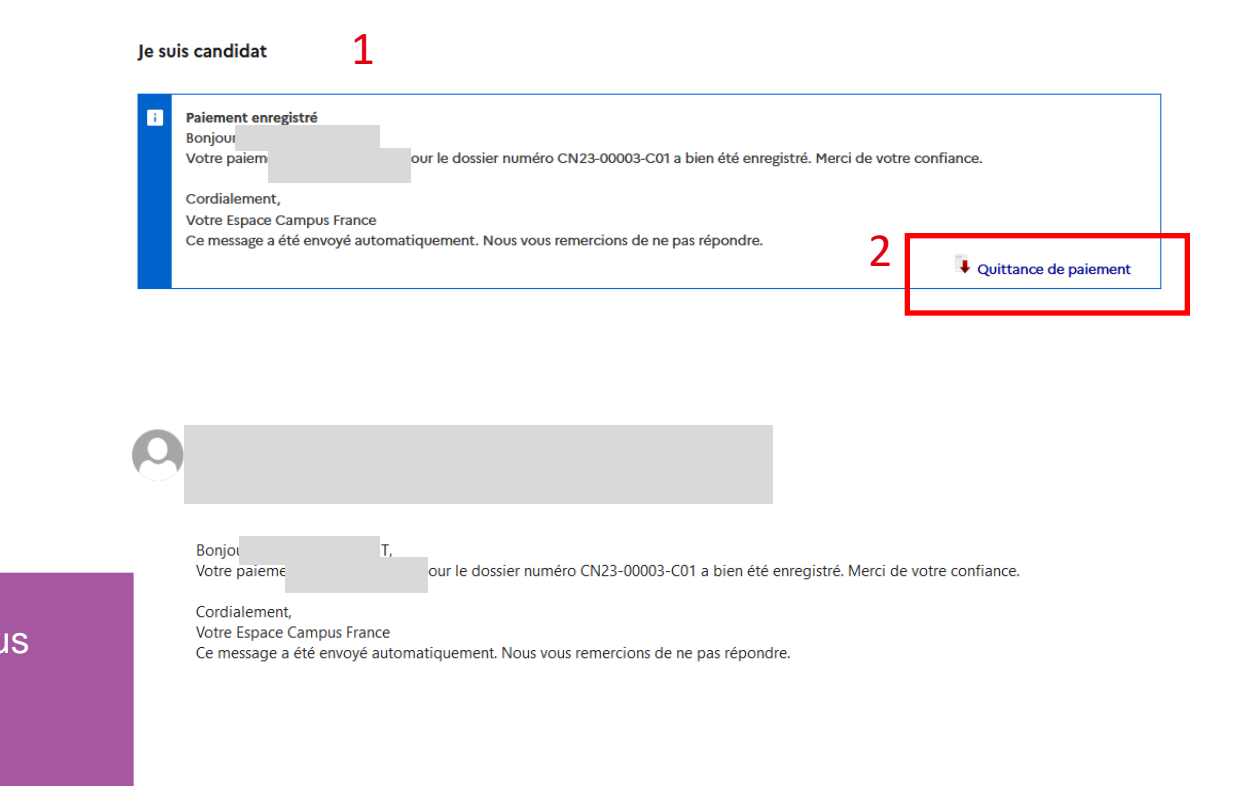

Contact your Espace Campus France to verify payment procedures.

 $( \cdot )$ 

# **Taking an interview**

Welcome

You must take an interview if your Espace Campus France requests this

Platform

- If you are not exempt, your Espace Campus France will contact you for an interview. (1)
- You will also receive an email invitation. (2)

(!)

| 0      | Demande de rendez-vous pour un entretien de candidature                                                                                                    |
|--------|----------------------------------------------------------------------------------------------------|
|        | idabar siya a shakir sa sababir sugar sa sababir sa sa sa siya sa sa siya sa sa siya sa sa sa sa sa sa sa sa s                                                 |
|        | L'etude de votre dossier de candidature necessite un entretien avec un conseiller Campus France.                                                               |
|        | renant det entretien, vous pourrez presenter votre parcours de formation, votre experience professionnelle ou associative et votre projet                      |
|        | u ecoues en mance.<br>Marci de bian vaulair paus contacter paur fiver un rendezvous :                                                                          |
|        | Campus Colina, capita da Pálin                                                                                                    |
|        |                                                                                                    |
|        | Mail                                                                                                    |
|        | 1                                                                                                    |
|        | Cordialement.                                                                                                    |
|        | Votre Espace Campus France                                                                                                    |
|        | Ce message a été envoyé automatiquement. Nous vous remercions de ne pas répondre.                                                                              |
|        |                                                                                                    |
|        | Prendre un rendez-vous                                                                                                    |
|        |                                                                                                    |
|        |                                                                                                    |
| 1.10   | a saisis man dassiar                                                                                                    |
| 1-16   | 5 adisis (IV) ( USSIG)                                                                                                    |
| 2 - 1  | 'espace Campus France vérifie mon dossier                                                                                                    |
|        |                                                                                                    |
| 3 - L  | es établissements examinent mes candidatures +                                                                                                    |
|        | Paulo as Fores Mariale and a second second                                                                                                    |
|        | Etudes en France : Merci de prendre rendez-vous                                                                                                    |
| _      |                                                                                                    |
| Π      |                                                                                                    |
| $\sim$ |                                                                                                    |
|        |                                                                                                    |
|        |                                                                                                    |
|        | Bonjour                                                                                                    |
|        | L'étude de voire double, de canadadure nécessite un entretien avec un conseiller Campus France.                                                                |
|        | Pendant cet entretien, vous pourrez présenter votre parcours de formation, votre experience professionnelle ou associative et votre projet d'études en France. |
|        | Merci de bien vouloir nous contacter pour fixer un rendez-vous :                                                                                               |
|        | CampusFrance Chine, centre de Pékin                                                                                                    |
|        | reiepnone :<br>Maile                                                                                                    |
|        | mail .                                                                                                    |
|        | Cordialement,                                                                                                    |
|        | Votre Espace Campus France                                                                                                    |

How to

apply

Your Account

Ce message a été envoyé automatiquement. Nous vous remercions de ne pas répondre

Your Espace Campus France may take over to make an interview appointment.

Your ECF

Admission

# Taking an interview

### Choosing a time slot for your application interview

Welcome

Platform

5

- Select a week. (1)
- Select a time slot. (2)
- Validate. (3)
- Confirm. (4)
- A success message will appear. (5)

0

Votre rendez-vous pour le 13/03/2023 à 09:30 a bien été enregistré. Vous recevrez un rappel sur votre messagerie personnelle 2 jours avant. Merci de prévenir en cas d'empêchement.

| Je prends rend                              | ez-vous pou                    | ur un entret        | ien                           |                     |                        |                      |                        |
|---------------------------------------------|--------------------------------|---------------------|-------------------------------|---------------------|------------------------|----------------------|------------------------|
| ieu du rendez-vous :                        |                                | Cam                 | pusFrance Chine               | e, centre de Péki   | n                      |                      | ~                      |
| idresse exacte :                            |                                | Institu<br>18 Beij  | t Français de I<br>ing 100020 | ékin Guangca        | i Guoji Gongy          | u Chaoyang Q         | u, Gongti Xi           |
| le sélectionne un c<br>horaire du lieu de l | créneau dispor<br>l'entretien. | nible (o), et je v  | valide mon ch                 | oix en cliquant     | : sur le boutor        | n en dessous d       | e l'agenda. L          |
| Semaine précéd                              | ente Ser                       | naine suivante      |                               | 1                   |                        |                      |                        |
| Horaire                                     | Lundi<br>13/03/2023            | Mardi<br>14/03/2023 | Mercredi<br>15/03/2023        | Jeudi<br>16/03/2023 | Vendredi<br>17/03/2023 | Samedi<br>18/03/2023 | Dimanche<br>19/03/2023 |
| De 09:30 à 10:25                            | َ                              | 2                   |                               |                     |                        |                      |                        |
| De 10:25 à 11:2                             | ·                              | 0                   |                               |                     |                        |                      |                        |
| De 11:20 à 12:15                            | Vous allez                     | demander            | un rendez-vo                  | ous auprès de       | e CampusFra            | ance Chine,          |                        |
| De 12:15 à 13:10                            | centre de                      | Pékin le 13/0       | )3/2023 à 09                  | :30. Etes-vou       | ıs sûr de vou          | loir continue        | er?                    |
| De 13:10 à 14:05                            | J                              | 4                   | Oui                           | Non                 | $\cup$                 |                      |                        |
| De 14:05 à 15:00                            |                                |                     |                               |                     |                        |                      |                        |
| De 15:00 à 15:55                            |                                |                     |                               |                     |                        |                      |                        |
| De 15:55 à 16:50                            |                                |                     |                               |                     |                        |                      |                        |
| De 16:50 à 17:45                            |                                |                     |                               |                     |                        |                      |                        |
| De 17:45 à 18:40                            |                                |                     |                               |                     |                        |                      |                        |
|                                             |                                |                     |                               |                     |                        |                      |                        |
| Semaine précéd                              | ente Ser                       | naine suivante      |                               |                     |                        |                      |                        |
|                                             |                                |                     |                               |                     |                        |                      |                        |

How to

apply

Your Account

Your ECF

Admission

# **Taking an interview**

### Downloading your invitation or cancelling your appointment

- You will receive confirmation of your interview invitation by email. (1)
- You must download your invitation on "How to Apply". (2)
- You can cancel your invitation and make another appointment if your Espace Campus France allows this. (3)

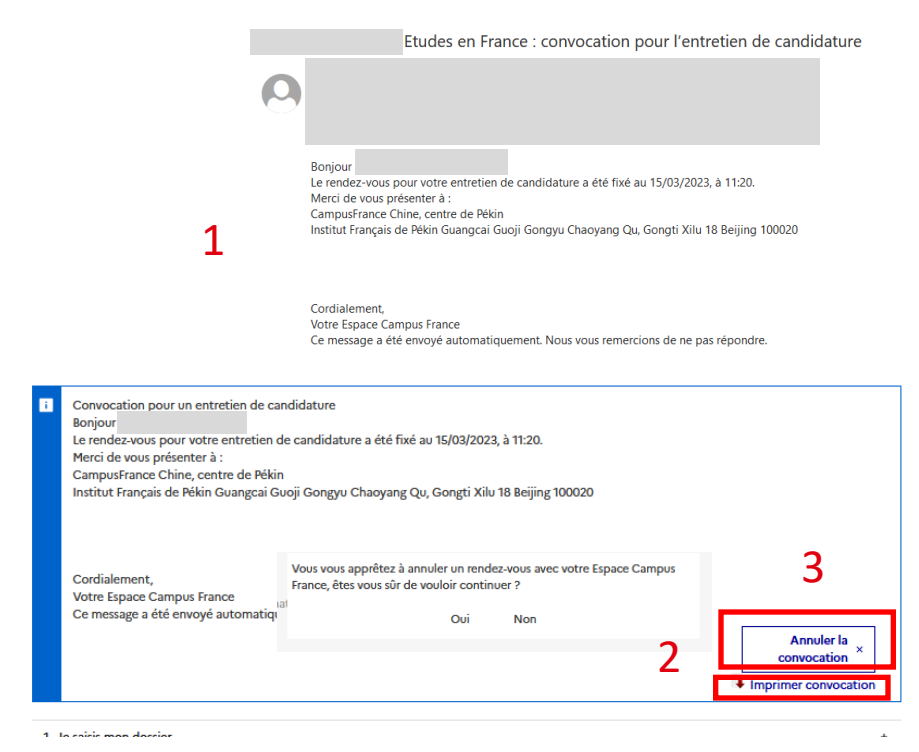

# **Dealing with responses from schools**

Platform

Welcome

After your interview, you should receive responses from various schools

Your Account

- You will receive an email indicating that your application will be examined by the schools. (1)
- You can follow their responses in "The schools are reviewing your applications". (2)

|                                                                                                    |                                                                                                    |                                                                                                    |                                                          | 🤣 Répondre à tous   🤟                 |
|----------------------------------------------------------------------------------------------------|----------------------------------------------------------------------------------------------------|----------------------------------------------------------------------------------------------------|----------------------------------------------------------|---------------------------------------|
|                                                                                                    |                                                                                                    | 1                                                                                                    |                                                          |                                       |
| Bonjou                                                                                                    |                                                                                                    | <b>_</b>                                                                                                    |                                                          |                                       |
| Nous vous informons que l'examen de                                                                                                    | votre projet d'études par nos service                                                                                                    | es est terminée.                                                                                                    |                                                          |                                       |
| Votre dossier d'inscription sera inst<br>la complétude de votre dossier sur la pl                                                                                                    | ruit par les établissements de vol<br>lateforme « Etudes en France ».                                                                                                    | tre choix conformément à leurs calendriers d'inscription et selon                                                                                                    | les modalités qu'ils ont                                 | définis. Nous vous invitons à vérifie |
| Chaque établissement dispose d'un dé<br>indiquée à cet effet. Cet accusé de récr                                                                                                    | étai de 7 jours, à compter de la date<br>eption vous indiquera les coordonnée                                                                                                    | d'ouverture de ses inscriptions pour vous adresser un accusé de récept<br>es du service instructeur et les prochaines étapes de la procédure.                                                                                                    | ion électronique à l'adress                              | e électronique que vous avez          |
| Ce message ne préjuge pas de la rece<br>dossier nécessite des informations con                                                                                                    | evabilité de votre dossier qui dépend<br>polémentaires, le service instructeur                                                                                                    | notamment de l'examen à venir des pièces fournies ou à fournir par le s<br>de l'établissement yous contactera et yous indiquera la liete et le rélati                                                                                                    | enice instructeur de l'étab<br>moarti pour les fournir   | lissement. Si l'instruction de votre  |
| L'équipe Espace Campus France Ch                                                                                                    | nine                                                                                                    |                                                                                                    | inputit pour les routilit.                               |                                       |
| Ce message a été envoyé autor                                                                                                    | matiquement. Nous vous rem                                                                                                    | ercions de ne pas répondre                                                                                                    |                                                          |                                       |
|                                                                                                    |                                                                                                    |                                                                                                    |                                                          |                                       |
|                                                                                                    |                                                                                                    |                                                                                                    |                                                          |                                       |
|                                                                                                    |                                                                                                    |                                                                                                    |                                                          |                                       |
| i Sur cet écran, vous pouvez                                                                                                    | z suivre les réponses donr                                                                                                    | nées par les établissements français à vos candidat                                                                                                    | ures.                                                    |                                       |
| Sur cet écran, vous pouve:<br>Attention, seuls les établis<br>Revenez régulièrement po<br>Mes formations deman                                                                                                    | z suivre les réponses donr<br>ssements connectés à l'ap<br>ur voir si vous avez de no<br>ndées en Diplôm                                                                            | nées par les établissements français à vos candidat<br>pfication Etudes en France peuvent vous répondr<br>uvelles réponses !<br>e d'architecture (DAP jaune)                                                                                                    | ures.<br>e ici.                                          | 2                                     |
| Sur cet écran, vous pouve.<br>Attention, seuls les établis<br>Revenez régulièrement po<br>1es formations deman<br>Formation                                                                                                    | z suivre les réponses donn<br>ssements connectés à l'ap<br>ur voir si vous avez de no<br>ndées en Diplôm<br>Année<br>d'entrée                                                       | nées par les établissements français à vos candidat<br>oplication Etudes en France peuvent vous répondr<br>uvelles réponses !<br>e d'architecture (DAP jaune)<br>Etablissement                                                                                                    | ures.<br>e ici.<br>Ville                                 | Réponse Action                        |
| Sur cet écran, vous pouve:<br>Attention, seuls les établit<br>Revenez régulièrement po<br><b>les formations deman</b><br><b>formation</b><br>Diplôme d'Etat d'architecte (grade of<br>master)                                      | z suivre les réponses donn<br>ssements connectés à l'ap<br>ur voir si vous avez de no<br><b>ndées en Diplôm</b><br>Année<br>d'entrée<br>de Année 1<br>(bac + 4)                     | nées par les établissements français à vos candidat<br>oplication Etudes en France peuvent vous répondr<br>uvelles réponses !<br>e d'architecture (DAP jaune)<br>Etablissement<br>Ecole nationale supérieure d'architecture de Lyon                                                             | vres.<br>e ici.<br>Ville<br>Vautx-en-<br>Velin           | Réponse Action                        |
| Sur cet écran, vous pouve:<br>Attention, seuls les établit<br>Revenez régulièrement po <b>les formations deman formation</b> Diplôme d'Etat d'architecte (grade of<br>master)     Diplôme d'Etat d'architecte (grade of<br>master) | z suivre les réponses donn<br>ssements connectés à l'ag<br>ur voir si vous avez de no<br>ndées en Diplôm<br>Année<br>d'entrée<br>de Année 1<br>(bac + 4)<br>de Année 2<br>(bac + 5) | nées par les établissements français à vos candidat<br>oplication Etudes en France peuvent vous répondr<br>uvelles réponses !<br>e d'architecture (DAP jaune)<br>Etablissement<br>Ecole nationale supérieure d'architecture de Lyon<br>Ecole nationale supérieure d'architecture de<br>Bretagne | vres.<br>e ici.<br>Ville<br>Vaulx-en-<br>Velin<br>Rennes | Réponse Action                        |

How to

apply

(!)

Consult the "How to Apply" section regularly to follow the updated responses.

Your ECF

Admission

<u>How to</u> apply

### **Dealing with responses from schools**

### Acceptance or refusal to training courses

- You will be alerted by email when you receive a response in your account. (1)
- The response appears in the "Response" column. (2)
- Click on "See details" to see the full response. (3)
- If you have been accepted, you will be requested to continue the procedure in the "Admission" section. (4)

(!)

You may also be redirected to another training course by the school to which you applied. Vous avez reçu une réponse à votre demande d'admission de la part de Ecole nationale supérieure d'architecture de Lyon. Consulter votre compte pour plus de détails.

Cordialement, Votre Espace CampusFrance, Ce message a été envoyé automatiquement. Nous vous remercions de ne pas répondre.

3 - Les établissements examinent mes candidatures

Sur cet écran, vous pouvez suivre les réponses données par les établissements français à vos candidatures. Attention, seuls les établissements connectés à l'application Etudes en France peuvent vous répondre ici. Revenez régulièrement pour voir si vous avez de nouvelles réponses !

#### Mes formations demandées en Diplôme d'architecture (DAP jaune)

| Formation                                        | Année<br>d'entrée    | Établissement                                            | ville 2            | Réponse                               | Action          |   |
|--------------------------------------------------|----------------------|----------------------------------------------------------|--------------------|---------------------------------------|-----------------|---|
| Diplôme d'Etat d'architecte (grade de master)    | Année 1<br>(bac + 4) | Ecole nationale supérieure d'architecture de<br>Lyon     | Vaulx-en-<br>Velin | Refusé                                | Voir<br>détails | 3 |
| Diplôme d'Etat d'architecte (grade de<br>master) | Année 2<br>(bac + 5) | Ecole nationale supérieure d'architecture de<br>Bretagne | Rennes             | Accepté<br>(exonération<br>partielle) | Voir<br>détails |   |

#### Félicitations ! Vous avez été accepté dans 1 formation !

Si vous vous décidez définitivement pour l'une d'entre elles, vous pouvez dès à présent finaliser votre procédure en clicuant sur Je suis accepté

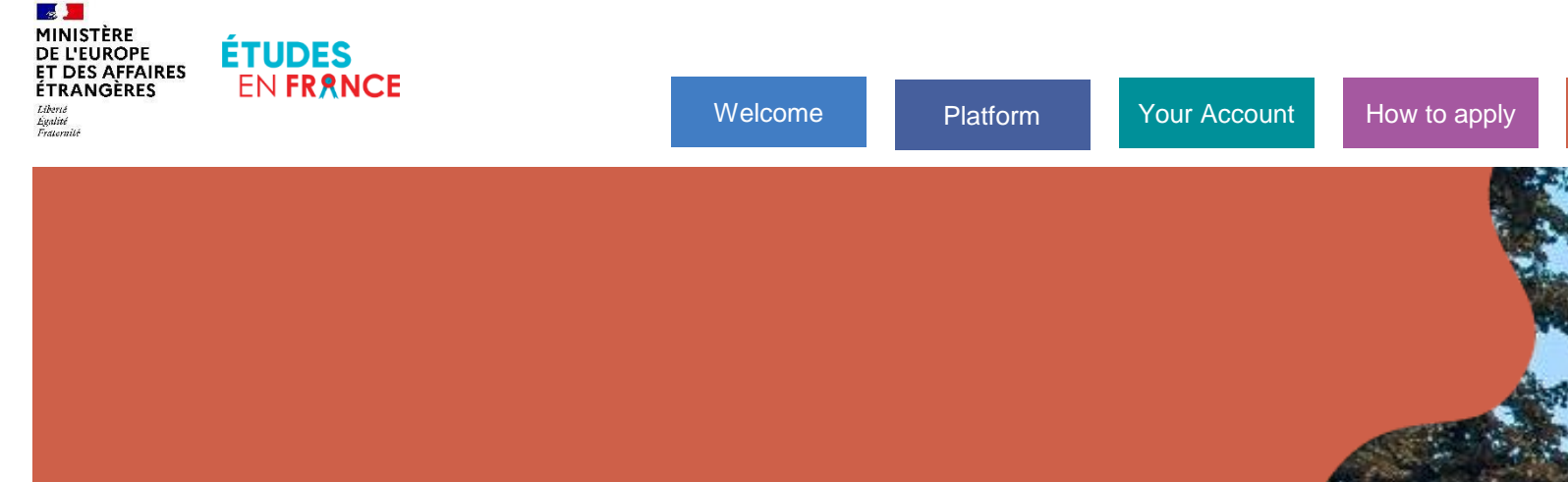

# 5. Admission

### **Pre-consular formalities**

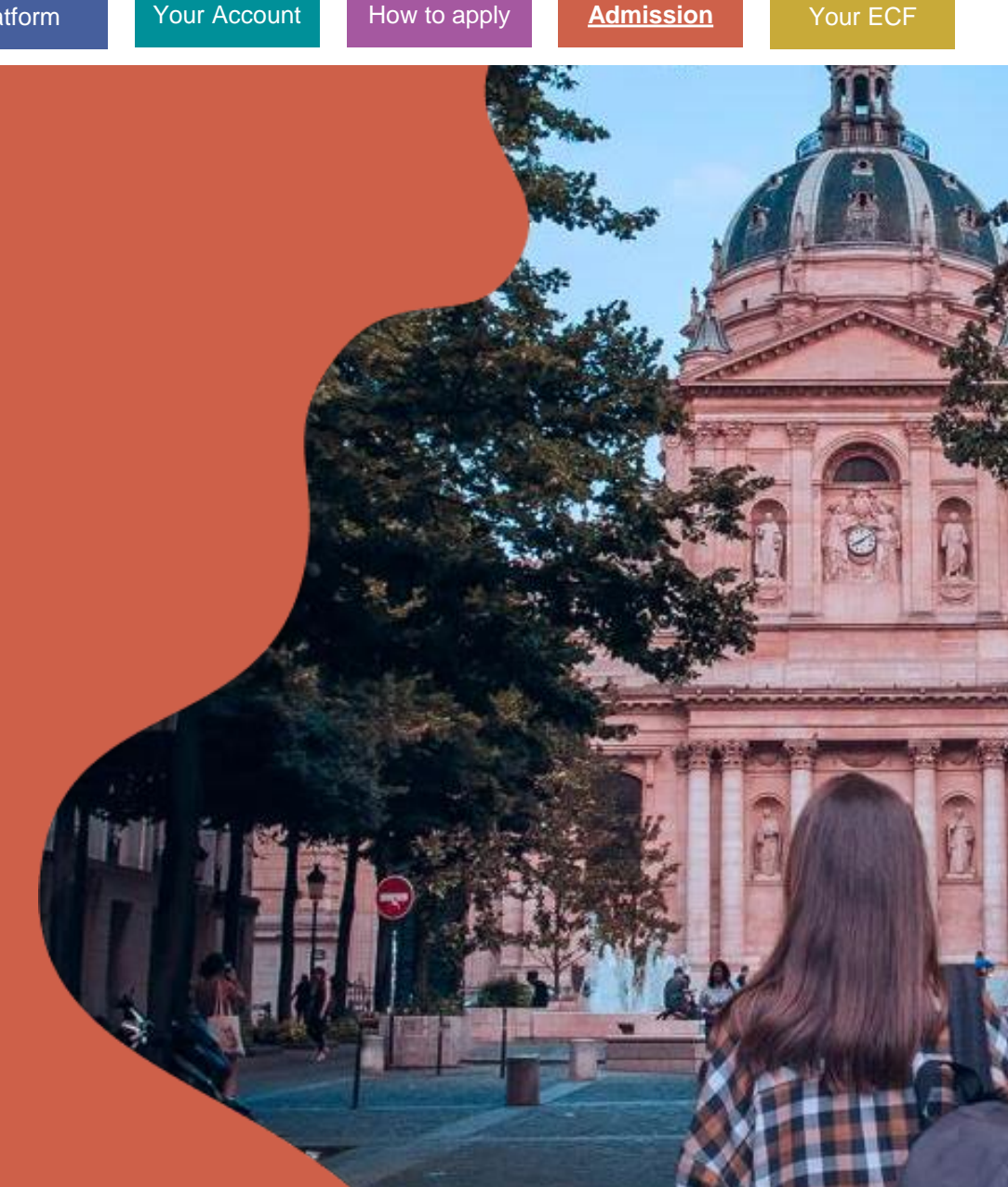

### Admission **Study Plans** Admission via Études en France..... .98 Admission outside of Études en France <u>.....10</u>0 ...107 Admission for an exchange programme......103 Adding documentary proof.....105

Pre-Consular Application

Entering your personal details

Submitting your application

Taking an interview.....109

### **Visa Application**

의

### **Your Study Plans**

Welcome

Platform

### Access your "Admission" space

- If you need a long-stay visa to study and you are not exempt from the preconsular procedure, click on "Admission". (1)
- Verify the application deadlines in <u>Your Espace</u> <u>Campus France.</u>

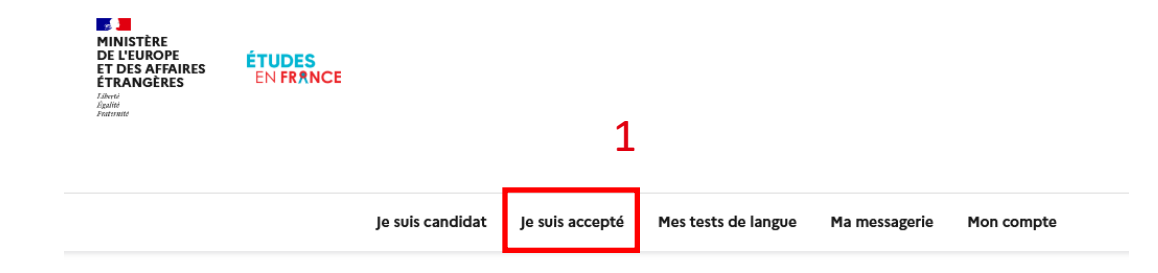

How to apply

**Admission** 

Your ECF

Your Account

(!)

If you are exempt from the procedure, you should make an appointment directly with your local consulate to apply for your visa.

Π

# **Your Study Plans**

### Access your "Admission" space

• Add at least one main plan such as acceptance for a diploma course, a French as a foreign language course, competitive exam, academic exchange, etc.

You may add up to 2 more additional study plans. **The additional study plan must be an ancillary course to the main study plan**. It must under no circumstances be a substitute for the main study plan. For example:

- Main study plan: academic exchange programme
- Ancillary study plan: French as a foreign language course (5 hours per week).
- You may not add several acceptances for a diploma course.

Have you been accepted via Études en France? Have you been accepted outside Études en France? Are you participating in an academic exchange?

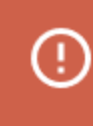

To determine your main plan, do not forget to tick the "Main study plan" box.

Τ

Ш

**Admission** 

# **Admission via Études en France**

If you have been accepted in a course following an application via Études en France

- Click on "Finalize the procedure" and complete the section "Select your study plans". (1)
- Select the option "Electronic admission via the Études en France" application. (2)
- Click on "Add". (3)

| 1-J   | e finalise ma procédure                                                                                                    |
|-------|----------------------------------------------------------------------------------------------------|
| i     | Dans cette étape, vous énumérez les raisons pour lesquelles vous souhaitez partir étudier en France et pour lesquelles vous disposez<br>d'attestations, puis vous complétez vos informations personnelles. N'oubliez pas enfin de soumettre votre dossier !                                                                                          |
| 1.1 - | Je choisis mes projets d'études                                                                                                    |
| i     | Vous pouvez ajouter plusieurs projets d'études tels que des acceptations pour des formations diplômantes des formations Français La                                                                                                    |
|       | Etrangère, des concours, des échangesVous ne pouvez pas ajouter plusieurs acceptations pour une formation diplômante.                                                                                                    |
|       | Etrangère, des concours, des échangesVous ne pouvez pas ajouter plusieurs acceptations pour une formation diplômante.                                                                                                    |
| Ajot  | Etrangère, des concours, des échangesVous ne pouvez pas ajouter plusieurs acceptations pour une formation diplômante.                                                                                                    |
| Ajot  | Etrangère, des concours, des échangesVous ne pouvez pas ajouter plusieurs acceptations pour une formation diplômante. Ter : Une acceptation électronique issue de l'application Etudes en France Une acceptation pour un programme d'échange avec un établissement français                                                                          |
|       | Etrangère, des concours, des échangesVous ne pouvez pas ajouter plusieurs acceptations pour une formation diplômante. Ter : Une acceptation électronique issue de l'application Etudes en France Une acceptation pour un programme d'échange avec un établissement français Une acceptation papier reçue en dehors de l'application Etudes en France |

# Admission via Études en France

### Choosing a diploma course and prioritizing your study plans

- In the list of courses where you have been accepted, choose one diploma course. (1)
- If you do not have other study plans, this choice will be your main study plan by default. (2)
- The details of the course will appear. Click on "Choose this course" to confirm. (3)
- · Click on "Save".

Je suis accepté suite à une candidature effectuée dans l'application Etudes en France

Suite aux candidatures que vous avez effectuées dans l'application Etudes en France, vous avez recu plusieurs acceptations. Vous devez en sélectionner une et une seule (bouton à gauche de vos acceptations), puis confirmer votre choix.

#### Mes acceptations obtenues en Master indifférencié (recherche et professionnel)

| Formation                                                                                                    | Année<br>d'entrée       | Établissement                                                                        | Ville        | Rentrée    | Action                        |   |
|----------------------------------------------------------------------------------------------------|-------------------------|--------------------------------------------------------------------------------------|--------------|------------|-------------------------------|---|
| Master indifférencié (recherche et<br>professionnei) Droit, économie, gestion<br>mention droit parcours Contentieux des<br>droits et libertés fondamentaux         | Année 2<br>(bac +<br>5) | Université Sorbonne Paris Nord<br>- UFR de droit, sciences<br>politiques et sociales | Villetaneuse | 03/10/2022 | Choisir<br>cette<br>formation | 1 |
| Master indifféroncié (recherche et<br>professionnel) Droit, économie, gestion<br>mention droit parcours Droit public général<br>(Recherche et carrières publiques) | Année 2<br>(bac 4<br>5) | Université Sorbonne Paris Nord<br>- UFR de droit, sciences<br>politiques et sociales | Villetaneuse | 03/10/2022 | Choisir<br>cette<br>formation |   |

C'est mon projet d'études principal 2

| romation:     Diplôme d'Etat d'architecte (grade de master)       Anné d'emine:     anné 2 (bac + 5)       trabitionment:     Ecole nationale supplirieure d'architecture de Bretagne       Type de diplôme enviagé :     Diplôme de écoles d'architecture       Nomber domines:     2 an(x)       Langue detensingement:     Français       Toté de instruito:     Non insmigné       Date de rentrée :     15(00)/2023       Site de mentée :     20(09)/2023       Rennes     Rennes       Parende     Rennes                                                                                                    |
|----------------------------------------------------------------------------------------------------|
| Ande dromines : anole 2 (bas + 5)<br>Ctabilisamenet : Ecole nationale supprieure d'architecture de Bretagne<br>type de diplime ensuage : Diplime des écoles d'architecture<br>Nombre d'annie des écoles d'architecture<br>Langer d'ensingement : Prançais<br>Tarde al formédigement : Non reneigné<br>Date de rentrée : Non reneigné<br>Date de rentrée : 20(09/2023 Ste d'inseignement : Ste de Bannes<br>Date innée d'arrive autorisée : 20(09/2023 Ste d'inseignement : Ste de Bannes<br>Pannes<br>Pannes<br>Pannes                                                                                                    |
| Clubilitioner         Ecole nationale supprison of such histocture de Brotagne           Type de dujilome enviage :         Diplôme des écoles d'architecture           Nonstend dunnées :         2 a00           Langen d'enviagement :         Francais           Tarl de la formation :         Non reneigné           Date innite d'arrele autorise :         20(0/2023           Date innite d'arrele autorise :         20(0/2023           Date innite d'arrele autorise :         20(00/2023           Rennes         France           Rennes         Rennes                                                                                                    |
| Type de diplôme envisagê : Diplôme des écoles d'architecture<br>Noorte d'annési : 2 an()<br>Lugand d'ansignement : Francis<br>Tarif de la formation : Non renseigne<br>Date de rente : 15/09/2023 Site d'ansignement : Site de Rennes<br>Date innte d'arrivé autorité : 20/09/2023 44 bouleauxet de Chery CS<br>France Rennes<br>Rennes                                                                                                    |
| Nonther dranksi: 2 2 an(s)<br>Langue drankgigement: Prancals<br>Langue drankgigement: Non enseigné<br>Date de Instruction: Non enseigné<br>Date de Instruction: Stop (2023) Site d'anseignement: Site de Rennes<br>Date limite d'arrivée autorisée : 20(09/2023) 44 boulerand de Charg C &<br>1442/2 33064 RENNES Ced<br>France<br>Rennes                                                                                                    |
| Langen demaisgement: Français<br>Tarl de la formation: Non renteigné<br>Doite de rentel: 5(08/2023 Site d'exercise)<br>Dais Imite d'arrive autorisés 20(09/2023 Site d'exercise)<br>Site d'arrive autorisés 20(09/2023 Site d'exercise)<br>Site d'exercise<br>Site d'exercise Site d'exercise<br>Site d'exercise Site d'exercise<br>Site d'exercise Site d'exercise<br>Site d'exercise Site d'exercise Site d'exercise<br>Site d'exercise Site d'exercise Site d'exercise<br>Site d'exercise Site d'exercise Site d'exercise Site d'exercise<br>Site d'exercise Site d'exercise Si |
| Tarif de la formation : Non renseigné Dute de rentrie : 15(09/2023 Site d'enseignement : Site de Rennes Date limite d'arrivée autorisée : 20(09/2023 44 bolevard de Chary CS France Rennes Rennes Rennes Rennes Rennes                                                                                                    |
| Date de rechte : 15/09/2023 Site d'enneignement : Site de Rennes<br>Date limite d'arrivée autoritate : 20/09/2023 44 bouleaurd de Chary CS<br>Harce Rennes<br>Rennes<br>Rennes                                                                                                    |
| Date limite d'arrivé autoritée : 20(09)2023 44 boulevand de Charg CS<br>1442/23064 RENNES Ced<br>France<br>Rennes<br>Exercise                                                                                                    |
| Rennes Rennes                                                                                                    |
|                                                                                                    |

Π

# Admission outside Études en France

If you have been accepted in a course following an application outside Études en France

- Click on "Finalize the procedure" and complete the section "Choose your study plans". (1)
- Select the option "A paper acceptance received outside Études en France".
   (2)
- Click on "Add". (3)

| 1 - Je finalise r   | na procédure                                              | 1                                                                                                    |                                     |
|---------------------|-----------------------------------------------------------|----------------------------------------------------------------------------------------------------|-------------------------------------|
| i Dans c<br>d'attes | atte étape, vous énumérez<br>tations, puis vous complét   | les raisons pour lesquelles vous souhaitez partir étudier en France et pour lesque<br>z vos informations personnelles. N'oubliez pas enfin de soumettre votre dossier | lles vous disposez<br>!             |
| 1.1 - Je choisis    | nes projets d'études                                      |                                                                                                    |                                     |
| i Vous p<br>Etrange | ouvez ajouter plusieurs pro<br>re, des concours, des écha | iets d'études, tels que des acceptations pour des formations diplômantes, des fo<br>ngesVous ne pouvez pas ajouter plusieurs acceptations pour une formation dip      | rmations Français Langu<br>Iômante. |
| Aiouter :           |                                                           |                                                                                                    |                                     |
| Une accept          | ation pour un programme d'é                               | nange avec un établissement français                                                                                                    |                                     |
|                     | ation papier recue en dehors (                            | e l'application Etudes en France                                                                                                    |                                     |

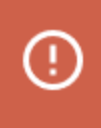

A paper acceptance is considered as an admission letter from the school.

Ш

Study Plans

# Admission outside Études en France

Platform

Your Account

J'ai reçu une acceptation ou une convocation sur papie

Welcome

#### Entering the details of your plan for a course via your electronic application

- Select "You have received a paper acceptance for a course that is in your application file".
   (1)
- Select the course and the school. (2)
- If you do not have other study plans, this choice will be your main study plan by default. (3)
- Complete the fields and save.
   (4)

|                                    | Vous avez reçu une acceptation papier pour des études en France, ou une convocation pour un concours.<br>1) Sélectionnez le cas qui vous correspond. Si vous ne trouvez pas, sélectionnez le usis dans un autre cas.<br>2) Recherchez voute formation dans le catalogue. Si vous ne la trouvez pas, saisisze voc caractéristiques.<br>3) Sélectionnez Vétablissement qui vous accueille. Si vous ne le trouvez pas, saisisze voc acardéristiques.<br>4) Indiquez les dates de votre séjour en France.<br>5) Saisiszer von motivations |
|------------------------------------|----------------------------------------------------------------------------------------------------|
|                                    | Enregistrez vos modifications, puis<br>6) loignez obligatoirement une pièce justificative (scan de votre acceptation ou de votre convocation).                                                                                                    |
| 1) 1-                              |                                                                                                    |
| i) je                              | selectionne le cas qui me concerne                                                                                                    |
| 0                                  | s uis dans un autre cas * :                                                                                                    |
| 0,                                 |                                                                                                    |
|                                    |                                                                                                    |
| 2) Je                              | e sélectionne une formation de mon dossier de Sélectionner une de mes candidatures 2                                                                                                    |
| cand                               | lidature                                                                                                    |
|                                    |                                                                                                    |
|                                    |                                                                                                    |
| 3) je                              | selectionne i etablissement qui m'accuelle                                                                                                    |
|                                    |                                                                                                    |
|                                    |                                                                                                    |
|                                    |                                                                                                    |
| 4) D                               | ate de début des cours                                                                                                    |
| 4) D                               | ate de début des cours<br>de début *:                                                                                                    |
| 4) D<br>Date (                     | ate de début des cours<br>de début *:<br>formatij/mm/aaaa                                                                                                    |
| 4) D<br>Date o                     | ate de début des cours<br>de début * :<br>formatij/mm/aaaa                                                                                                    |
| 4) D<br>Date (                     | ate de début des cours<br>de début *:<br>formatij/mm/aaaa                                                                                                    |
| 4) D<br>Date (<br>Date (           | ate de début des cours<br>de début *:<br>formatij/mn/aaaa<br>de fin *:<br>formatij/mn/aaaa                                                                                                    |
| 4) D<br>Date of<br>Date of         | ate de début des cours<br>de début *:<br>formatij/mn/aaaa<br>de fin *:<br>formatij/mn/aaaa                                                                                                    |
| 4) D<br>Date of<br>Date of         | ate de début des cours<br>de début *:<br>formatij/mn/asas<br>de fin *:<br>formatij/mn/asas                                                                                                    |
| 4) D<br>Date of<br>Date of         | ate de début des cours<br>de debut *:<br>formatij/mn/aaaa<br>de fin *:<br>formatij/mn/aaaa<br>4                                                                                                    |
| 4) D<br>Date e<br>Date e           | ate de début des cours<br>de debut *:<br>formatij/mm/aaaa<br>4e fin *:<br>formatij/mm/aaaa<br>*:<br>tert mon projet d'études principal                                                                                                    |
| 4) D<br>Date (<br>Date (<br>Date ( | ate de début des cours<br>de debut +:<br>formatij/mm/aaaa<br>de fin +:<br>formatij/mm/aaaa<br>*ext mon projet d'études principal                                                                                                    |

How to apply

**Admission** 

Your ECF

# Admission outside Études en France

### If you are in another situation

- If your paper acceptance is not from an application via Études en France or if you do not find it in the options, select "Other situation". (1)
- Look for your course in the catalogue or describe it. (2)
- Complete the fields and write your motivation note by following the instructions and then save. (3)
- If you have added other study plans and this is your main study plan, tick "Main study plan". (4) The others (2 maximum) will be considered as ancillary.

| 1              | 1) Je sélectionne le cas qui me concerne     Ini recu vne accuptation papier pour une formation qui est dans mon dossier de candidature     Is sin dans un autre cas +:                                                                                                    |  |  |  |  |  |
|----------------|----------------------------------------------------------------------------------------------------|--|--|--|--|--|
| 2              | 2) Je décris ma formation  a) je recherche ma formation dans le catalogue. Si je ne la trouve pas, et seulement dans ce cas, je la décris en texte libre  Rechercher une formation dans le catalogue  a) ja trouvé ma formation dans le catalogue  b) ja trouvé ma formation dans le catalogue  iii cence Arts, lettres, langues mention langues, littératures et civilisations  consulter  a consulter  b) consulter  consulter |  |  |  |  |  |
|                | Année d'extritée : Année 3<br>(bac + 2)<br>() le ri'à pas trouvé ma formation dars le catalogue                                                                                                    |  |  |  |  |  |
|                | 3) Je sélectionne l'établissement qui m'accueille      Eublissement d'accueil :      Université polytechnique Hauts-de-France (UPHF) - INSTITUT SOCIETES ET HUMANITES - Site de Valenciennes      D. D. D. D. D. D. D. D. D. D. D. D.                                                                                                    |  |  |  |  |  |
|                | 4) Date de debut des cours<br>Date de début *:<br>formatij/mm/aaaa                                                                                                    |  |  |  |  |  |
|                | 5) Je salsis ma motivation pour ce projet<br>I je salsis les raisons pour lesquelles je souhaite partir en France pour cette formation et j'explique le choix de l'établissement d'accueil                                                                                                    |  |  |  |  |  |
|                | Na molacion*:<br>Cuadres:0/280                                                                                                    |  |  |  |  |  |
| 4<br>✓ ¢'est m | tion projet d'études principal ipal 3                                                                                                    |  |  |  |  |  |

Ш

Ш

# Academic Exchange Programme

Platform

Welcome

Your Account

### Finalizing your procedure

- Click on "Finalize your procedure" and complete the "Select your study plans" section. (1)
- Select the option "Admission for an exchange programme with a French school". (2)
- Click on "Add". (3)

| 1                                                                                                    |  |  |  |
|----------------------------------------------------------------------------------------------------|--|--|--|
| Je suis accepté                                                                                                    |  |  |  |
| 1 - Je finalise ma procédure -                                                                                                    |  |  |  |
| i Dans cette étape, vous énumérez les raisons pour lesquelles vous souhaitez partir étudier en France et pour lesquelles vous disposez d'attestations, puis vous complétez vos informations personnelles. N'oubliez pas enfin de soumettre votre dossier !        |  |  |  |
| 1.1 - Je choisis mes projets d'études                                                                                                    |  |  |  |
| i Vous pouvez ajouter plusieurs projets d'études, tels que des acceptations pour des formations diplômantes, des formations Français Langue Etrangère, des concours, des échangesVous ne pouvez pas ajouter plusieurs acceptations pour une formation diplômante. |  |  |  |
| Ajouter :                                                                                                    |  |  |  |
| Une acceptation pour un programme d'échange avec un établissement français                                                                                                    |  |  |  |
| Une acceptation papier reçue en dehors de l'application Etudes en France                                                                                                    |  |  |  |
| Ajouter + 3                                                                                                    |  |  |  |

How to apply

**Admission** 

Your ECF

Je sélectionne mon établissement actuel

# **Academic Exchange Programme**

### Describing your exchange programme

- Enter the name of your current school. (1)
- Select the French school where you have been accepted: if it does not appear in the options, you can do an advanced search. (2)
- Select your exchange programme. If it does not appear in the options, select "Other" (3) and describe it. (4)
- Complete all the fields.
- If you have added other study plans and this is your main study plan, tick "Main study plan". The others (2 maximum) will be considered as ancillary.

| Henan                                                                                                    | ~   |            |
|----------------------------------------------------------------------------------------------------|-----|------------|
| Vile *:                                                                                                    | _   | 1          |
| Xinxiang                                                                                                    | ~   | _ <b>_</b> |
| SI is will e n'est pas présente dans la little, je stillectionne la marition Autre et je sable son nom c1-dessous                                                                                                    | - 1 |            |
| ftablissement *:                                                                                                    |     |            |
| Henan Normal University                                                                                                    | ~   |            |
| SI fittabilisement irrist pas prisent dans la liste, je sitectionne la mention Autre et je sakts son nom d-dessous.*                                                                                                    | _   |            |
|                                                                                                    |     |            |
| 2) Je sélectionne l'établissement français qui m'accueille (attention : veillez à mettre le scan de votre PI FLE ET PI SPE)                                                                                                    |     |            |
| Etablissement :                                                                                                    |     |            |
| AUDENCIA (Site de Nantes)                                                                                                    | ~   |            |
| Site d'enseignement :                                                                                                    |     |            |
| Site de Nantes                                                                                                    | ~   |            |
| en rai pas trovie Nétablissement dans les listes ci-dessus. Je recherche Nétablissement français d'accueil dans le catalogue en cliquant sur le bouton "Recherche un etablissement français"                                                                                                    |     |            |
| Etablissement d'accueil :                                                                                                    |     |            |
| AUDENCIA (Site de Nantes) - Site de Nantes                                                                                                    |     |            |
| AUDENCIA (Site de Nantes) - Site de Nantes<br>3) Vérifiez le nom de votre programme d'échange, et complétez ses caractéristiques le cas échéant<br>Pegemme dichange :                                                                                                    |     | -          |
| AUDENCIA (Site de Nantes) - Site de Nantes<br>3) Vérifiez le nom de votre eroeramme d'échange, et complétez ses caractéristiques le cas échéant<br>Regenne diclange *:<br>Autre                                                                                                    | ~   | 3          |
| AUDENCIA (Site de Nantes) - Site de Nantes  3. Vérifier le nom de votre programme d'échange et complétez ses caractéristiques le cas échéant regemme d'échange + : Autre  29 mil pa préset dans la lite, ju stictiones la motion Autre d'a salas en non ci-desson *                                                                                                    | ~   | 3          |
| AUDENCIA (Site de Nantes) - Site de Nantes                                                                                                    | ~   | 3          |
| AUDENCIA (Site de Nantes) - Site de Nantes  3. Vérifier le nom de votre programme d'échange et complétez ses caractéristiques le cas échéant Pregemme d'échange + :  Autre  Trient per plotet des la Ma, je statsteres la monten Anne d je saits on non ciclemon +  Henan Normal University - AUDENCIA (Site de Nantes)  Description du programme + :                         | ~   | 3          |
| AUDENCIA (Site de Nantes) - Site de Nantes                                                                                                    | ~   | 3          |
| AUDENCIA (Site de Nantes) - Site de Nantes  3 Videiflor la nom de votre programme d'échange, et compléter ses caractéristiques la cas échéant  regemme dichange *:  Aute  Aute  Traine per priorit des la ble, ju áloctiones la motion Ante d'ju adas un non ci-desant*  Istean Normal University - AUDENCIA (Site de Nantes)  Description de programme *:  Caracters: /) 008 | ~   | 3          |
| AUDENCIA (Site de Nantes) - Site de Nantes                                                                                                    | ~   | 3          |
| AUDENCIA (Site de Nantes) - Site de Nantes                                                                                                    | ×   | 3          |

• Save.

Π

# Adding proof of admission

If you have been accepted outside Études en France, you must give proof

- After saving your study plan, click on the link "Proof". (1)
- Add your proof of admission by clicking on "Browse". (2)

| 6) Je joins un justificatif<br>Manque justificatif       | Justificatifs(0)                                                                                                    |
|----------------------------------------------------------|----------------------------------------------------------------------------------------------------|
| es justificatifs scannés pour : Acceptation ou Convocati | in Papier                                                                                                    |
| _                                                        | Ferme                                                                                                    |
| Vous pouvez ajouter vos justificatifs au format Pl       | F, JPG ou PNG. La taille de chaque fichier ne doit pas dépasser 500 ko.                                                                                 |
| Pour faciliter leur exploitation, vous pouvez ajour      | ar une brève description de chaque fichier (par exemple : "notes du premier trimestre"). Les fichiers sont triés par ordre alphabétique du commentaire. |
| Assurez-vous que vos fichiers sont lisibles.             |                                                                                                    |
| Mes justificatifs                                        |                                                                                                    |
| Nom du fichier                                           | Commentaire                                                                                                    |
| pngtree-gray-network-placeholder-png-image_3416659.jpg   | Enregistrer 😡<br>Consulter Supprimer 🖬                                                                                                    |
|                                                          | Fermer ×                                                                                                    |
|                                                          | (?)<br><u>Need Help?</u>                                                                                                    |

Ш

P

**Admission** 

# **Entering your personal information**

If you have been accepted outside Études en France, enter your personal information

- If the personal information section shows
   "Incomplete", click on the link to complete the form
   "Enter your personal information". (1)
- Follow the same procedure as "How to Apply" but complete the form in your "Admission" space. (2)

| → 1.2 - Je saisis mes informations personnelles Incomp | let 1                                                     |
|--------------------------------------------------------|-----------------------------------------------------------|
| i Complétez votre dossier (coordonnées, parcours e     | et diplômes, tests de langue,)                            |
| Accueil > Je suis accepté > Je finalise ma pr<br>2     | rocédure 🔀 <b>Je saisis mes informations personnelles</b> |

#### Your Account How to apply Welcome Platform <u>Admission</u> Your ECF Submitting your application Verifying and submitting your pre-consular application If everything is complete (1), Je vérifie que tout est complet et je confirme mon choix ٠ tick both boxes (2) and confirm. Je vérifie que tout est complet, et je complète si besoin (3)Mes informations personnelles Accéder à la section Ma situation personnelle Complet Mon parcours et mes diplômes Complet Accéder à la section Accéder à la section Mes compétences linguistiques Complet A success message will appear ٠ and invite you to regularly Attention il faut prendre connaissance des prérequis relatifs à votre projet d'étude consult your "Admission" space Mon projet d'études principal to follow the progress of your 1 Diplôme d'Etat d'architecte (grade de master) Ecole nationale supérieure d'architecture de Bre application. (4) Accéder à la section Rennes Comple If you need to make Je relis mon dossier et je confirme mon choix auprès de mon espace Campus France ٠ corrections, follow the same on, après la soumission de votre dossier, vous ne pourrez plus le modifier on dossier et je certifie l'exactitude des informations qu'il contien 🗸 Pai bi procedure as "How to Apply". ssance des préreguis relatifs à mon proiet d'étude 3 e confirme mon choix définitif auprès de l'Espace Campus Fra

Attention, après soumission de votre dossier, vous ne pourrez plus le

Oui

ettre votre dossier ?

Non

modifier. Etes-vous sûr d

4

Les informations recueillies font l'objet d'un traitement informatique destiné à faciliter les démarches des étudiants souhaitant suivre des études supérieures en France et sans opposition de votre part. à permettre de vous contacter par la suite pendant vos études en France et une

Votre dossier a bien été soumis auprès de votre Espace Campus France

des informations de suivi sur vo

nnecter régulièrement pour suivre l'avancement de votre de

mations recueillies font l'objet d'un traitement informatique destiné à faciliter les démarches des étudiants souhaitant suivre der

ition de votre part, à permettre de vous contacter par la suite pendant vos études en France et ur

fois vos études achevées
### **Paying for application fees**

### Verify if you have received an email from your Espace Campus France

 If you have been requested to pay for application fees, follow <u>the same</u> <u>procedure</u> as "How to Apply".

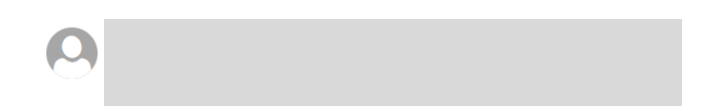

#### Bonjour

Vous avez constitue un dossier sur l'application « Etudes en France ». Nous vous informons que les frais de dossier se monte

Ils ne sont pas remboursables, même en cas de désistement, de non-admission ou de refus de visa.

Cordialement, Votre Espace Campus France Ce message a été envoyé automatiquement. Nous vous remercions de ne pas répondre.

#### Demande de paiement

#### Bonjour

Vous avez constitué un dossier sur l'application « Etudes en France ». Nous vous informons que les frais de dossier se montent à 2500.00 RMB.

Ils ne sont pas remboursables, même en cas de désistement, de non-admission ou de refus de visa.

Cordialement,

Votre Espace Campus France

Ce message a été envoyé automatiquement. Nous vous remercions de ne pas répondre.

Your ECF

### **Taking an interview**

### Making an appointment if requested by your Espace Campus France

 If you are requested to take an interview, follow
 <u>the same procedure</u> as "How to Apply". Etudes en France : Merci de prendre rendez-vous

Bonjo L'étude de votre dossier de candidature nécessite un entretien avec un conseiller Campus France. Pendant cet entretien, vous pourrez présenter votre parcours de formation, votre expérience professionnelle ou associative et votre projet d'études en France. Merci de bien vouloir nous contacter pour fixer un rendez-vous : CampusFrance Chine, centre de Pékin Téléphone : Mail :

Cordialement, Votre Espace Campus France Ce message a été envoyé automatiquement. Nous vous remercions de ne pas répondre.

#### Je suis accepté

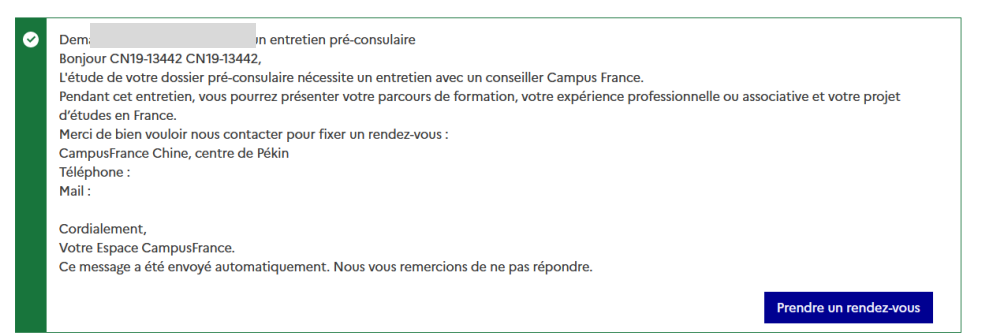

-7

# **Downloading proof of acceptance**

### Following the progress of your request and downloading your proof

- If your application has been examined by Espace Campus France you will no longer need to use the platform. (1)
- Download your proof of acceptance, also called "prior approval for enrolment". (2)

### 1.1 - Je choisis mes projets d'études

Vous pouvez ajouter plusieurs projets d'études, tels que des acceptations pour des formations diplômantes, des formations Français Langue Etrangère, des concours, des échanges...Vous ne pouvez pas ajouter plusieurs acceptations pour une formation diplômante.

| Mon projet d'études principal :<br>Acceptation papier reçue en dehors de l'application Etudes en France<br>(Concours)<br>Concours (année 1)<br>Lycée Chateaubriand, Site de Rennes<br>Du 15/09/2023 au 15/06/2024 Validé par l'Espace Campus France<br>* 1.3 - Je vérifie que tout est complet et je confirme mon choix<br>* 1.3 - Je vérifie que tout est complet et je confirme mon choix |                                                                                                    | Attestation d'acceptations                                |   |
|----------------------------------------------------------------------------------------------------|----------------------------------------------------------------------------------------------------|-----------------------------------------------------------|---|
| Acceptation papier reçue en dehors de l'application Etudes en France<br>(Concours)<br>Concours (année 1)<br>Lycée Chateaubriand, Site de Rennes<br>Du 15/09/2023 au 15/06/2024 Validé par l'Espace Campus France<br>* 1.3 - Je vérifie que tout est complet et je confirme mon choix<br>Acceptation 2                                                                                       | Mon projet d'études principal :                                                                                                    |                                                           | • |
| (Concours)       Interfactors         Concours (anné 1)       Justificatifs(1)         Lycée Chateaubriand, Site de Rennes       Justificatifs(1)         Du 15/09/2023 au 15/06/2024 Validé par l'Espace Campus France       *         * 1.3 - Je vérifie que tout est complet et je confirme mon choix                                                                                    | Acceptation papier reçue en dehors de l'application Etudes en France                                                                                               | Consulter                                                 |   |
| Concours (année 1) Justificatifs(1)<br>Lycée Chateaubriand, Site de Rennes<br>Du 15/09/2023 au 15/06/2024 Validé par l'Espace Campus France<br>* 1.3 - Je vérifie que tout est complet et je confirme mon choix<br>Assurez-vous que vous avez bien rempli toutes les informations nécessaires, et signalez votre choix à votre Espace Campus France. Attention,<br>ce choix est définitif.  | (Concours)                                                                                                    |                                                           |   |
| Uycée Chateaubriand, Site de Rennes Du 15/09/2023 au 15/06/2024 Validé par l'Espace Campus France                                                                                                    | Concours (année 1)                                                                                                    | Justificatifs(1)                                          |   |
| Du 15/09/2023 au 15/06/2024 Validé par l'Espace Campus France  → 1.3 - Je vérifie que tout est complet et je confirme mon choix  I Assurez-vous que vous avez bien rempli toutes les informations nécessaires, et signalez votre choix à votre Espace Campus France. Attention, ce choix est définitif.                                                                                     | Lycée Chateaubriand, Site de Rennes                                                                                                    | Josenkaens(I)                                             |   |
| <ul> <li>1.3 - Je vérifie que tout est complet et je confirme mon choix</li> <li>Assurez-vous que vous avez bien rempli toutes les informations nécessaires, et signalez votre choix à votre Espace Campus France. Attention, ce choix est définitif.</li> </ul>                                                                                                    | Du 15/09/2023 au 15/06/2024 Validé par l'Espace Campus France                                                                                                    |                                                           |   |
| <ul> <li>1.3 - Je vérifie que tout est complet et je confirme mon choix</li> <li>Assurez-vous que vous avez bien rempli toutes les informations nécessaires, et signalez votre choix à votre Espace Campus France. Attention, ce choix est définitif.</li> </ul>                                                                                                    |                                                                                                    |                                                           |   |
| <ul> <li>&gt; 1.3 - Je vérifie que tout est complet et je confirme mon choix</li> <li>Assurez-vous que vous avez bien rempli toutes les informations nécessaires, et signalez votre choix à votre Espace Campus France. Attention, ce choix est définitif.</li> </ul>                                                                                                    |                                                                                                    |                                                           |   |
|                                                                                                    | ine je terne des test sendret stje senning men snerk                                                                                                    |                                                           |   |
|                                                                                                    | i Assurez-vous que vous avez bien rempli toutes les informations nécessaires, et sign<br>ce choix est définitif.                                                   | alez votre choix à votre Espace Campus France. Attention, |   |
| a linear france i ifference i decis                                                                                                    | Assurez-vous que vous avez bien rempli toutes les informations nécessaires, et sign<br>ce choix est définitif.                                                     | alez votre choix à votre Espace Campus France. Attention, |   |
| 2 - L'espace Campus France vérifie mon dossier –                                                                                                    | Assurez-vous que vous avez bien rempli toutes les informations nécessaires, et sign<br>ce choix est définitif.      2 - L'espace Campus France vérifie mon dossier | alez votre choix à votre Espace Campus France. Attention, |   |
| 2 - L'espace Campus France vérifie mon dossier -                                                                                                    | Assurez-vous que vous avez bien rempli toutes les informations nécessaires, et sign ce choix est définitif.      2 - L'espace Campus France vérifie mon dossier    | alez votre choix à votre Espace Campus France. Attention, |   |

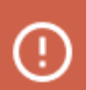

The proof of acceptance is necessary to compile your consular application.

(?)

Need Help?

**Admission** 

Welcome

How to apply

<u>0</u>

## **Contacting the consular service**

Platform

Your Account

### Contacting your consular service to apply for a visa

Welcome

- Contact your consulate to submit a long-stay visa application for studies.
- Your consulate will inform you of the documentary proof required for your application.
- You will need your proof of admission and your Études en France ID number (1) to benefit from a 50% reduction on your visa application fees.
- You can contact your Espace Campus France for help with the procedures.
- The official response to your visa application will be communicated through the consular service.

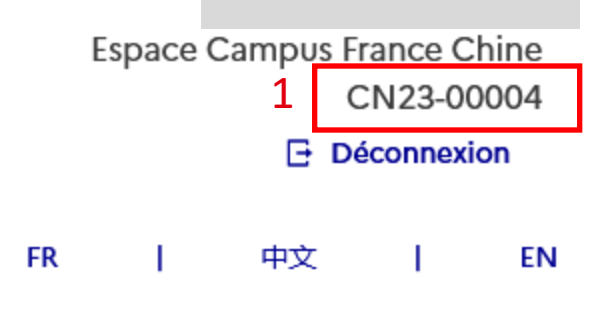

How to apply

Admission

Your ECF

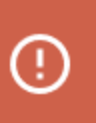

It is not possible to apply for a visa or follow its progress via the Études en France platform.

| MINISTÈRE<br>DE L'EUROPE<br>ET DES AFFAIRES<br>ÉTRANGÈRES | ÉTUDES<br>En Frânce |
|-----------------------------------------------------------|---------------------|
| Liberió<br>Égalité<br>Fraternilé                          |                     |

19

|     | Welcome | Platform | Your Account | How to apply | Admission | Your ECF |          |
|-----|---------|----------|--------------|--------------|-----------|----------|----------|
|     |         |          |              |              |           | A        |          |
|     |         |          |              |              | titles.   |          |          |
| S   | pace    | è        |              |              |           | 101      |          |
| for | mation  | you      |              | a marine a   |           | 1        |          |
|     |         |          |              | Ser. M       |           |          |          |
|     |         | 18       |              |              |           |          | <u>a</u> |
|     |         |          |              |              | ET        |          |          |
|     |         |          | -            |              |           | FH-F     |          |

## 6. Your Espace Campus France

All the useful information you need

### **Points of Contact**

- Names and contact details per topic
- · Preferred communication methods, and those to avoid

### **Dates to Remember**

- White DAP/yellow DAP/Hors DAP application
- Pre-consular procedure
- Schools

## **Supporting Documents to Prepare**

- List of documents
- Electronic format or verification of the original documents

### Language Tests

- Special exemptions
- Tests organized by ECF: how to register outside the platform

## **Application fees**

- Application fees: rate
- The following persons are exempt from application fees:
  - Holders of a French baccalauréat less than four years old, or high school students in 12<sup>th</sup> grade enroled in a French lycée;
  - Recipients of a French government scholarship;
  - Recipients of a scholarship from the Agence universitaire de la francophonie (AUF);
  - Beneficiaries of an EU scholarship;
  - Students enroled in the Erasmus Mundus programme;
- Additional exemption:

ക്

## How to Pay for the Application Fees

- Payment method
- Contact

Useful Information

### Interview

- Cancellation conditions
- Exemption conditions
- Advice on how to prepare your interview

| Welcome         Platform         Your Account         How to apply         Admission         Your EC |
|----------------------------------------------------------------------------------------------------|
|----------------------------------------------------------------------------------------------------|

### Visa Support